# PARTS MANUAL

## 2025 3550 DEFOLIATOR

8 ROW 22 6 ROW 30 6 ROW 26

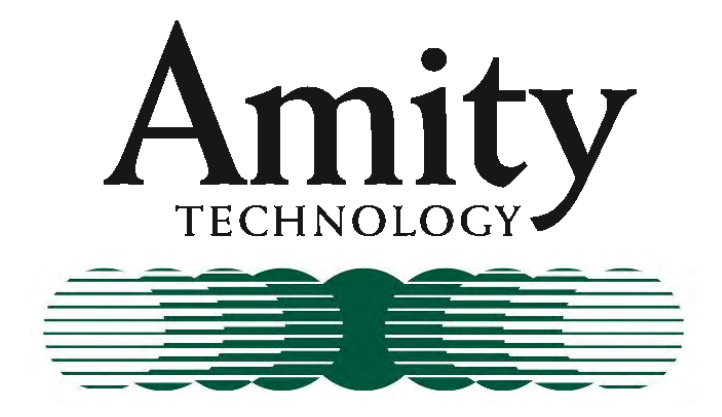

2800 7<sup>th</sup> Avenue North Fargo, ND 58102

Phone: (701) 232-4199 Fax: (701) 234-1716 www.amitytech.com

> RELEASE DATE: 03/2025 DESIGNED AND MANUFACTURED IN USA

MANUAL PART NO: 305951

#### TABLE OF CONTENTS

| HITCH ASSEMBLY (68526)                              | 1-2     |
|-----------------------------------------------------|---------|
| HITCH PACKAGE DEF (52145)                           |         |
| HOSE HOLDER (301131)                                | 5-6     |
| DEPTH GAUGE (63367)                                 |         |
| REVERSE FRONT SHIELD (68513)                        |         |
| FRONT PLASTIC ASSEMBLY (305493)                     | 11-12   |
| DRIVE COMPONENTS (305606)                           | 13-14   |
| DRIVE/TUBE COMPONENTS (305685)                      | 15-16   |
| SIDE DOOR ASSEMBLY (305232)                         | 17-18   |
| TOP DOOR ASSEMBLY (305490)                          | 19-22   |
| REAR FLAP (52134)                                   | 23-24   |
| MAINFRAME HYD MOUNTING (305337)                     | 25-26   |
| LIGHT KIT (305609)                                  | 27-28   |
| MANUAL STORAGE CASE (64643)                         | 29-30   |
| WEIGHT KIT (306199)                                 | 31-32   |
| AHC/FLOATING STRUT VALVE MOUNT (307016)             |         |
| DECALS (305687)                                     | 35-38   |
| FRONT DRUM 6R30 (305781)                            |         |
| FRONT DRUM 8R22 (305782)                            | 41-42   |
| #2 DRUM FLAILS                                      | 43-46   |
| #3 DRUM FLAILS                                      |         |
| STANDARD REAR STRUTS 11.2 X 24 22" (306001)         |         |
| STANDARD REAR STRUTS 11.2 X 24 44" (306002)         | 67-68   |
| STEERABLE REAR STRUTS 11.2 X 24 22" (305920)        |         |
| STEERABLE REAR STRUTS 11.2 X 24 44" (305921)        |         |
| OSC STANDARD REAR STRUTS 11.2 X 24 44" (69449)      |         |
| OFFSET STEERABLE REAR STRUTS 11.2 X 24 22" (306004) |         |
| ROWFINDER ASSEMBLY (306865)                         |         |
| ROWFINDER SCALPER MOUNT (305998/307541)             |         |
| ROWFINDER FRAME MOUNT (305999/307542)               |         |
| REAR LIFT RATCHET JACK (307635)                     |         |
| AHC FRAME MOUNT (307248)                            |         |
| AHC SKID ASSEMBLY (306887)                          |         |
| AHC ISOBUS CONTROLLER (307250)                      |         |
| AHC/ADC JOYSTICK W/ MOUNT (303447)                  |         |
| AHC SENSOR ASSEMBLY (307567)                        |         |
| AHC SENSOR KIT (306834)                             |         |
| AHC DEPTH GAUGE (306976)                            |         |
| AHC ELECTRICAL COMPONENTS                           |         |
| SCALPER BAR ASSEMBLY (306008/307544)                |         |
| SCALPER BASKETS (51475 & 307160)                    |         |
| STABILIZER WHEELS (305695/307546)                   | 115-116 |
| SIDE LINER KIT (305777)                             |         |
| CYLINDER STOP KIT (51497)                           |         |
| REAR TIRE SCRAPERS (305779)                         |         |
| SCALPER LOCK UP KIT (307257)                        |         |
| PTO CV 1-3/4" – 20 (305690)                         |         |
| PTO STD 1-3/4" – 20 (305691)                        |         |
| PTO CROSS SHAFT 8R (306401)                         |         |
| GEARBOX 1:25:1 L (305601)                           |         |
| · ·                                                 |         |

#### TABLE OF CONTENTS (CONTINUED)

| GEARBOX 1:1 L W/ OVERRUN CLUTCH (305602) |         |
|------------------------------------------|---------|
| GEARBOX 1:1.35 T (305603)                | 135-136 |
| GEARBOX 1.93:1 T (305604)                | 137-138 |
| SIDE DRIVELINE 1-3/8" – 1-3/8" (305611)  |         |
| SIDE DRIVELINE 1-3/4" – 1-3/8" (305612)  |         |
| U-JOINT COUPLER (68443)                  |         |
| SNAP RING PLIERS (69055)                 |         |

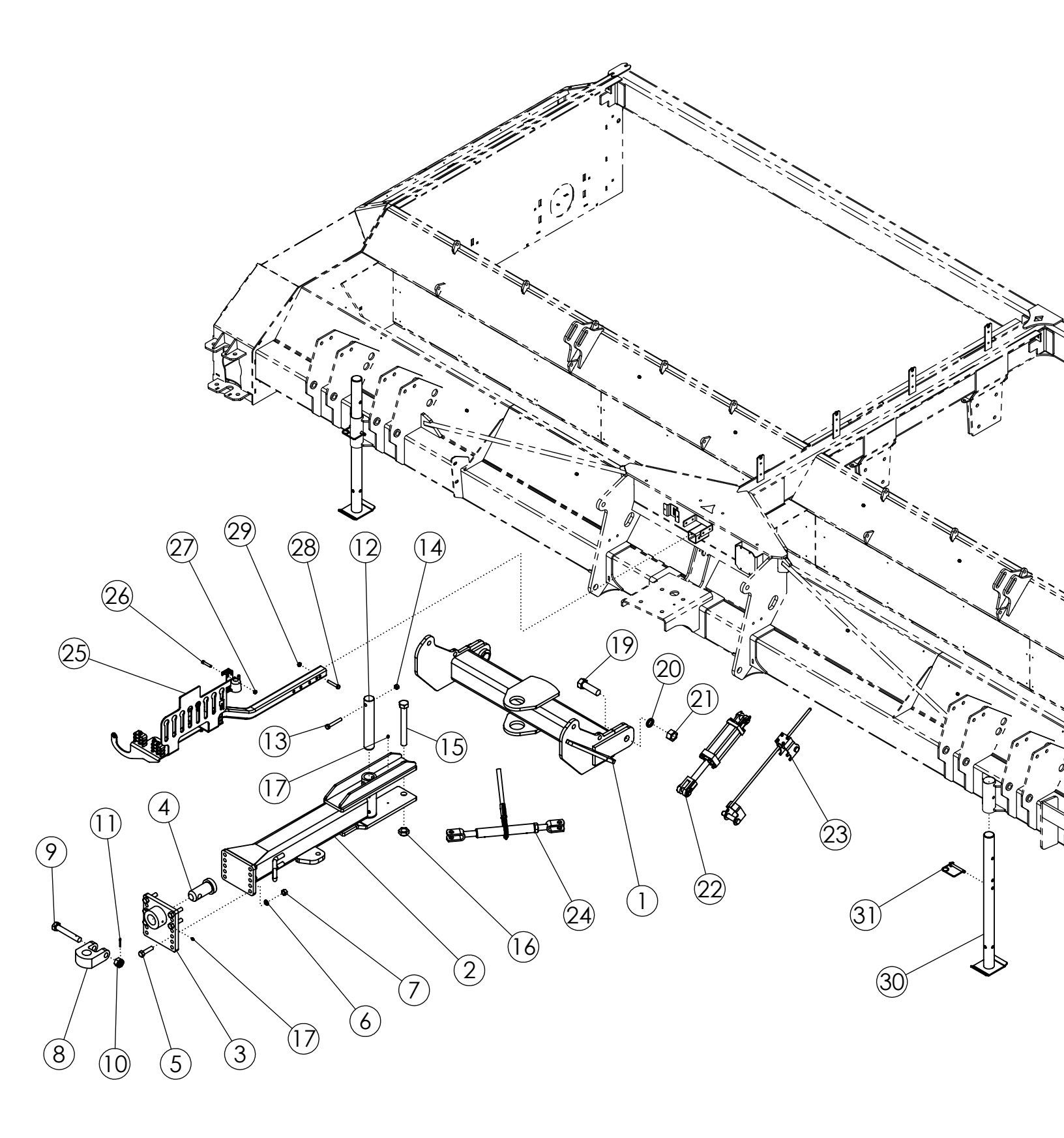

## HITCH ASSEMBLY (68526)

| ITEM | PART NO. | DESCRIPTION                      | QTY |
|------|----------|----------------------------------|-----|
| 1    | 50341    | WLDMT-HITCH PIVOT 6R/8R STD      | 1   |
| 2    | 68277    | WLDMT - DRAWPOLE DEF             | 1   |
| 3    | 57930    | WLDMT-HITCH PLATE                | 1   |
| 4    | 62101    | PIN-HITCH MACHINED ZP            | 1   |
| 5    | 1012059  | BOLT-HEX: .75 X 3.00 NC GR5 ZP   | 6   |
| 6    | 1012061  | WASHER-LOCK: .75 ZP              | 6   |
| 7    | 1011620  | NUT-HEX: .75 NC GR2 ZP           | 6   |
| 8    | 64476    | PLATE-PULL HITCH (2.065") PC     | 1   |
| 9    | 62477    | BOLT-HITCH DRILLED               | 1   |
| 10   | 62088    | NUT-SLOTTED: 1.125 NC GR5 ZP     | 1   |
| 11   | 1013473  | PIN-COTTER: .19 X 2.00 ZP        | 1   |
| 12   | 50678    | PIN                              | 1   |
| 13   | 1015117  | BOLT-HEX: .63 X 4.00 NC GR8 ZP   | 1   |
| 14   | 1016595  | NUT-TOPLOCK: .63 NC GR5 ZP       | 1   |
| 15   | 1030756  | BOLT-HEX: 1.25 X 10.50 NC GR5 ZP | 1   |
| 16   | 1030759  | NUT-TOPLOCK: 1.25 NC ZP          | 1   |
| 17   | 1011748  | ZERK-GREASE .25 UNF STRAIGHT     | 5   |
| 18   | 58090    | CHAIN-SAFETY 20200# (NOT SHOWN)  | 1   |
| 19   | 72021    | BOLT-HEX: 1.38 X 4.50 NC GR5 ZP  | 2   |
| 20   | 1030760  | WASHER-LOCK: 1.38 ZP             | 2   |
| 21   | 1030758  | NUT-HEX: 1.38 NC GR2 ZP          | 2   |
| 22   | 58891    | CYLINDER-HYDRAULIC 4 X 8" 3000   | 1   |
| 23   | 63367    | ASSY-DEPTH GAUGE                 | 1   |
| 24   | 52407    | RATCHET JACK PAINTED BLACK       | 1   |
| 25   | 301131   | ASSY-HYD HOSE HOLDER (PHANTOM)   | 1   |
| 26   | 1011616  | BOLT-HEX: .44 X 2.25 NC GR5 ZP   | 1   |
| 27   | 1018706  | NUT-TOPLOCK: .44 NC GR5 ZP       | 1   |
| 28   | 1011611  | BOLT-HEX: .50 X 3.00 NC GR5 ZP   | 1   |
| 29   | 1027461  | NUT-TOPLOCK: .50 NC GR5 ZP       | 1   |
| 30   | 52073    | WLDMT-STAND                      | 2   |
| 31   | 52408    | SPRING PIN .50 X 3.50            | 2   |

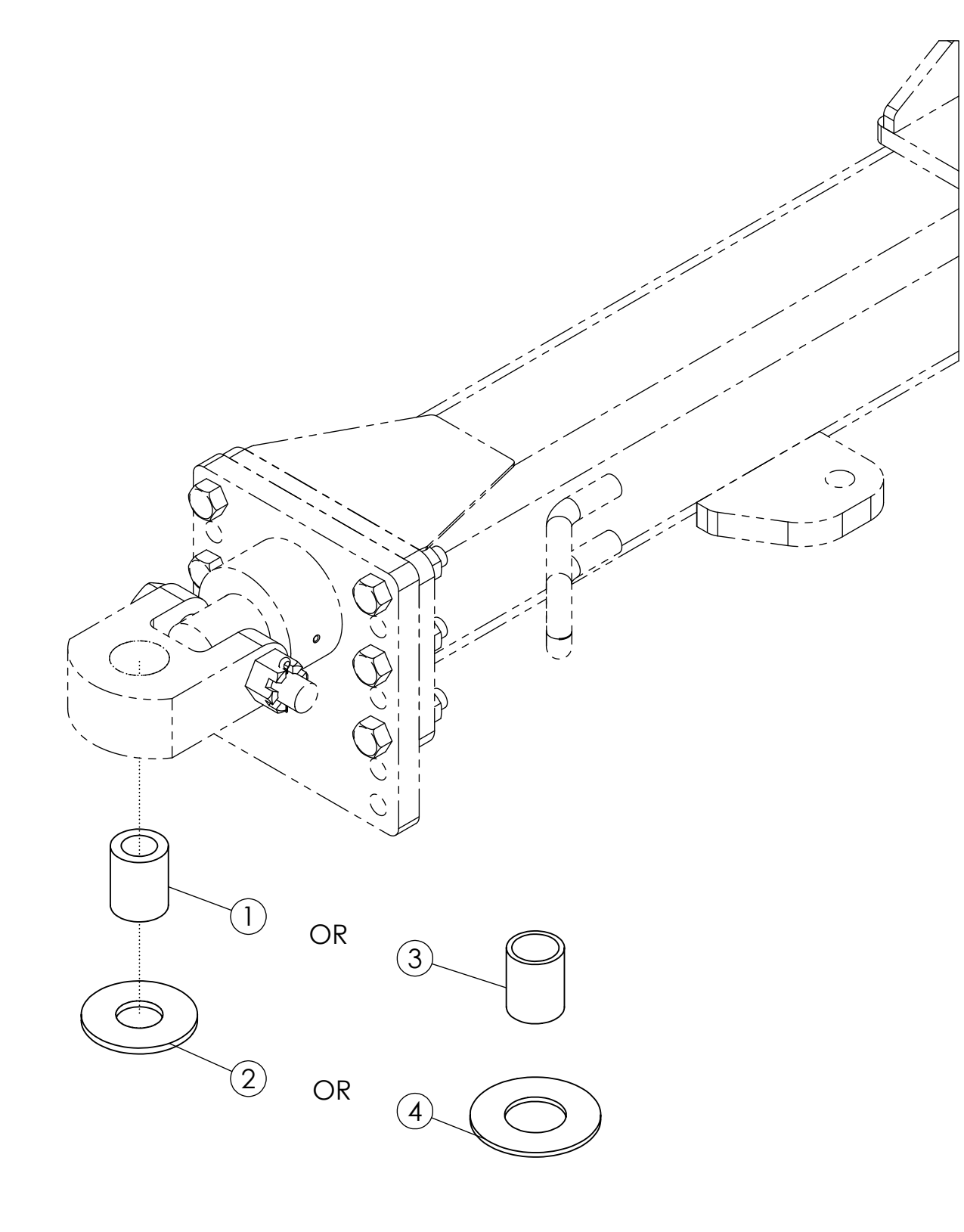

# HITCH PACKAGE DEF (52145)

| ITEM | PART NO. | DESCRIPTION                      | QTY |
|------|----------|----------------------------------|-----|
| 1    | 64615    | TUBE-SPACER 2.0 X 1.25           | 1   |
| 2    | 58925    | WASHER-HARDENED 4.000 X 1.625    | 1   |
| 3    | 64614    | TUBE-SPACER                      | 1   |
| 4    | 68645    | WASHER-FLAT: 2.125 X 4.50 X .184 | 1   |

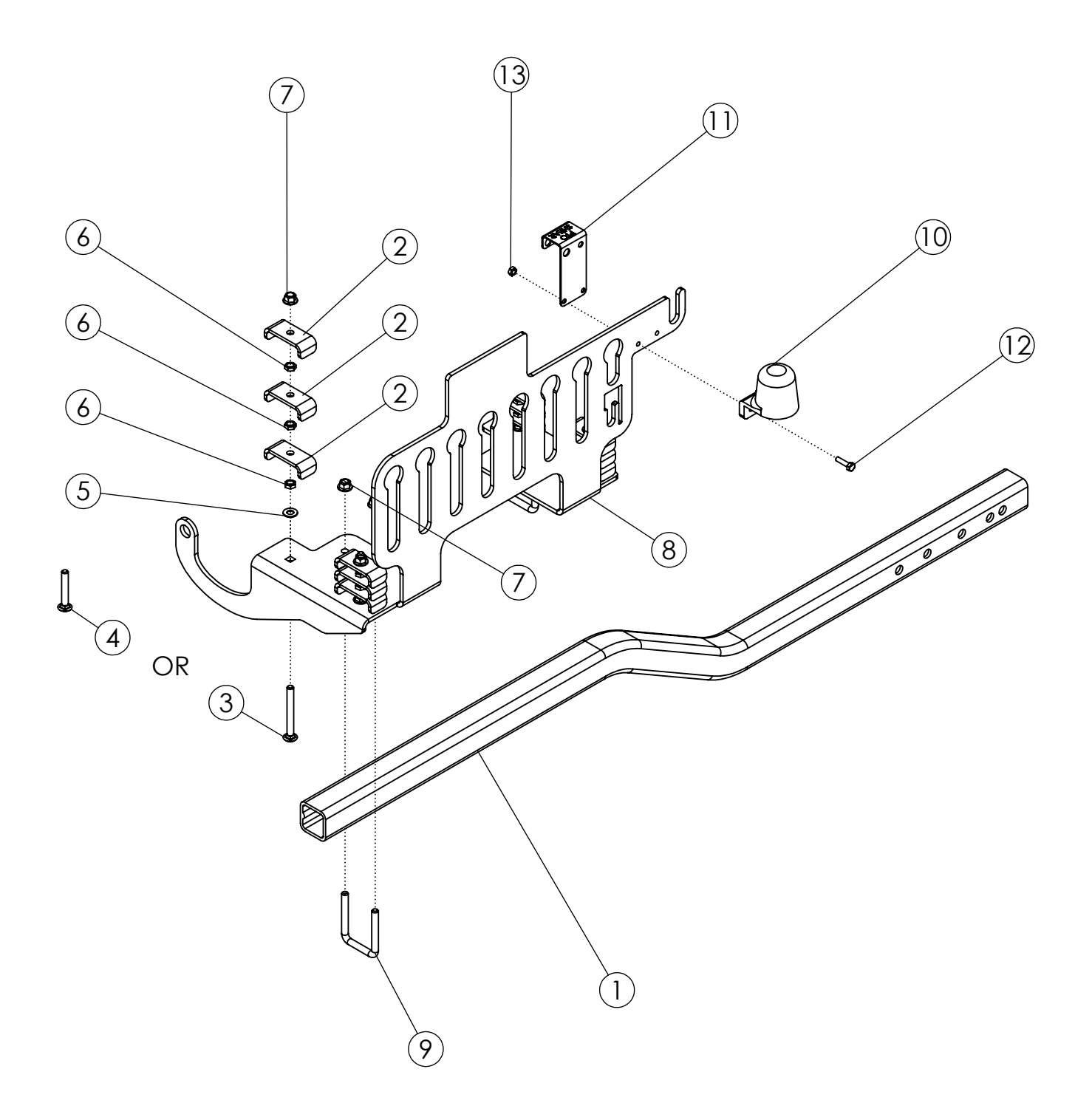

# HOSE HOLDER (301131)

| ITEM | PART NO. | DESCRIPTION                        | QTY |
|------|----------|------------------------------------|-----|
| 1    | 301135   | TUBE-HYD HOSE HOLDER               | 1   |
| 2    | 50714    | CLAMP 1/2" ZP                      | 12  |
| 3    | 1030880  | BOLT-CRG: .38 X 3.50 NC GR5 ZP     | 4   |
| 4    | 1030882  | BOLT-CRG: .38 X 2.50 NC GR5 ZP     | 4   |
| 5    | 1014608  | WASHER-FLAT: SAE .38 ZP            | 4   |
| 6    | 1013519  | NUT-JAM: .38 NC GR2 ZP             | 12  |
| 7    | 303731   | NUT-FLANGE: TOPLOCK .38 NC YZP     | 8   |
| 8    | 304215   | PLATE-HOSE HOLDER (2025 - CURRENT) | 1   |
| 9    | 33162    | U-BOLT: .375 X 3 X 2 X 3           | 2   |
| 10   | 223329   | HOLDER-LIGHT PLUG                  | 1   |
| 11   | 307680   | PLATE-PTO SHEAR SS                 | 1   |
| 12   | 1013423  | BOLT-HEX: .25 X 1.00 NC GR5 ZP     | 2   |
| 13   | 1030946  | NUT-TOPLOCK: .25 NC GR5 ZP         | 2   |

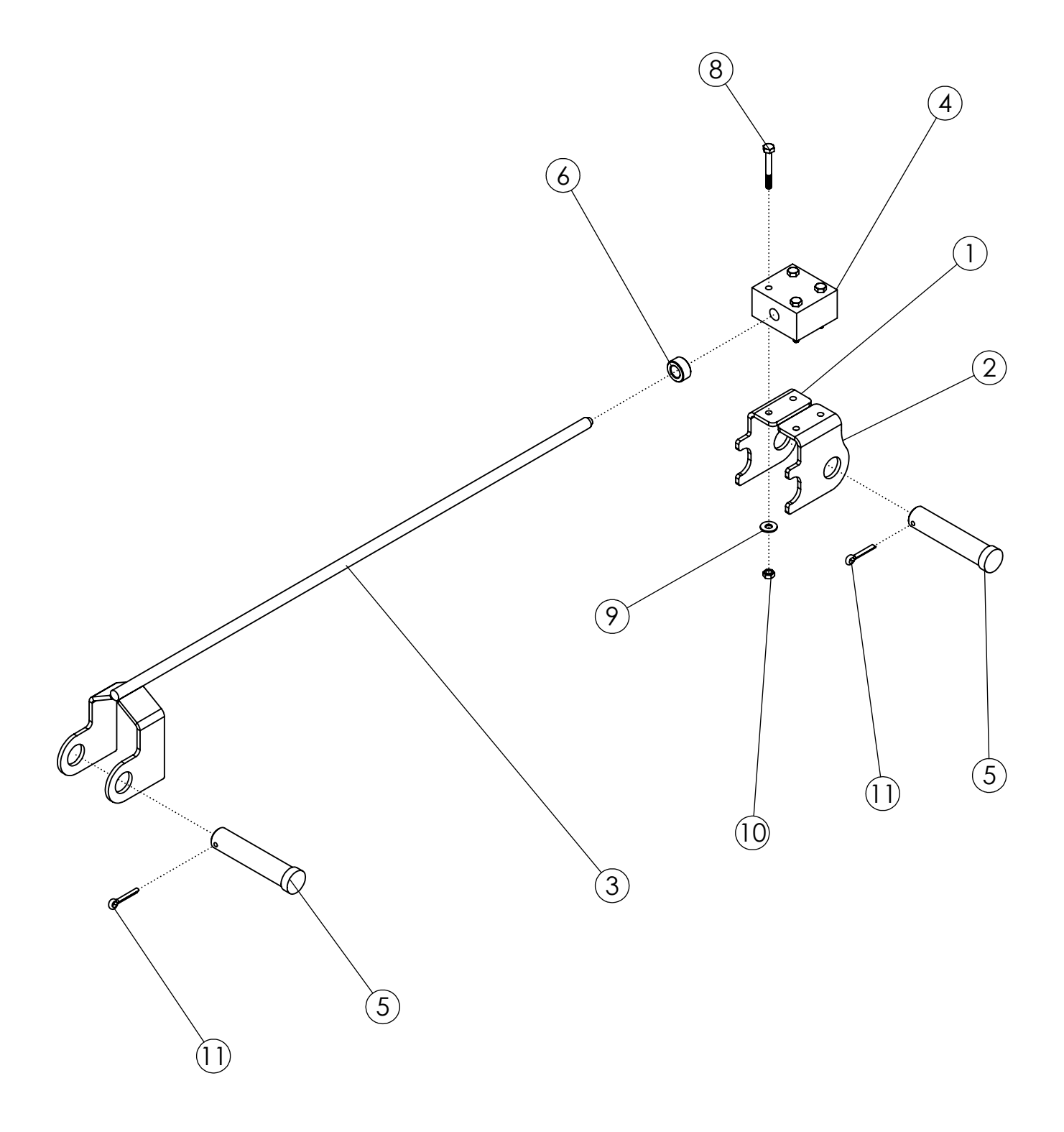

## DEPTH GAUGE (63367)

| ITEM | PART NO. | DESCRIPTION                   | QTY |
|------|----------|-------------------------------|-----|
| 1    | 63995    | BRACKET-TOP RH                | 1   |
| 2    | 63996    | BRACKET-TOP LH                | 1   |
| 3    | 63999    | WLDMT-BOTTOM BRACKET ZP       | 1   |
| 4    | 63383    | POLY GUIDE BLOCK              | 1   |
| 5    | 63406    | PIN-CLEVIS: 1.00 X 4.00 ZP    | 2   |
| 6    | 63359    | COLLAR-SET: 9/16 ZP           | 1   |
| 7    | 63405    | DECAL-DEPTH GAUGE (NOT SHOWN) | 1   |
| 8    | 1016211  | BOLT-HEX: .25 X 2.00 NC GR5   | 4   |
| 9    | 1020416  | WASHER-FLAT: .25 ZP           | 4   |
| 10   | 1030946  | NUT-TOPLOCK: .25 NC GR5 ZP    | 4   |
| 11   | 1012375  | PIN-COTTER .19 X 1.50 NP      | 2   |

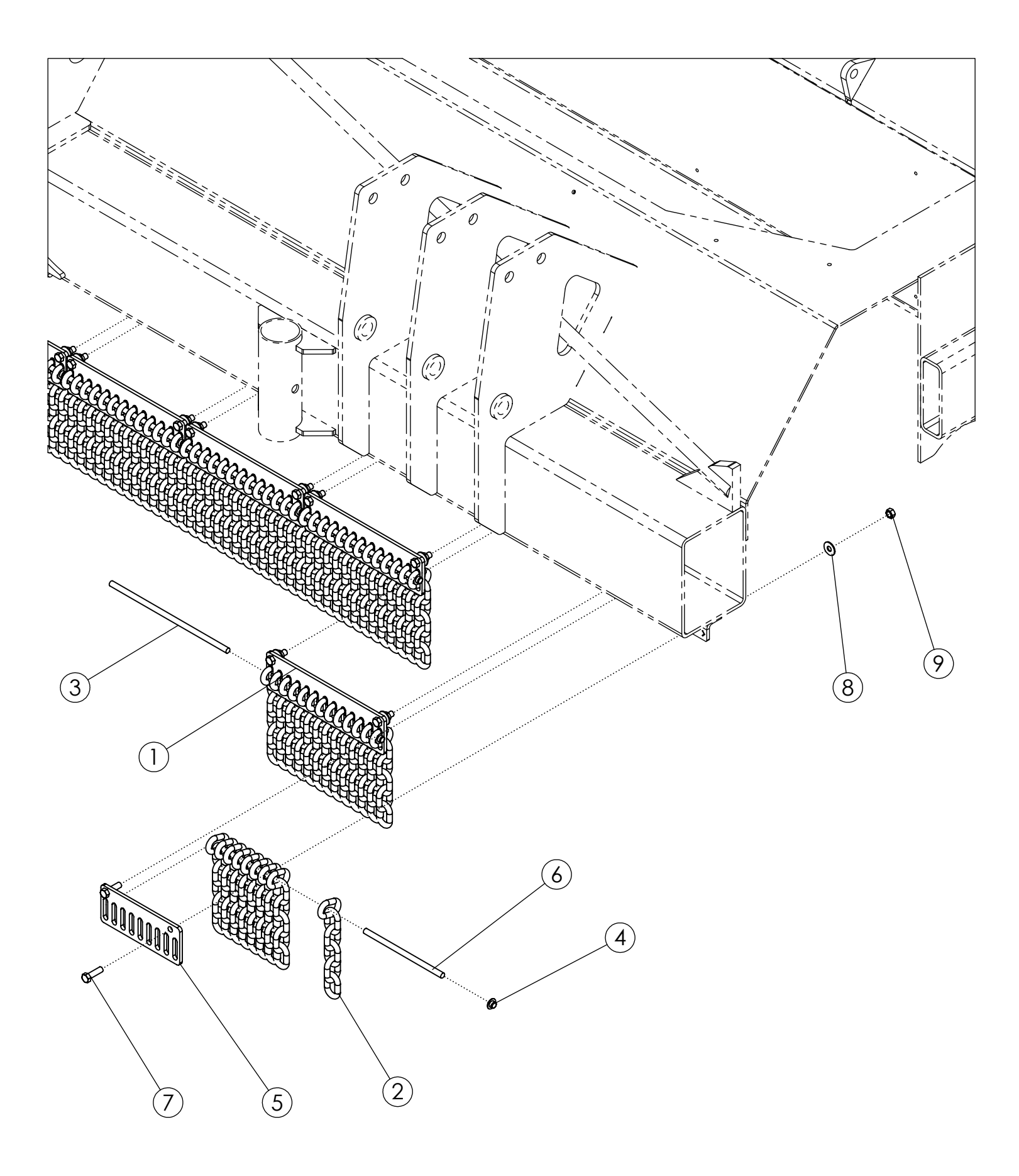

#### **REVERSE FRONT SHIELD (68513)**

| ITEM | PART NO. | DESCRIPTION                    | QTY |
|------|----------|--------------------------------|-----|
| 1    | 307717   | PLATE-CHAIN GUARD COMMON       | 14  |
| 2    | 307718   | CHAIN-3/8" X 6 LINKS, GR30 ZP  | 200 |
| 3    | 307782   | ROD-CHAIN RETAINER             | 14  |
| 4    | 307796   | CAP-PUSH ON 3/8 STUD           | 16  |
| 5    | 307720   | PLATE-CHAIN GUARD 8R           | 2   |
| 6    | 307784   | ROD-CHAIN RETAINER 8R ZP       | 2   |
| 7    | 1011601  | BOLT-HEX: .38 X 1.25 NC GR5 ZP | 32  |
| 8    | 65778    | WASHER-FLAT: .38 SS            | 32  |
| 9    | 1016999  | NUT-TOPLOCK: .38 NC GR5 ZP     | 32  |

# FRONT PLASTIC ASSEMBLY (305493)

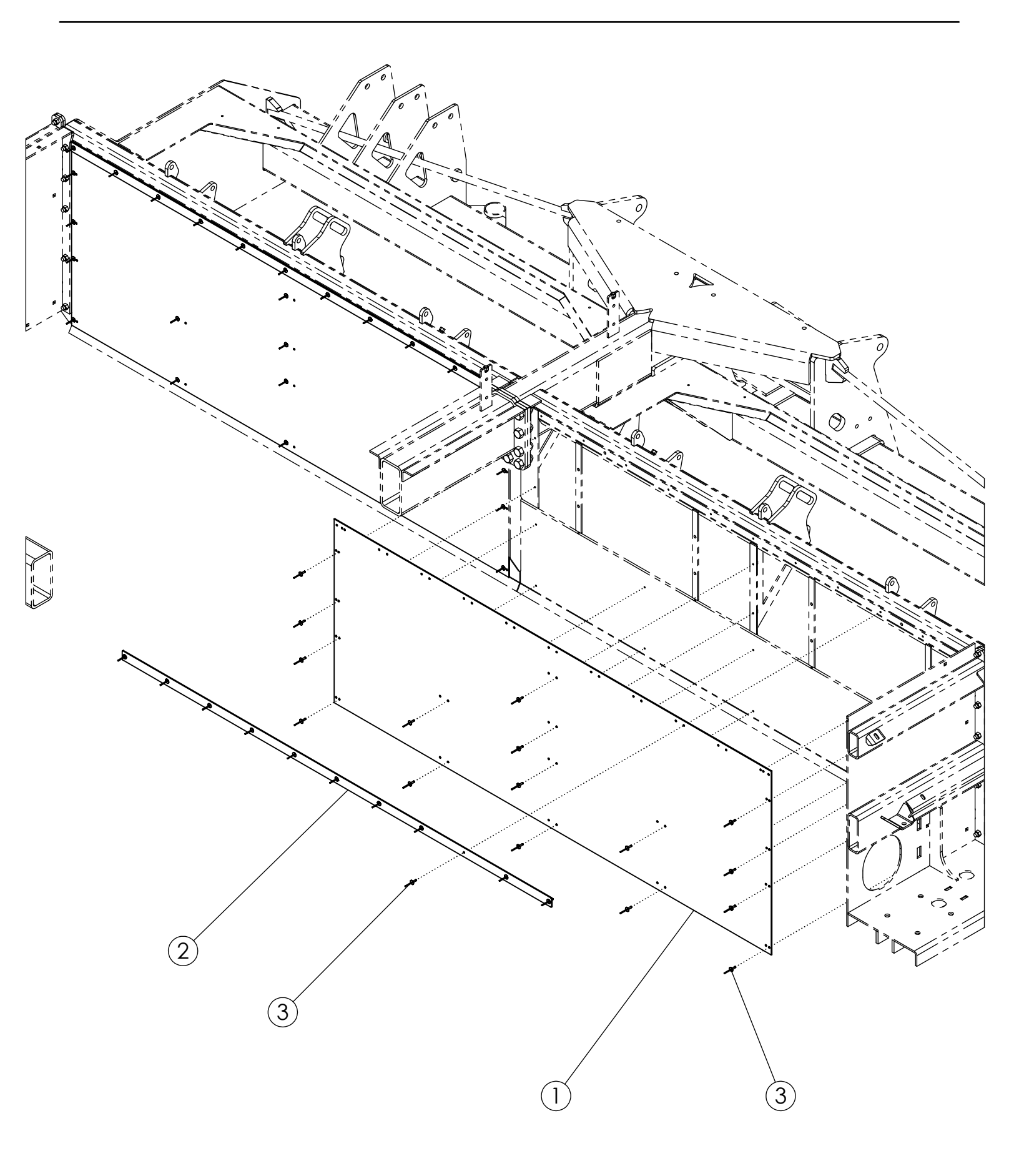

#### **FRONT PLASTIC ASSEMBLY (305493)**

| ITEM | PART NO. | DESCRIPTION                | QTY |
|------|----------|----------------------------|-----|
| 1    | 307557   | LINER-FRONT 8R 3550        | 2   |
| 2    | 305492   | BAR-LINER RETAINER 8R 3550 | 2   |
| 3    | 56886    | RIVET-POP: .19 X .675 ZP   | 54  |

#### **DRIVE COMPONENTS (305606)**

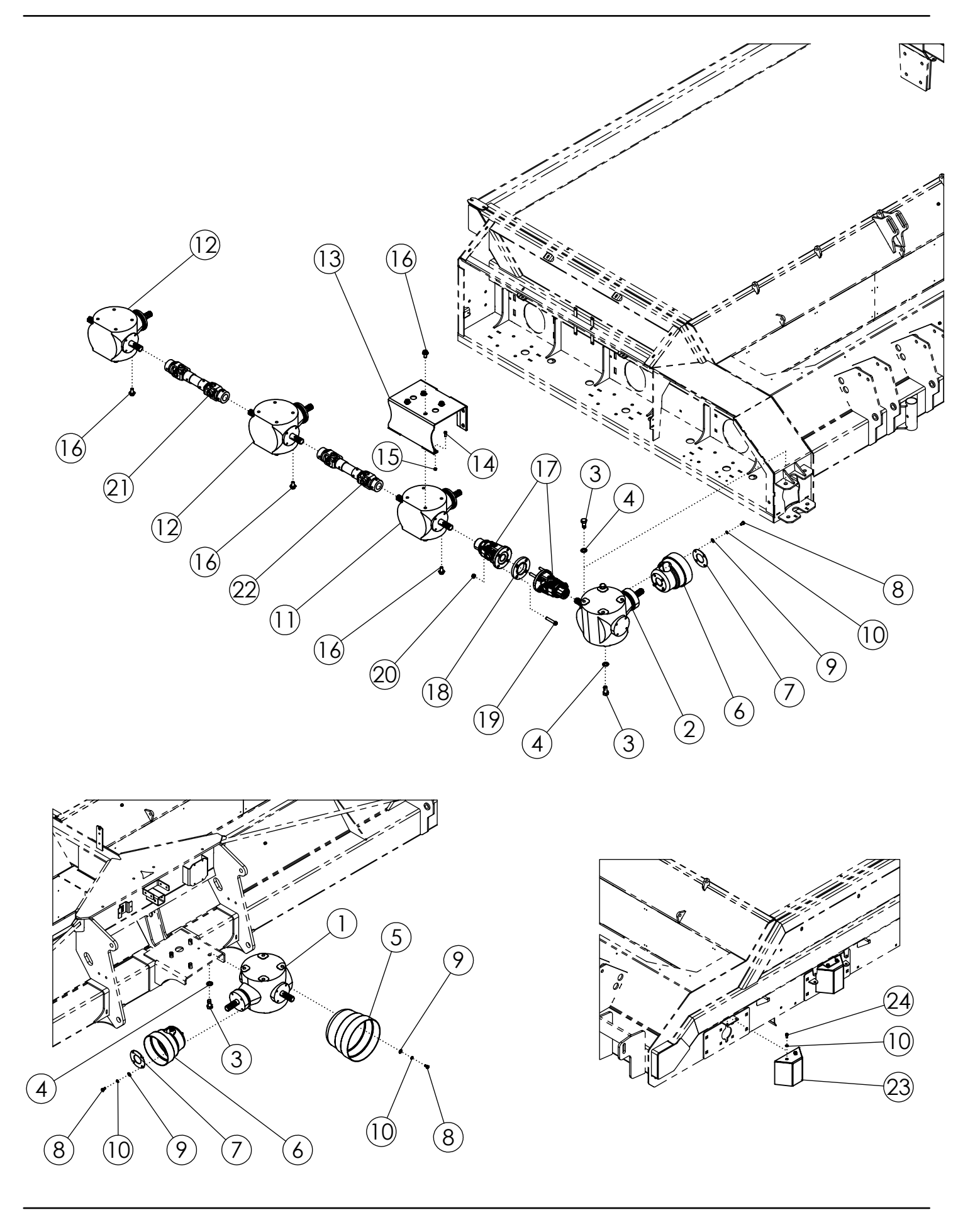

## **DRIVE COMPONENTS (305606)**

| ITEM | PART NO. | DESCRIPTION                              | QTY |
|------|----------|------------------------------------------|-----|
| 1    | 305601   | GEARBOX-S2155 1.25:1 L (BLACK)           | 1   |
| 2    | 305602   | GEARBOX-S2155 1:1 L W/OVR RN CLU (BLACK) | 1   |
| 3    | 305646   | BOLT-HEX: M20 X 2.5 X L45 DIN 933-8.8    | 8   |
| 4    | 35132    | WASHER-FLAT: SAE .75 YZP GR8             | 8   |
| 5    | 52389    | SHIELD CONE-LARGE                        | 1   |
| 6    | 63972    | SHIELD-CONE SMALL DRILLED                | 2   |
| 7    | 306103   | PLATE-RETAINER PTO SHIELD                | 2   |
| 8    | 68450    | BOLT-HEX: M10 X 1.5 X L20 CL8.8 ZP       | 12  |
| 9    | 1011828  | WASHER-FLAT: .38 ZP                      | 12  |
| 10   | 1011586  | WASHER-LOCK: .38 ZP                      | 18  |
| 11   | 305603   | GEARBOX-S2125 1:1.35 T (BLACK)           | 1   |
| 12   | 305604   | GEARBOX-S2125 1:93:1 T (BLACK)           | 2   |
| 13   | 307313   | WLDMT-GEARBOX BRACE                      | 1   |
| 14   | 1011600  | BOLT-HEX: .38 X 1.00 NC GR5 ZP           | 4   |
| 15   | 1016999  | NUT-TOPLOCK: .38 NC GR5 ZP               | 4   |
| 16   | 306104   | BOLT-FLG: M16 X 2.0 X L30 CL10.9 ZP NDP  | 16  |
| 17   | 68443    | COUPLER-UNIVERSAL JOINT                  | 1   |
| 18   | 305613   | PLATE-SPACER COUPLER 90 DEG.             | 1   |
| 19   | 305192   | BOLT-HEX: .56 X 3.00 NC GR5 ZP           | 4   |
| 20   | 59105    | NUT-TOPLOCK: .56 NC GR8 ZP               | 4   |
| 21   | 305611   | DRIVELINE-SIDE                           | 1   |
| 22   | 305612   | DRIVELINE-SIDE                           | 1   |
| 23   | 68462    | WLDMT-IDLER SHIELD                       | 3   |
| 24   | 1011599  | BOLT-HEX: .38 X .75 NC GR5 ZP            | 6   |
| 25   | 307568   | ZERK-GREASE 45 DEG M6 (NOT SHOWN)        | 2   |

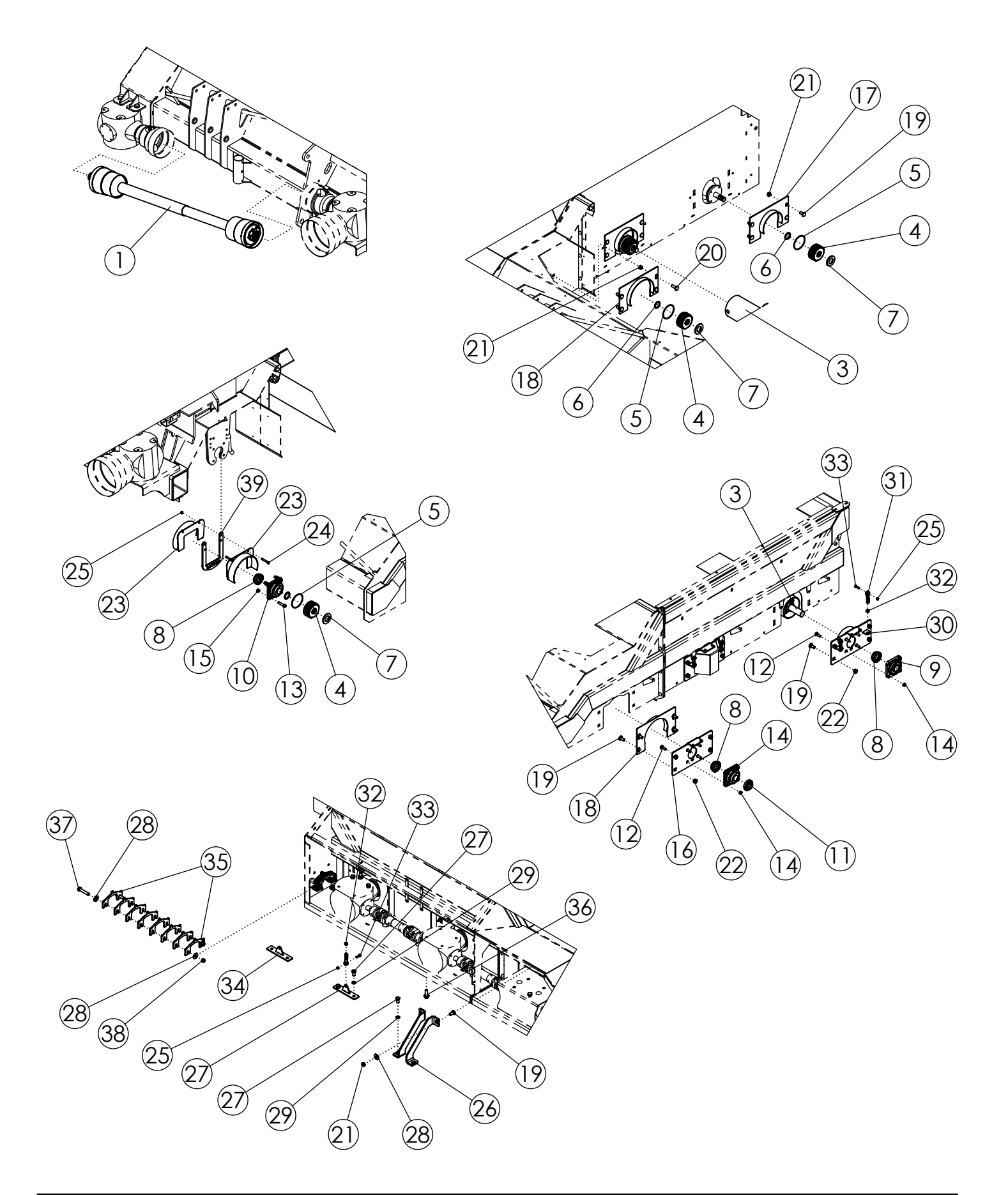

#### **DRIVE/TUBE COMPONENTS (305685)**

| ITEM | PART NO. | DESCRIPTION                                          | QTY |
|------|----------|------------------------------------------------------|-----|
| 1    | 306401   | PTO-CROSS SHAFT 8R (DEF)                             | 1   |
| 2    | 307568   | ZERK-GREASE 45 DEG M6 (NOT SHOWN)                    | 2   |
| 3    | 68490    | FLAIL TUBE-0822 TT SCH 40 PAINTED                    | 2   |
| 4    | 68413    | COUPLER-DRIVE                                        | 4   |
| 5    | 68414    | O-RING-70 BUNA 4.1 X 2.1                             | 4   |
| 6    | 68415    | SNAP RING                                            | 4   |
| 7    | 306388   | RUBBER-FLAIL TUBE SPACER                             | 4   |
| 8    | 52382    | SEAL PROTECTOR 1-3/4"                                | 4   |
| 9    | 52404    | BEARING-FLANGE 1-3/4"                                | 2   |
| 10   | 306999   | ASSY-BEARING-FLANGE 1-3/4" N-SEAL (STEEL)            | 2   |
| 11   | 52383    | LOCK PROTECTOR 1-3/4"                                | 1   |
| 12   | 1011660  | BOLT-CRG: .50 X 1.50 NC GR5 ZP                       | 12  |
| 13   | 67146    | BOLT-HEX: .50 X 2.25 NC GR8 ZP                       | 4   |
| 14   | 1027461  | NUT-TOPLOCK: .50 NC GR5 ZP                           | 12  |
| 15   | 36233    | NUT-TOPLOCK: .50 NC GR8 ZP                           | 4   |
| 16   | 307296   | PLATE-DRUM BEARING MOUNT RED                         | 1   |
| 17   | 51809    | WLDMT-SHIELD ANTI WRAP (NARROW)                      | 2   |
| 18   | 307290   | WLDMT-8.5" ANTI-WRAP NARROW                          | 2   |
| 19   | 72063    | BOLT-CRG: .63 X 1.50 NC GR5 ZP                       | 22  |
| 20   | 58635    | BOLT-CRG: .63 X 2.00 NC GR5 ZP                       | 4   |
| 21   | 1016595  | NUT-TOPLOCK: .63 NC GR5 ZP                           | 14  |
| 22   | 59316    | NUT-CENTERLOCK: .625 NC GR5 ZP                       | 12  |
| 23   | 307293   | WLDMT-8.5" ANTI WRAP WIDE                            | 2   |
| 24   | 1015174  | BOLT-HEX: .38 X 2.50 NC GR5 ZP                       | 2   |
| 25   | 1016999  | NUT-TOPLOCK: .38 NC GR5 ZP                           | 8   |
| 26   | 68970    | PLATE-GEARBOX SUPPORT                                | 2   |
| 27   | 68449    | BOLT-HEX: M 16 X 2.0 X L30 CL8.8 ZP                  | 6   |
| 28   | 1013024  | WASHER-FLAT: .63 ZP                                  | 10  |
| 29   | 1011813  | WASHER-LOCK: .63 ZP                                  | 6   |
| 30   | 305624   | WLDMT-PLATE BEARING ADJ.                             | 2   |
| 31   | 305614   | BOLT-CLEVIS .5"                                      | 6   |
| 32   | 1013429  | NUT-CENERLOCK: .50 NF GR5 ZP                         | 6   |
| 33   | 1011601  | BOLT-HEX: .38 X 1.25 NC GR5 ZP                       | 6   |
| 34   | 305617   | WLDMT-GEARBOX LIFT                                   | 2   |
| 35   | 305626   | PLATE-GEARBOX SPACER PC                              | 16  |
| 36   | 306697   | BOLT-FLG: M16 X 2.0 X L50 CL10.9 ZP OR BLK PHOSPHATE | 8   |
| 37   | 1014000  | BOLT-HEX: .63 X 3.50 NC GR5 ZP                       | 4   |
| 38   | 1011578  | NUT-HEX: .63 NC GR2 ZP                               | 4   |
| 39   | 307315   | PLATE-DRUM FAILURE CATCH 2.0                         | 1   |

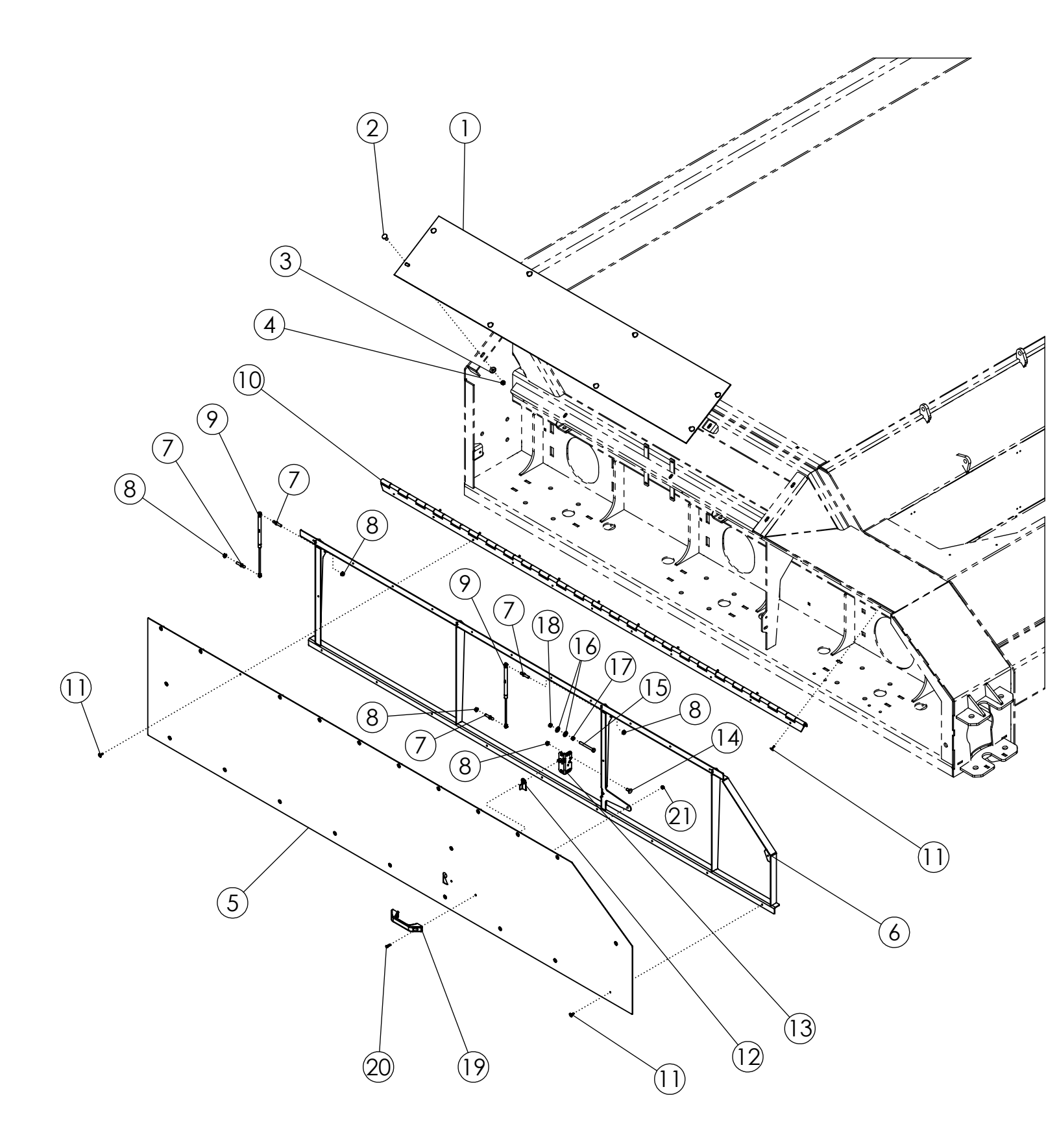

# SIDE DOOR ASSEMBLY (305232)

| ITEM | PART NO. | DESCRIPTION                      | QTY |
|------|----------|----------------------------------|-----|
| 1    | 305233   | SHEET-TOP SHIELD                 | 1   |
| 2    | 59488    | BOLT-CRG: .38 X 1.00 NC GR5 ZP   | 8   |
| 3    | 1011828  | WASHER-FLAT: .38 ZP              | 8   |
| 4    | 1016999  | NUT-TOPLOCK: .38 NC GR5 ZP       | 8   |
| 5    | 305234   | SHEET-SIDE DOOR 12R              | 1   |
| 6    | 305235   | WLDMT-DOOR FRAME 12R             | 1   |
| 7    | 69278    | STUD-BALL 5/16-18 NC X .75       | 4   |
| 8    | 67077    | NUT-FLANGE SERR .31 NC ZP GR2    | 6   |
| 9    | 305225   | SPRING-GAS SHOCK 150LB 8" STROKE | 2   |
| 10   | 305224   | HINGE - 96 HEAVY CONTINUOUS      | 1   |
| 11   | 1011974  | RIVET-POP: .19 X .55 ZP          | 34  |
| 12   | 69284    | LEVER-HRV LATCH ZP               | 1   |
| 13   | 69283    | LATCH-ROTARY                     | 1   |
| 14   | 65702    | BOLT-CRG: .31 X .75 NC GR5 ZP    | 2   |
| 15   | 1029448  | BOLT-HEX .31 X 3.00 NC GR5 ZP    | 1   |
| 16   | 1011583  | WASHER-FLAT: .31 ZP              | 2   |
| 17   | 1011575  | NUT-HEX: .31 NC GR2 ZP           | 1   |
| 18   | 1030700  | NUT-TOPLOCK: .31 NC GR5 ZP       | 1   |
| 19   | 69285    | HANDLE-MOLDED GRAB               | 1   |
| 20   | 67078    | SCREW-P-H: 10-24 X .75 NC GR2 ZP | 2   |
| 21   | 1026591  | NUT-K-LOCK: #10-24 NC GR2 ZP     | 2   |

#### **TOP DOOR ASSEMBLY (305490)**

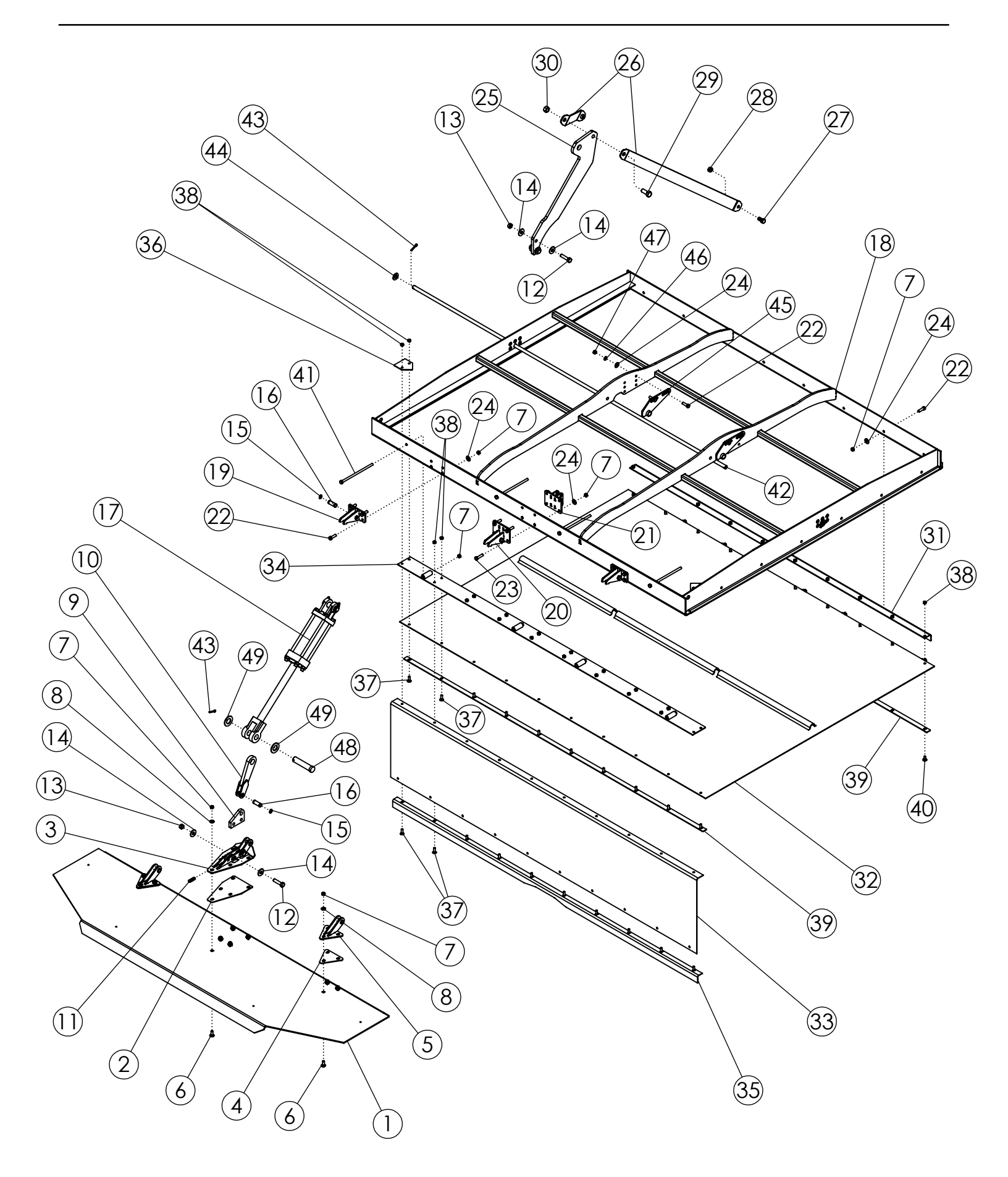

#### **TOP DOOR ASSEMBLY (305490)**

| ITEM | PART NO. | DESCRIPTION                    | QTY |
|------|----------|--------------------------------|-----|
| 1    | 305471   | PLATE-SHROUD DOOR 8R           | 2   |
| 2    | 306089   | PLATE-SPACER CENTER            | 2   |
| 3    | 306085   | WLDMT-HINGE CENTER             | 2   |
| 4    | 306090   | PLATE-SPACER OUTER             | 4   |
| 5    | 305655   | WLDMT-HINGE SHROUD DOOR        | 4   |
| 6    | 59488    | BOLT-CRG: .38 X 1.00 NC GR5 ZP | 22  |
| 7    | 1016999  | NUT-TOPLOCK: .38 NC GR5 ZP     | 70  |
| 8    | 1014608  | WASHER-FLAT: SAE .38 ZP        | 22  |
| 9    | 305771   | PLATE-HINGE LUG                | 2   |
| 10   | 305629   | WLDMT-DOOR LINKAGE             | 2   |
| 11   | 1029784  | SCREW SET 3/8-16 X 1.5         | 2   |
| 12   | 1011609  | BOLT-HEX: .50 X 2.00 NC GR5 ZP | 8   |
| 13   | 1027461  | NUT-TOPLOCK: .50 NC GR5 ZP     | 8   |
| 14   | 1014443  | WASHER-FLAT: .50 ZP            | 16  |
| 15   | 305261   | SNAP-RING .625" HD EXTERNAL ZP | 28  |
| 16   | 305244   | PIN-TOP DOOR ZP                | 14  |
| 17   | 58890    | CYLINDER-HYDRAULIC 3 X 8" 3000 | 2   |
| 18   | 307809   | WLDMT-8R TOP DOOR, TARP        | 2   |
| 19   | 307806   | WLDMT-DOOR HINGE PIVOT COMMON  | 4   |
| 20   | 307807   | WLDMT-DOOR HINGE CENTER PIVOT  | 2   |
| 21   | 307808   | WLDMT-DOOR HINGE CENTER CYL    | 2   |
| 22   | 1011601  | BOLT-HEX: .38 X 1.25 NC GR5 ZP | 40  |
| 23   | 1011602  | BOLT-HEX: .38 X 1.50 NC GR5 ZP | 8   |
| 24   | 1011828  | WASHER-FLAT: .38 ZP            | 48  |
| 25   | 307805   | PLATE-DOOR CYLINDER LIFT       | 2   |
| 26   | 306751   | PLATE-LIFT STRAP 8R            | 4   |
| 27   | 1011096  | BOLT-HEX: .50 X 1.00 NC GR5 ZP | 4   |
| 28   | 1011500  | NUT-CENTERLOCK: .50 NC GR2 ZP  | 4   |
| 29   | 1014349  | BOLT-HEX: .63 X 1.50 NC GR5 ZP | 2   |
| 30   | 59316    | NUT-CENTERLOCK: .625 NC GR5 ZP | 2   |
| 31   | 307813   | PLATE-BOLT RAIL REAR 8R        | 2   |
| 32   | 306737   | TARP-8R TOP DOOR               | 2   |
| 33   | 307555   | TARP-8R FRONT SHORT            | 2   |
| 34   | 306739   | WLDMT-TENSION                  | 2   |
| 35   | 307812   | PLATE-TENSION LOWER 8R         | 2   |
| 36   | 307535   | PLATE-TARP DOOR CLAMP          | 4   |

#### CONTINUED

#### **TOP DOOR ASSEMBLY (305490)**

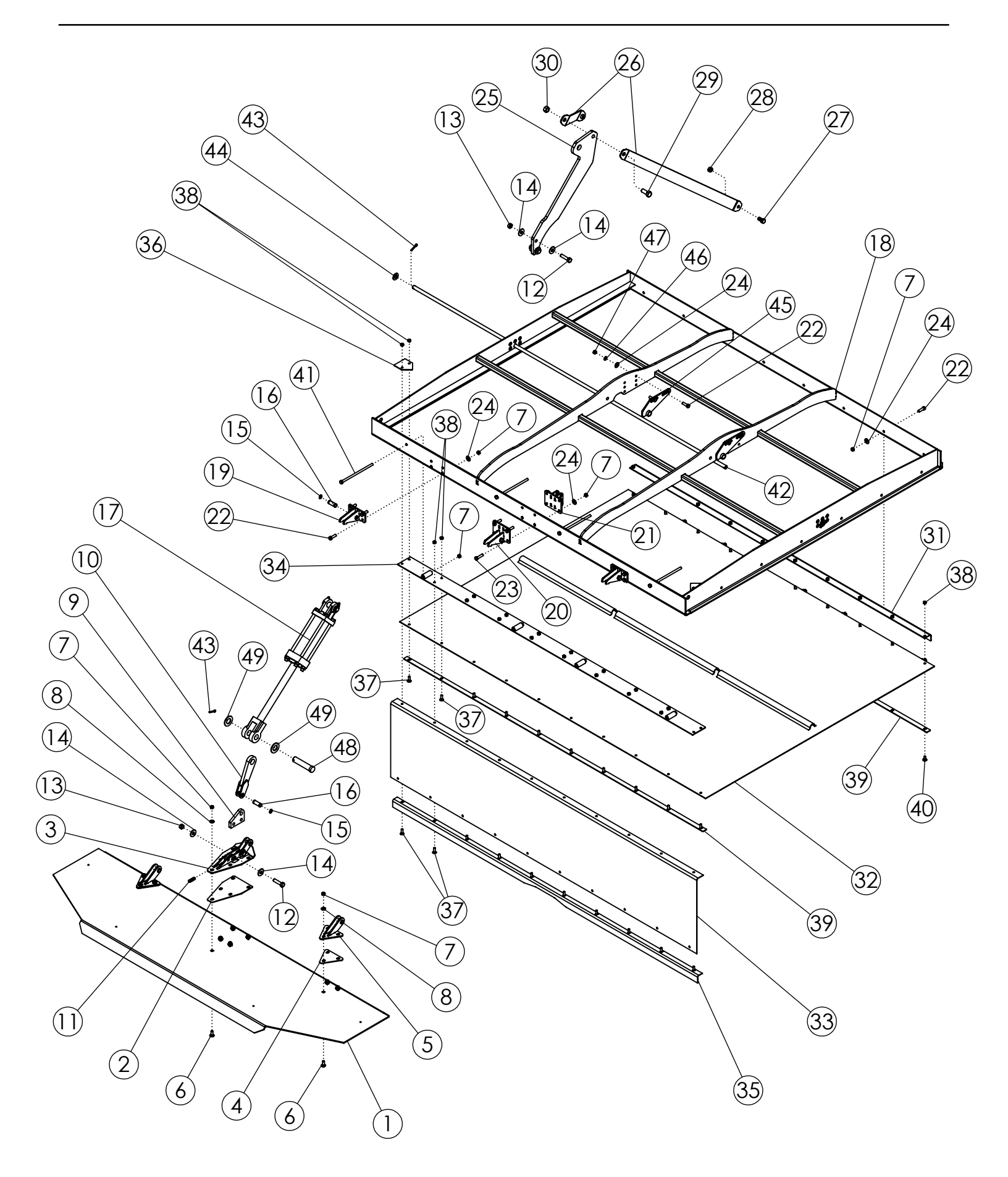

## TOP DOOR ASSEMBLY (305490) (CONTINUED)

| ITEM | PART NO. | DESCRIPTION                    | QTY |
|------|----------|--------------------------------|-----|
| 37   | 1017255  | BOLT-CRG: .31 X 1.00 NC GR5 ZP | 40  |
| 38   | 1030700  | NUT-TOPLOCK: .31 NC GR5 ZP     | 60  |
| 39   | 306741   | PLATE-REAR TARP CLAMP          | 4   |
| 40   | 65702    | BOLT-CRG: .31 X .75 NC GR5 ZP  | 20  |
| 41   | 306980   | BOLT-HEX: .38 X 8.00 NC GR5    | 8   |
| 42   | 306742   | ROD-8R TARP SUPPORT            | 2   |
| 43   | 1012375  | PIN-COTTER .19 X 1.50 NP       | 6   |
| 44   | 1013004  | WASHER-FLAT: SAE .63 ZP        | 4   |
| 45   | 307310   | WLDMT-TARP ROD ADJ             | 4   |
| 46   | 1011586  | WASHER-LOCK: .38 ZP            | 8   |
| 47   | 1030296  | NUT-HEX: .38 NC GR5 NP         | 8   |
| 48   | 63406    | PIN-CLEVIS: 1.00 X 4.00 ZP     | 2   |
| 49   | 1016663  | WASHER-FLAT: SAE 1.00 ZP       | 4   |

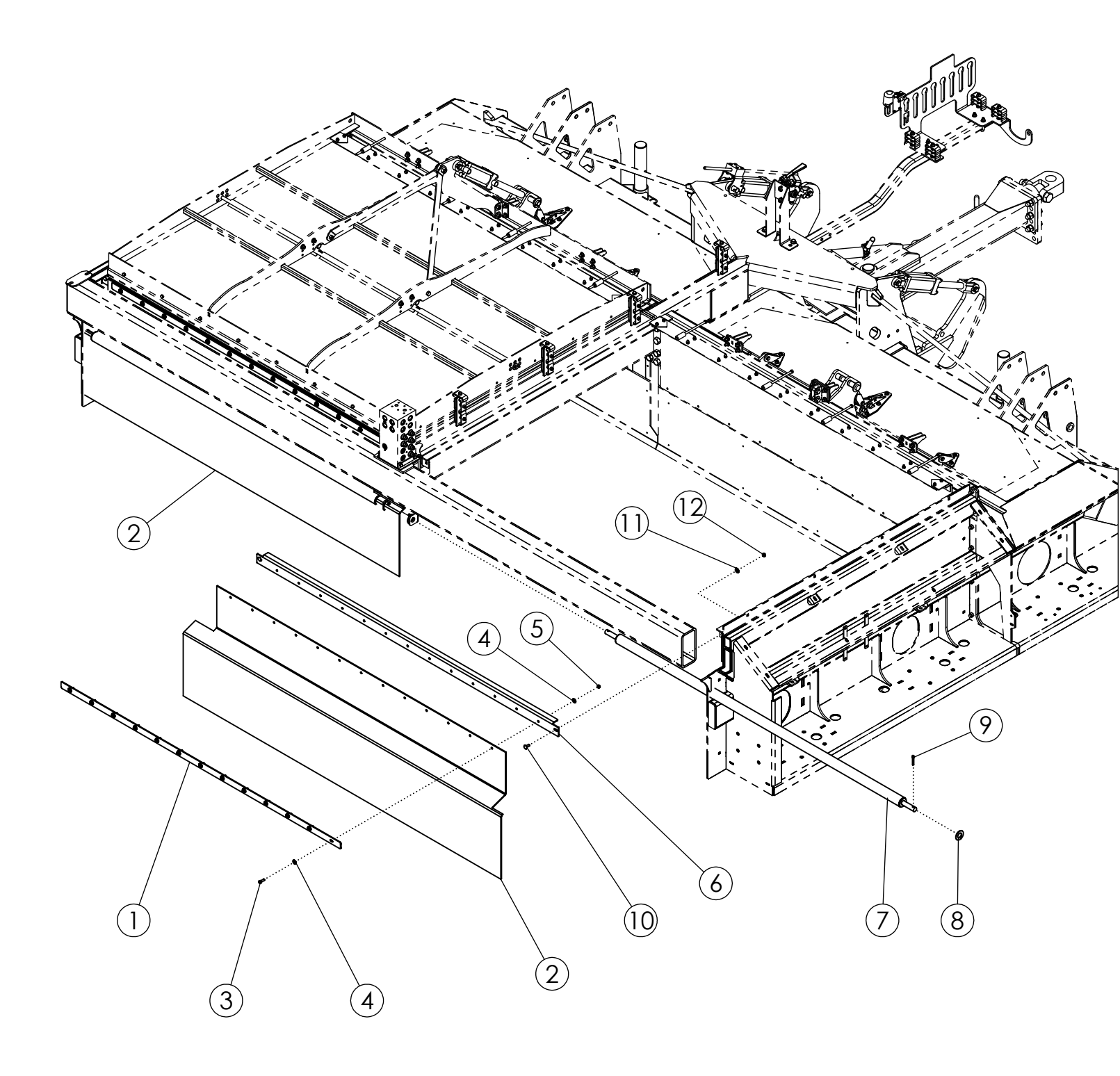

| ITEM | PART NO. | DESCRIPTION                         | QTY |
|------|----------|-------------------------------------|-----|
| 1    | 307666   | BAR-REAR FLAP 0822 ('24-CURR)       | 2   |
| 2    | 307665   | FLAP-LARGE REAR (8R22)              | 2   |
| 3    | 1011598  | BOLT-HEX: .31 X 1.00 NC GR5 ZP      | 26  |
| 4    | 1011583  | WASHER-FLAT: .31 ZP                 | 52  |
| 5    | 1030700  | NUT-TOPLOCK: .31 NC GR5 ZP          | 26  |
| 6    | 307667   | PLATE-REAR SUPPORT 8R ('24-CURRENT) | 2   |
| 7    | 307857   | WLDMT-REAR FLAP HOLDER 8R           | 2   |
| 8    | 1016663  | WASHER-FLAT: SAE 1.00 ZP            | 4   |
| 9    | 1016944  | PIN-COTTER: .25 X 2.00 ZP           | 4   |
| 10   | 59488    | BOLT-CRG: .38 X 1.00 NC GR5 ZP      | 4   |
| 11   | 1011828  | WASHER-FLAT: .38 ZP                 | 4   |
| 12   | 1016999  | NUT-TOPLOCK: .38 NC GR5 ZP          | 4   |

#### **MAINFRAME HYD MOUNTING (305337)**

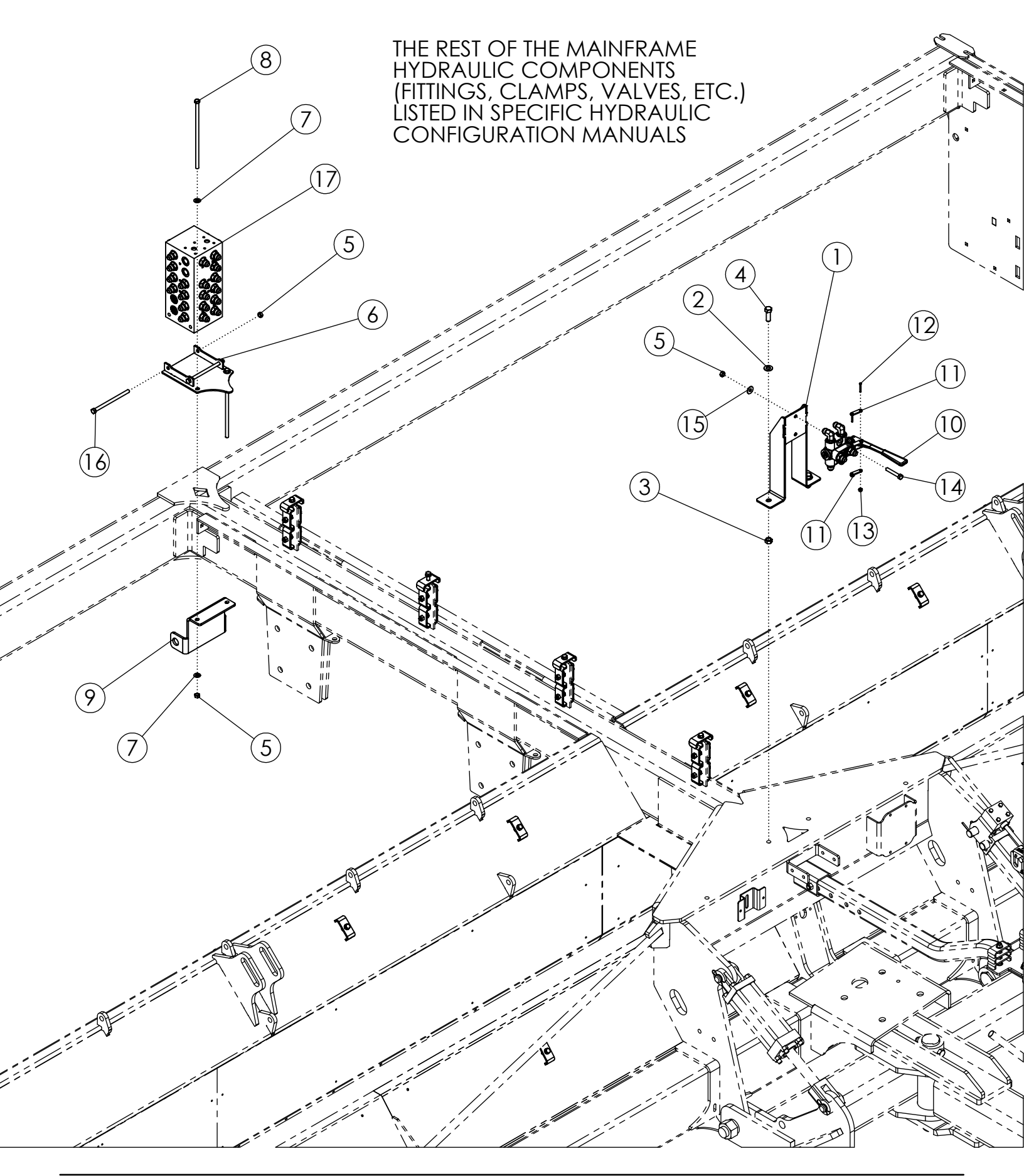

### MAINFRAME HYD MOUNTING (305337)

| ITEM | PART NO. | DESCRIPTION                               | QTY |
|------|----------|-------------------------------------------|-----|
| 1    | 305794   | WLDMT-SELECTOR MOUNT                      | 1   |
| 2    | 1011584  | WASHER-FLAT: SAE .50 ZP                   | 2   |
| 3    | 1027461  | NUT-TOPLOCK: .50 NC GR5 ZP                | 2   |
| 4    | 1011607  | BOLT-HEX: .50 X 1.50 NC GR5 ZP            | 2   |
| 5    | 1016999  | NUT-TOPLOCK: .38 NC GR5 ZP                | 6   |
| 6    | 305659   | WLDMT-VALVE BLOCK MOUNT                   | 1   |
| 7    | 1014608  | WASHER-FLAT: SAE .38 ZP                   | 4   |
| 8    | 305663   | BOLT-HEX: .38 X 10.00 NC GR5 ZP           | 2   |
| 9    | 307656   | PLATE-ROD HOLDER MNT                      | 1   |
| 10   | 58470    | VALVE-SELECTOR (6-WAY) PC WITH LINKAGE    | 1   |
| 11   | 68060    | PLATE ZP                                  | 2   |
| 12   | 1011303  | SCREW-MACH RND SLT: #10-24 X 1.25"        | 2   |
| 13   | 65712    | NUT-NYLOCK: 10-24 GR2 SS                  | 2   |
| 14   | 59390    | BOLT-HEX: .38 X 2.25 NC GR5 ZP            | 2   |
| 15   | 1011828  | WASHER-FLAT: .38 ZP                       | 2   |
| 16   | 34925    | BOLT-HEX: .38 X 6.00 NC GR5 ZP            | 2   |
| 17   | 307564   | HYDRAULIC BLOCK REAR DEF (AHC COMPATIBLE) | 1   |

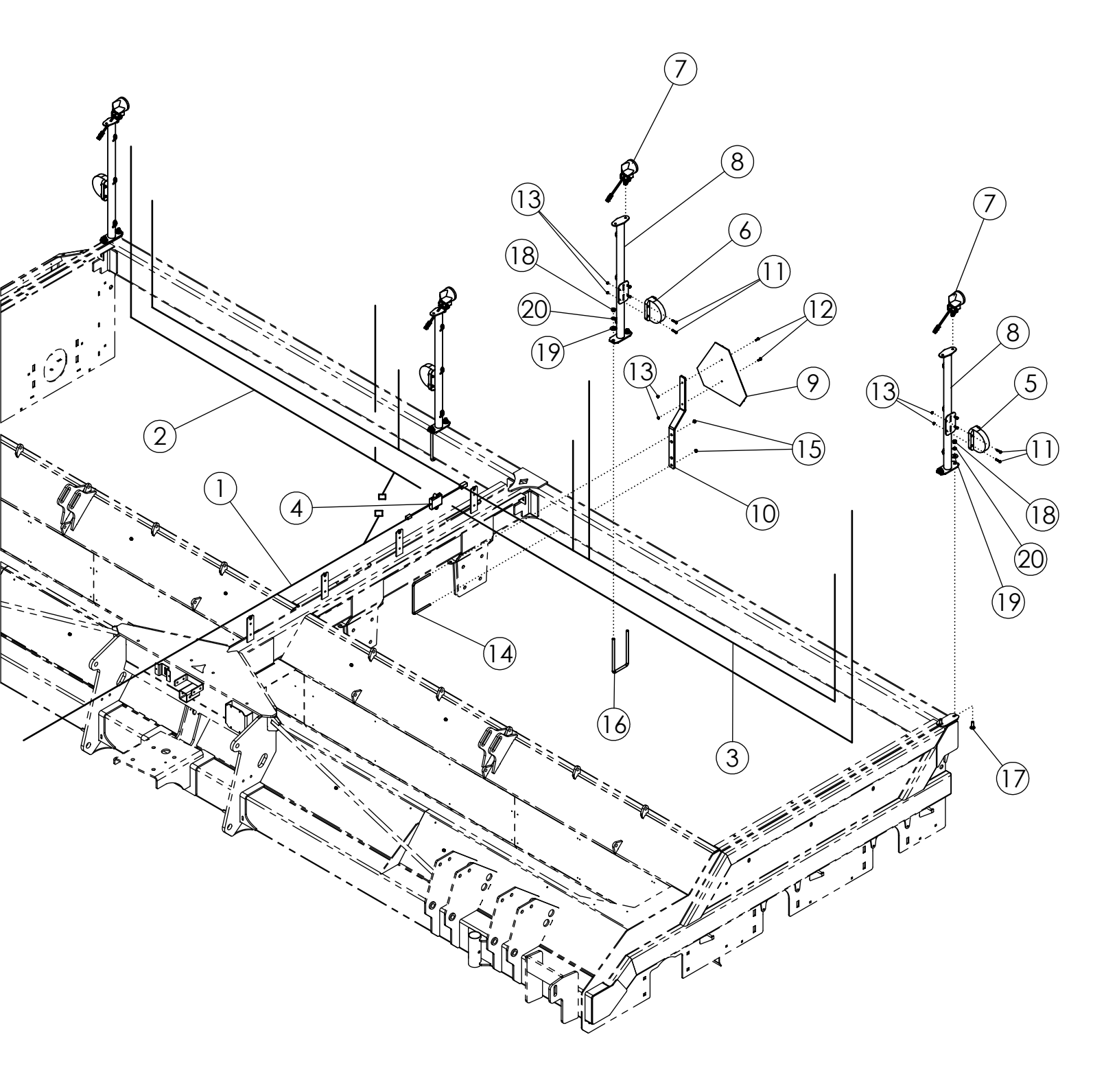

# LIGHT KIT (305609)

| ITEM | PART NO. | DESCRIPTION                              | QTY |
|------|----------|------------------------------------------|-----|
| 1    | 305213   | HARNESS-DEF MAIN 6R/8R/12R               | 1   |
| 2    | 305214   | HARNESS-DEF WORK LIGHT 8R/12R            | 1   |
| 3    | 305215   | HARNESS-DEF HAZARD 8R/12R                | 1   |
| 4    | 305216   | HARNESS-FLASHER MODULE                   | 1   |
| 5    | 305217   | LIGHT-YELLOW LAMP SAE                    | 2   |
| 6    | 305218   | LIGHT-RED LAMP SAE                       | 2   |
| 7    | 301294   | LIGHT-GROTE T26 NEAR FLOOD               | 4   |
| 8    | 305219   | WLDMT-LIGHT MOUNT                        | 4   |
| 9    | 65329    | SIGN-SMV ASAE S276.5                     | 1   |
| 10   | 64246    | MOUNT-SMV SIGN                           | 1   |
| 11   | 1013940  | BOLT-HEX: .25 X 1.25 NC GR5              | 16  |
| 12   | 1011595  | BOLT-HEX: .25 X .75 NC GR5 ZP            | 2   |
| 13   | 1030946  | NUT-TOPLOCK: .25 NC GR5 ZP               | 18  |
| 14   | 64244    | U-BOLT: .375 X 5.125 X 8.063 X 5.125     | 1   |
| 15   | 1016999  | NUT-TOPLOCK: .38 NC GR5 ZP               | 2   |
| 16   | 63458    | U-BOLT: .50 X 9.25 X 4.00 X 9.25 ZP      | 2   |
| 17   | 1011660  | BOLT-CRG: .50 X 1.50 NC GR5 ZP           | 4   |
| 18   | 1011577  | NUT-HEX: .50 NC GR2 ZP                   | 8   |
| 19   | 1014443  | WASHER-FLAT: .50 ZP                      | 8   |
| 20   | 1011581  | WASHER-LOCK: .50 ZP                      | 8   |
| 21   | 1013122  | TIE-NYLON CABLE 50# X 15.50" (NOT SHOWN) | 12  |

#### MANUAL STORAGE CASE DEF (64643)

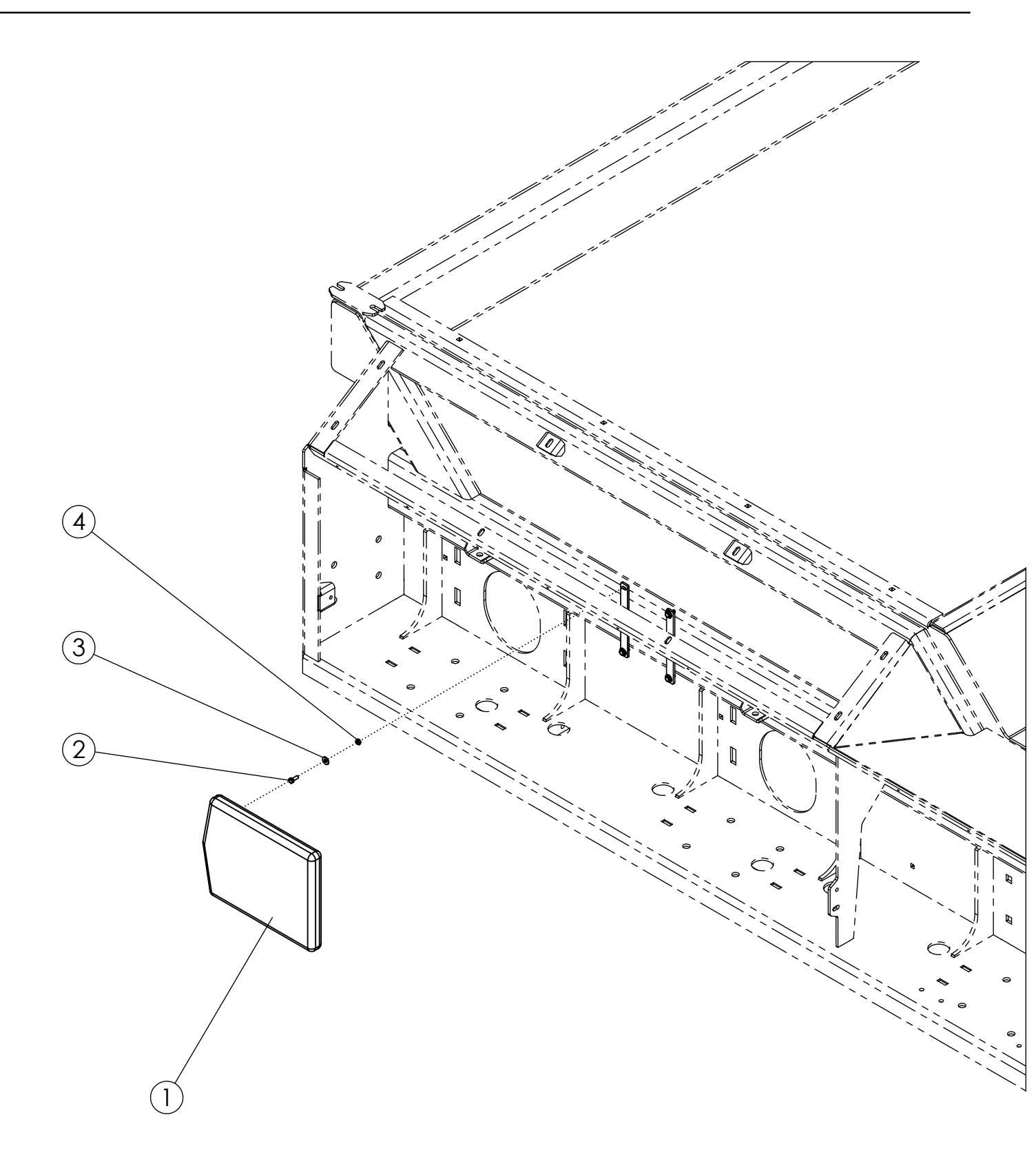

## MANUAL STORAGE CASE DEF (64643)

| ITEM | PART NO. | DESCRIPTION                   | QTY |
|------|----------|-------------------------------|-----|
| 1    | 64635    | CASE-MANUAL STORAGE           | 1   |
| 2    | 1011595  | BOLT-HEX: .25 X .75 NC GR5 ZP | 4   |
| 3    | 1020416  | WASHER-FLAT: .25 ZP           | 4   |
| 4    | 1030946  | NUT-TOPLOCK: .25 NC GR5 ZP    | 4   |

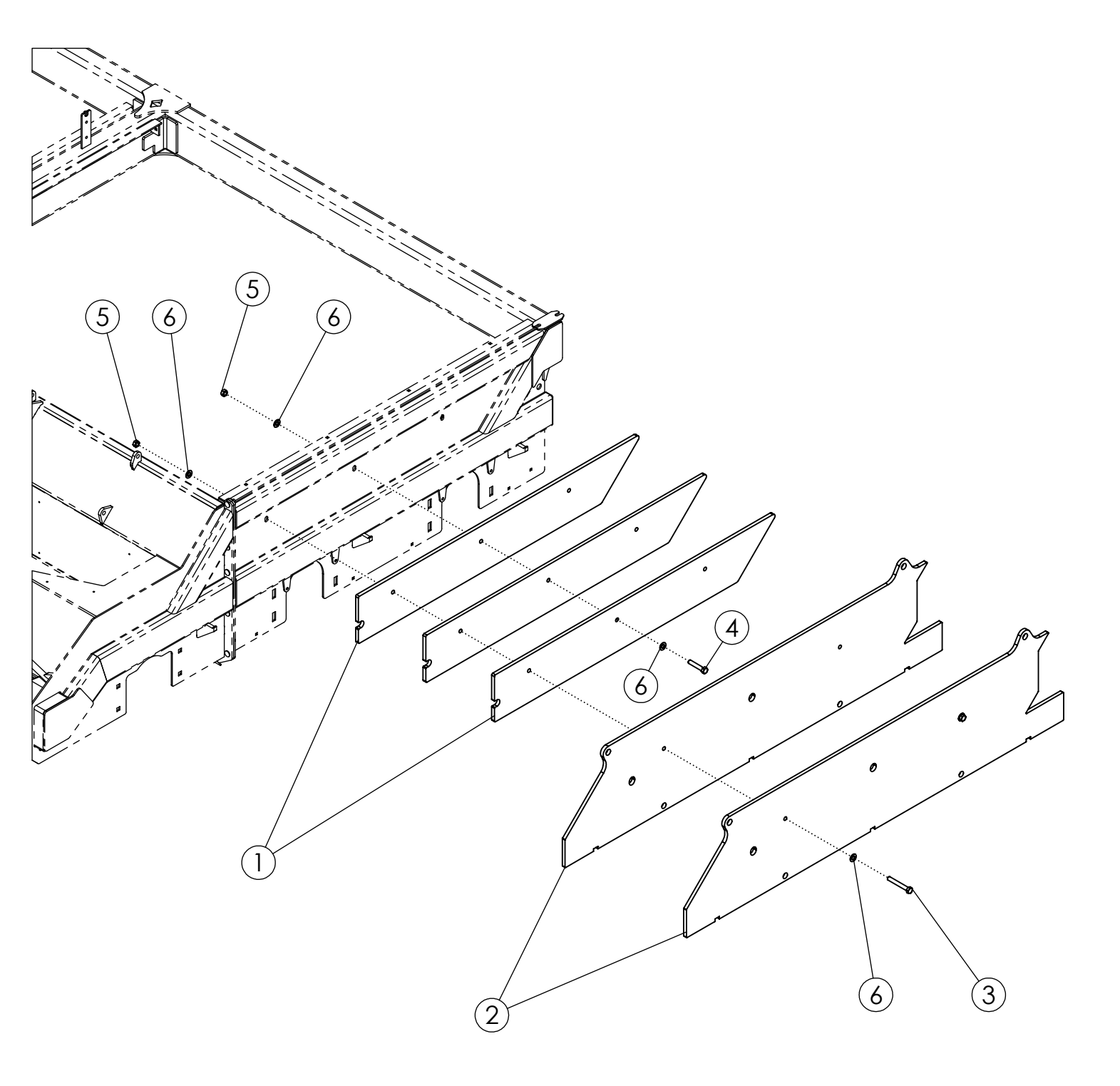
## WEIGHT KIT (306199)

| ITEM | PART NO. | DESCRIPTION                          | QTY |
|------|----------|--------------------------------------|-----|
| 1    | 306235   | PLATE-WEIGHT DEF SPLIT               | 3   |
| 2    | 305798   | PLATE-WEIGHT OUTER 12R DEF 50 SERIES | 2   |
| 3    | 1013935  | BOLT-HEX .63 X 4.50 NC GR5 ZP        | 2   |
| 4    | 65825    | BOLT-HEX: .63 X 3.25 NC GR5 ZP       | 1   |
| 5    | 1016595  | NUT-TOPLOCK: .63 NC GR5 ZP           | 3   |
| 6    | 1013004  | WASHER-FLAT: SAE .63 ZP              | 6   |

### AHC/FLOATING STRUT VALVE MOUNT (307016)

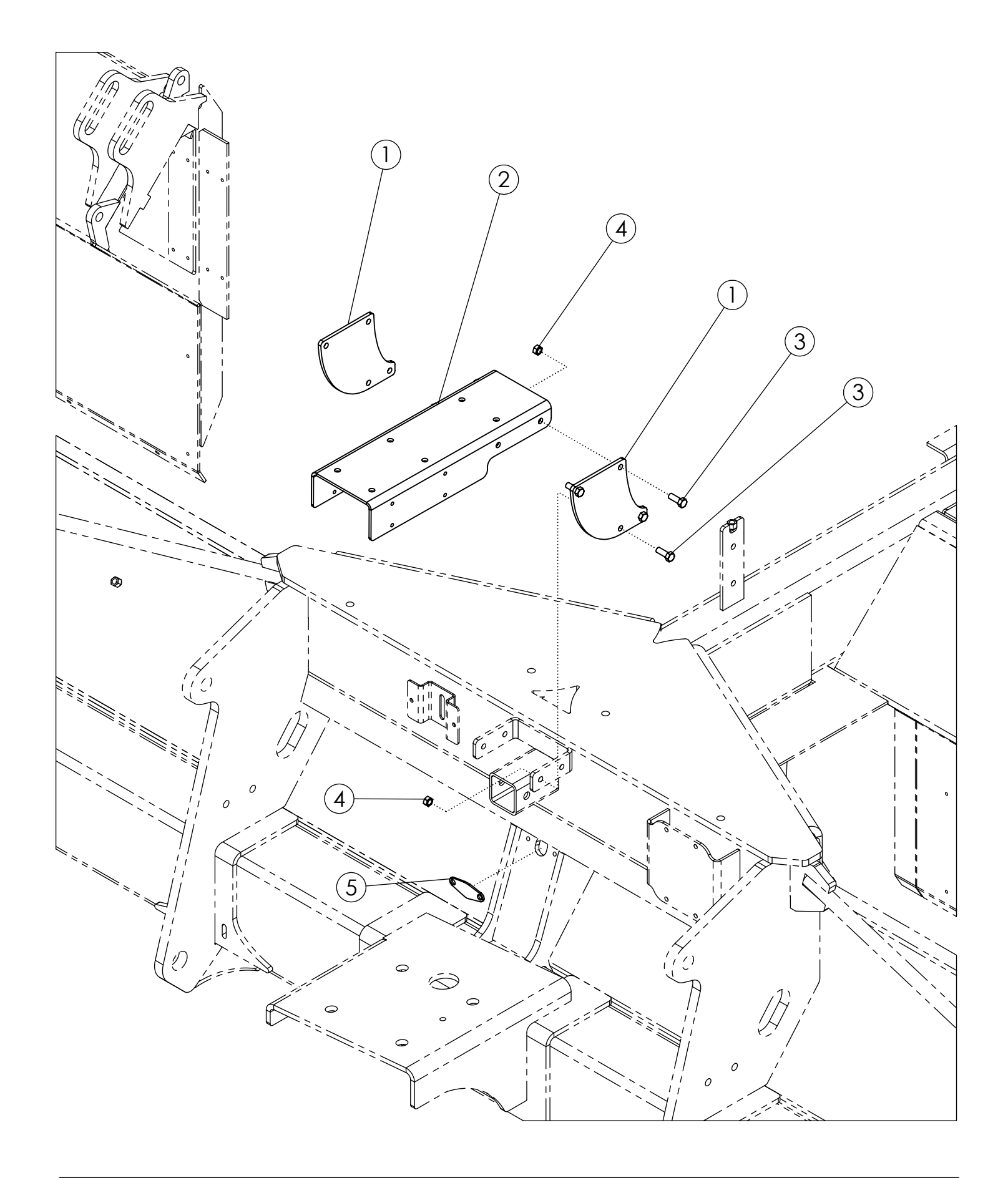

## AHC/FLOATING STRUT VALVE MOUNT (307016)

| ITEM | PART NO. | DESCRIPTION                    | QTY |
|------|----------|--------------------------------|-----|
| 1    | 306987   | PLATE-AHC BASE EXTENDER        | 2   |
| 2    | 306988   | PLATE-AHC BASE MOUNT           | 1   |
| 3    | 1011600  | BOLT-HEX: .38 X 1.00 NC GR5 ZP | 8   |
| 4    | 1016999  | NUT-TOPLOCK: .38 NC GR5 ZP     | 8   |
| 5    | 307394   | PLATE-HARNESS HOLE COVER       | 1   |

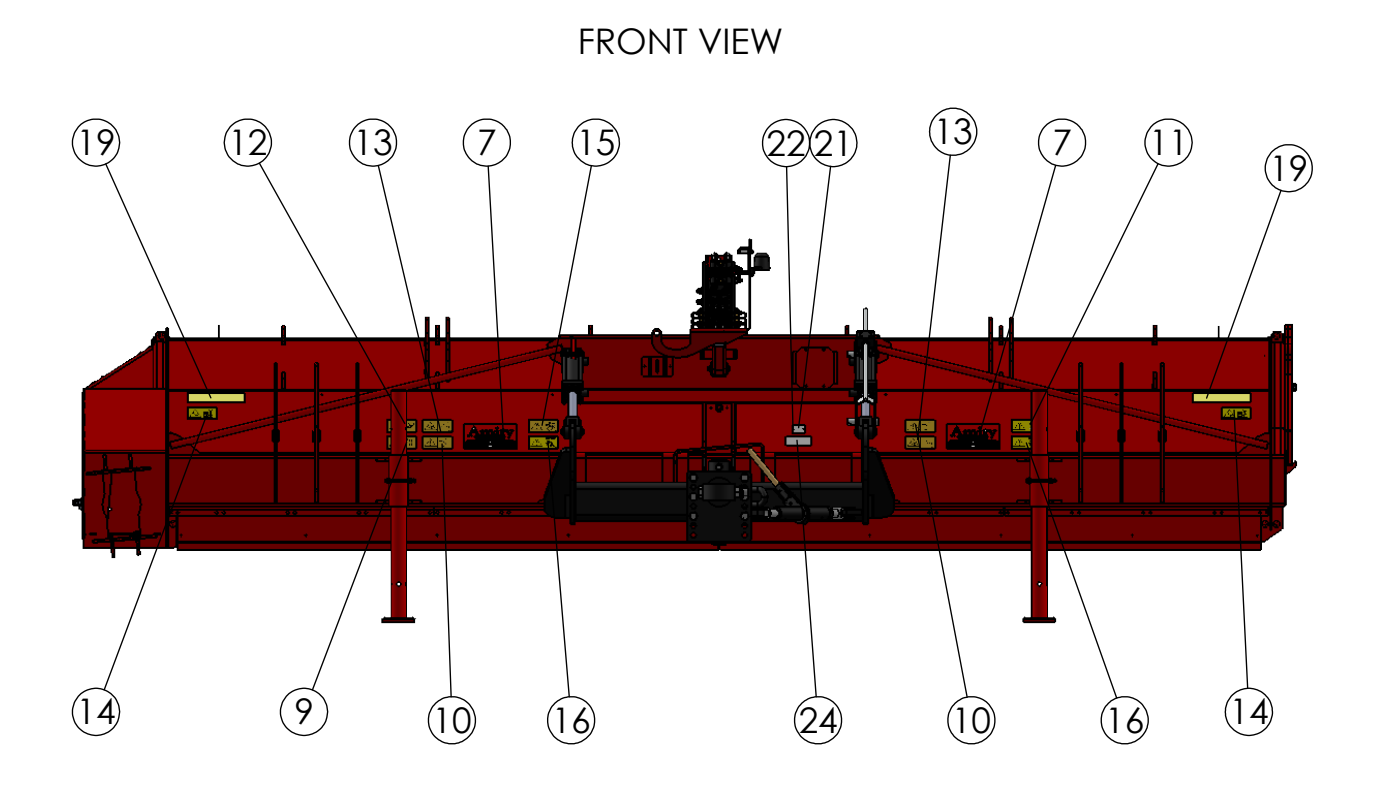

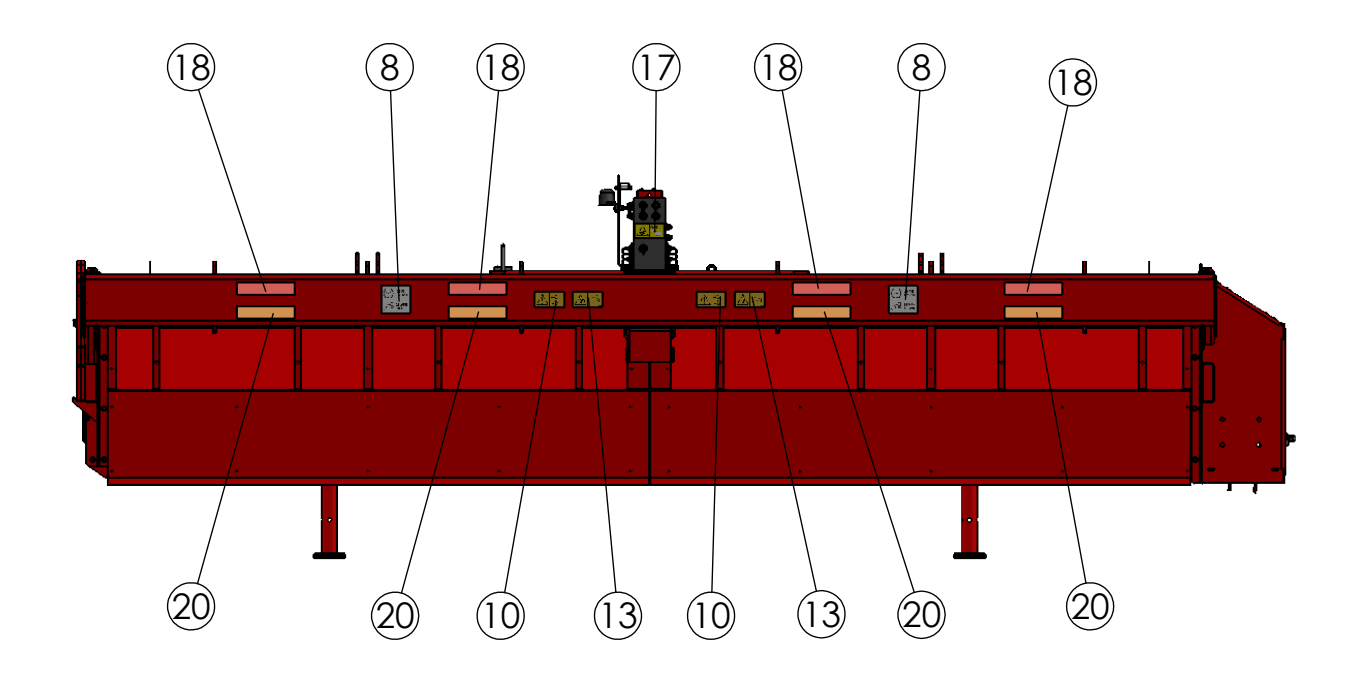

REAR VIEW

| ITEM | PART NO. | DESCRIPTION                      | QTY |
|------|----------|----------------------------------|-----|
| 1    | 305689   | DECAL-3550 6X12                  | 2   |
| 2    | 69405    | DECAL-LH CURVE 7.25X22           | 1   |
| 3    | 69406    | DECAL-LH STRIPE 4X63             | 1   |
| 4    | 69407    | DECAL-RH CURVE 7.25X22           | 1   |
| 5    | 69408    | DECAL-RH STRIPE 4X63             | 1   |
| 6    | 69399    | DECAL-AMITY LOGO 12X24 (GRN GLB) | 2   |
| 7    | 63465    | DECAL-AMITY LOGO SMALL           | 2   |
| 8    | 303353   | DECAL- TIRE PRESSURE DEF         | 4   |
| 9    | 9971013  | DECAL-GUARD MISSING              | 2   |
| 10   | 303267   | DECAL-DANGER FLAILS              | 4   |
| 11   | 997859   | DECAL-ENGINE OFF                 | 1   |
| 12   | 303268   | DECAL-DANGER ROTATING            | 1   |
| 13   | 307165   | DECAL-CAUTION DOORS              | 4   |
| 14   | 9971015  | DECAL- FALL OFF HAZARD           | 2   |
| 15   | 303263   | DECAL-DANGER MOVING PARTS        | 2   |
| 16   | 303265   | DECAL-DANGER UNDER MACHINE       | 2   |
| 17   | 997867   | DECAL- FLUID UNDER PRESSURE      | 1   |
| 18   | 65330    | DECAL-RED RETROREFLECTIVE        | 4   |
| 19   | 65331    | DECAL-YELLOW RETROREFLECTIVE     | 4   |
| 20   | 65332    | DECAL-RED/ORANGE FLUORESCENT     | 4   |
| 21   | 1028371  | TAG: SERIAL#/MODEL#/YEAR         | 1   |
| 22   | 59882    | RIVET-POP: .13 X .31 ZP          | 2   |
| 23   | 307798   | DECAL-HOSE COLOR CHART 50 SERIES | 1   |
| 24   | 303769   | DECAL-US PATENT QR CODE          | 1   |
| 25   | 303804   | DECAL-PROUDLY MADE AT AMITY      | 1   |

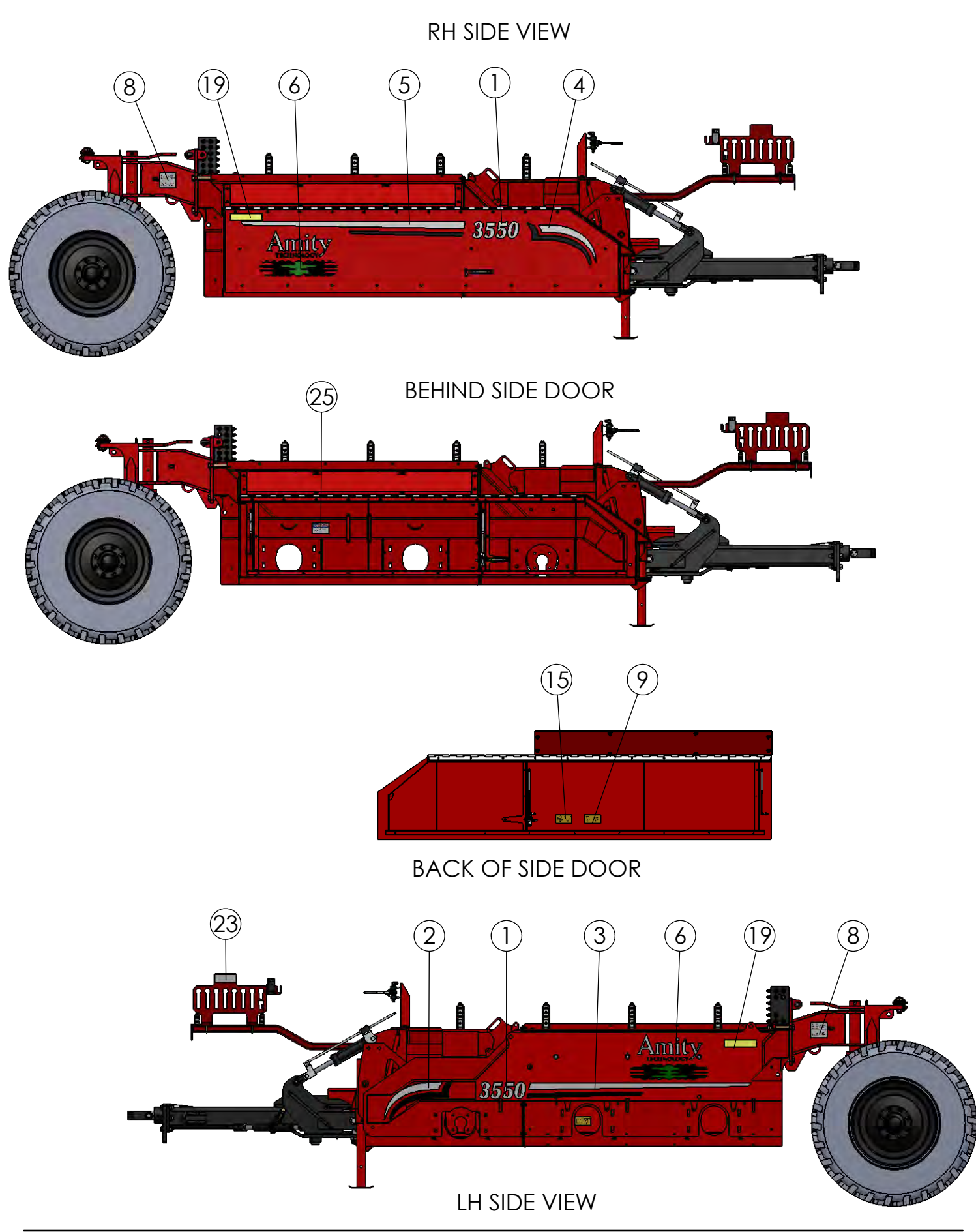

| ITEM | PART NO. | DESCRIPTION                      | QTY |
|------|----------|----------------------------------|-----|
| 1    | 305689   | DECAL-3550 6X12                  | 2   |
| 2    | 69405    | DECAL-LH CURVE 7.25X22           | 1   |
| 3    | 69406    | DECAL-LH STRIPE 4X63             | 1   |
| 4    | 69407    | DECAL-RH CURVE 7.25X22           | 1   |
| 5    | 69408    | DECAL-RH STRIPE 4X63             | 1   |
| 6    | 69399    | DECAL-AMITY LOGO 12X24 (GRN GLB) | 2   |
| 7    | 63465    | DECAL-AMITY LOGO SMALL           | 2   |
| 8    | 303353   | DECAL- TIRE PRESSURE DEF         | 4   |
| 9    | 9971013  | DECAL-GUARD MISSING              | 2   |
| 10   | 303267   | DECAL-DANGER FLAILS              | 4   |
| 11   | 997859   | DECAL-ENGINE OFF                 | 1   |
| 12   | 303268   | DECAL-DANGER ROTATING            | 1   |
| 13   | 307165   | DECAL-CAUTION DOORS              | 4   |
| 14   | 9971015  | DECAL- FALL OFF HAZARD           | 2   |
| 15   | 303263   | DECAL-DANGER MOVING PARTS        | 2   |
| 16   | 303265   | DECAL-DANGER UNDER MACHINE       | 2   |
| 17   | 997867   | DECAL- FLUID UNDER PRESSURE      | 1   |
| 18   | 65330    | DECAL-RED RETROREFLECTIVE        | 4   |
| 19   | 65331    | DECAL-YELLOW RETROREFLECTIVE     | 4   |
| 20   | 65332    | DECAL-RED/ORANGE FLUORESCENT     | 4   |
| 21   | 1028371  | TAG: SERIAL#/MODEL#/YEAR         | 1   |
| 22   | 59882    | RIVET-POP: .13 X .31 ZP          | 2   |
| 23   | 307798   | DECAL-HOSE COLOR CHART 50 SERIES | 1   |
| 24   | 303769   | DECAL-US PATENT QR CODE          | 1   |
| 25   | 303804   | DECAL-PROUDLY MADE AT AMITY      | 1   |

### FRONT DRUM 6R30 (305781)

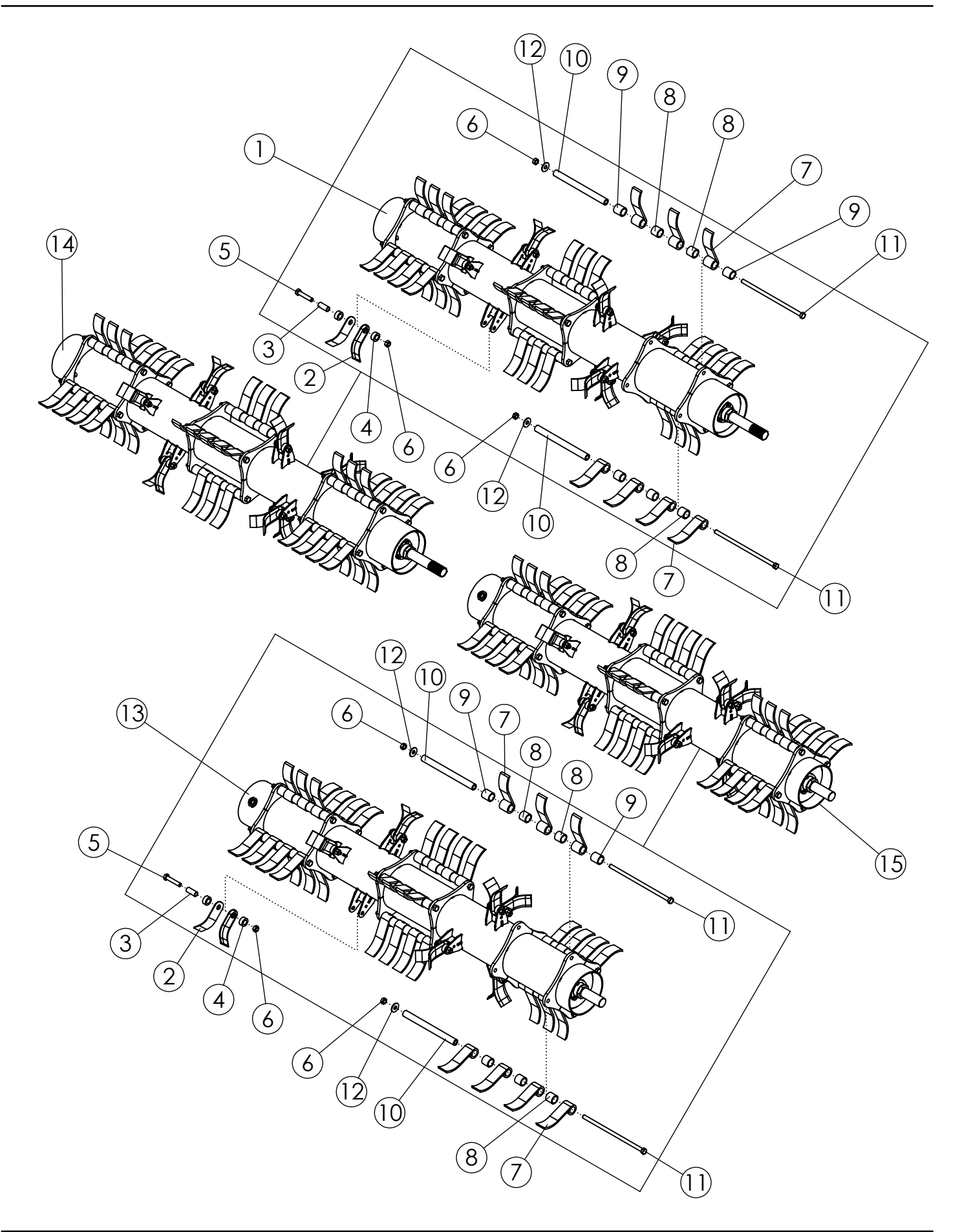

## FRONT DRUM 6R30 (305781)

| ITEM | PART NO. | DESCRIPTION                                               | QTY |
|------|----------|-----------------------------------------------------------|-----|
| 1    | 307346   | WLDMT-STEEL FLAIL TUBE RH 630 HS 8.5                      | 1   |
| 2    | 307236   | FLAIL-STEEL 5.31" LONG                                    | 32  |
| 3    | 68427    | BUSHING-L KNIFE                                           | 16  |
| 4    | 68426    | SPACER-POLYURETHANE L KNIFE                               | 32  |
| 5    | 65825    | BOLT-HEX: .63 X 3.25 NC GR5 ZP                            | 16  |
| 6    | 1016595  | NUT-TOPLOCK: .63 NC GR5 ZP                                | 40  |
| 7    | 307387   | FLAIL-CUP 7.0" 1.25" EYE                                  | 84  |
| 8    | 307390   | SPACER 1.45" LARGE- 1.25" EYE                             | 60  |
| 9    | 307391   | SPACER 1.70" LARGE- 1.25" EYE                             | 24  |
| 10   | 307388   | BUSHING-FLAIL 12.688" 1.13" OD HT                         | 24  |
| 11   | 306766   | BOLT-HEX: .63 X 14.875 NC GR8 ZP                          | 24  |
| 12   | 1013024  | WASHER-FLAT: .63 ZP                                       | 24  |
| 13   | 307353   | WLDMT-STEEL FLAIL TUBE-LH 630 HS 8.5                      | 1   |
| 14   | 307344   | ASSY-DRUM CUP W/L 8.5"-1.25"EYE 4-PIN 6R30 RH<br>BALANCED | 1   |
| 15   | 307351   | ASSY-DRUM CUP W/L 8.5"-1.25"EYE 4-PIN 6R30 LH<br>BALANCED | 1   |

#### FRONT DRUM 8R22 (305782)

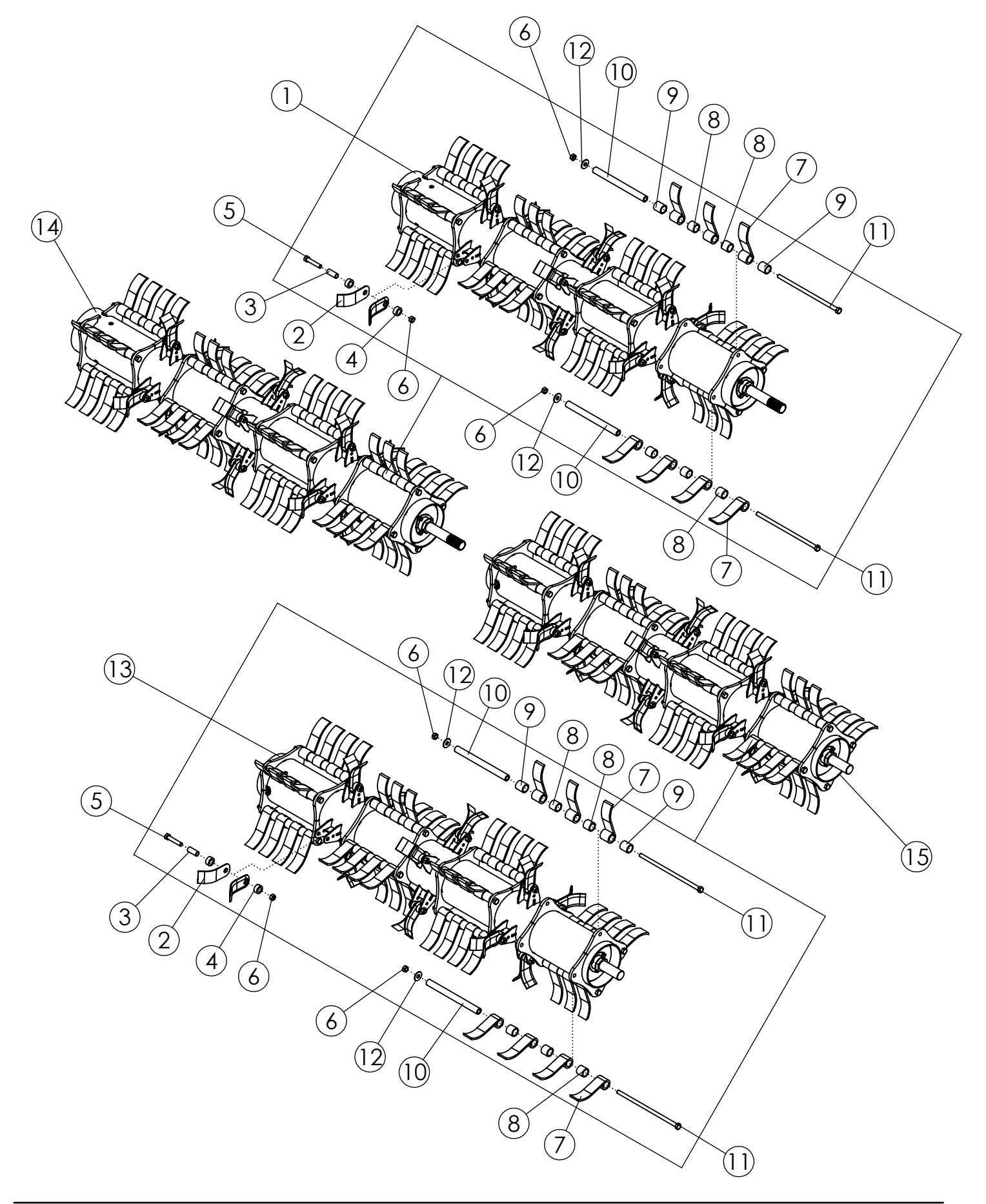

## FRONT DRUM 8R22 (305782)

| ITEM | PART NO. | DESCRIPTION                                               | QTY |
|------|----------|-----------------------------------------------------------|-----|
| 1    | 307367   | WLDMT-STEEL FLAIL TUBE RH 822 HS 8.5                      | 1   |
| 2    | 307236   | FLAIL-STEEL 5.31" LONG                                    | 48  |
| 3    | 68427    | BUSHING-L KNIFE                                           | 24  |
| 4    | 68426    | SPACER-POLYURETHANE L KNIFE                               | 48  |
| 5    | 65825    | BOLT-HEX: .63 X 3.25 NC GR5 ZP                            | 24  |
| 6    | 1016595  | NUT-TOPLOCK: .63 NC GR5 ZP                                | 56  |
| 7    | 307387   | FLAIL-CUP 7.0" 1.25" EYE                                  | 112 |
| 8    | 307390   | SPACER 1.45" LARGE- 1.25" EYE                             | 80  |
| 9    | 307391   | SPACER 1.70" LARGE- 1.25" EYE                             | 32  |
| 10   | 307388   | BUSHING-FLAIL 12.688" 1.13" OD HT                         | 32  |
| 11   | 306766   | BOLT-HEX: .63 X 14.875 NC GR8 ZP                          | 32  |
| 12   | 1013024  | WASHER-FLAT: .63 ZP                                       | 32  |
| 13   | 307360   | WLDMT-STEEL FLAIL TUBE-LH 822 HS 8.5                      | 1   |
| 14   | 307365   | ASSY-DRUM CUP W/L 8.5"-1.25"EYE 4-PIN 8R22 RH<br>BALANCED | 1   |
| 15   | 307358   | ASSY-DRUM CUP W/L 8.5"-1.25"EYE 4-PIN 8R22 LH<br>BALANCED | 1   |

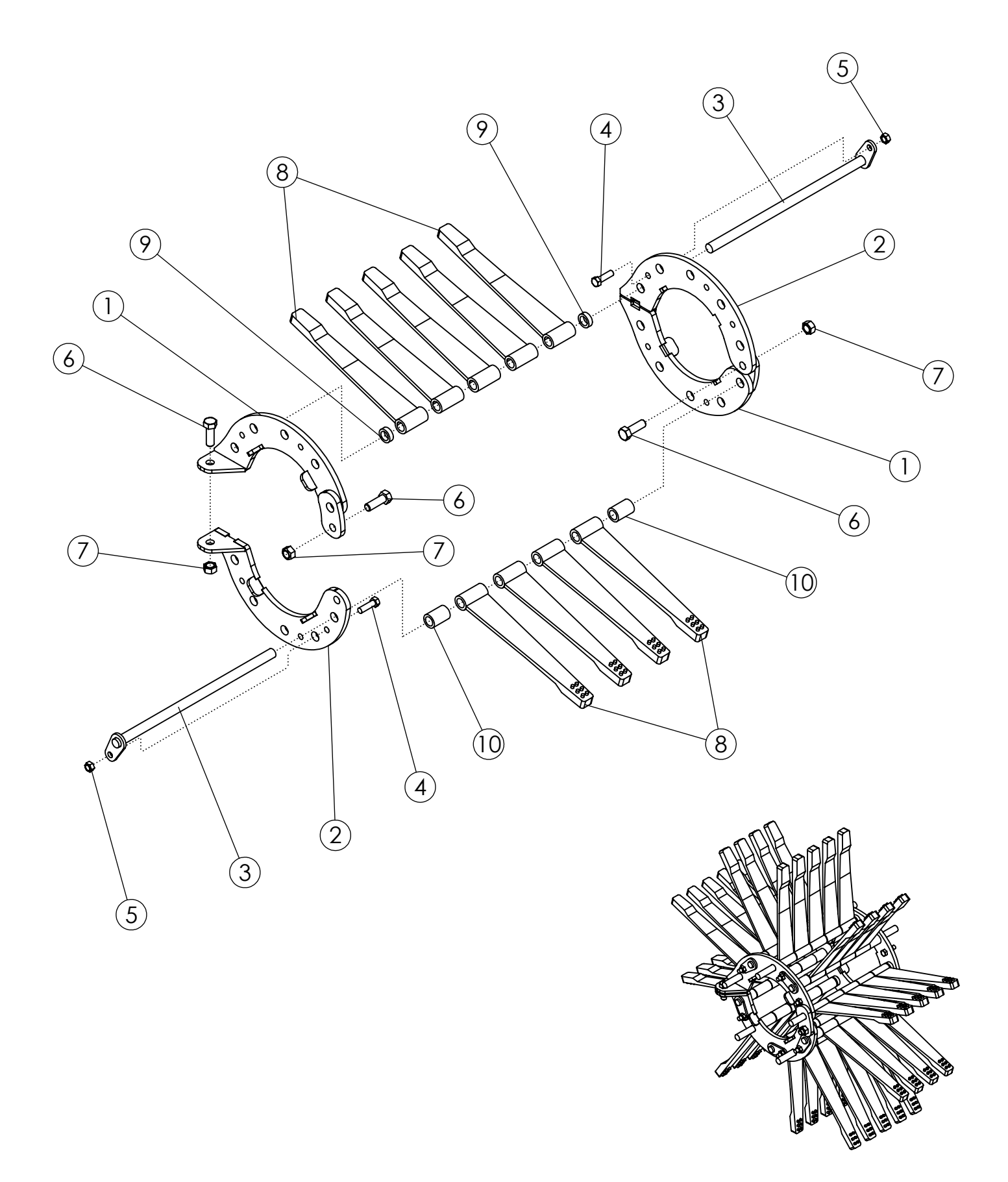

### STUDDED FLAIL #2 10 ROD 22" (305776)

| ITEM | PART NO. | DESCRIPTION                      | QTY |
|------|----------|----------------------------------|-----|
| 1    | 305523   | WLDMT-FLAIL RING 10 ROD HINGE ZP | 2   |
| 2    | 305522   | WLDMT-FLAIL RING 10 ROD ZP       | 2   |
| 3    | 305499   | WLDMT-10 FLAIL ROD               | 10  |
| 4    | 1011601  | BOLT-HEX: .38 X 1.25 NC GR5 ZP   | 10  |
| 5    | 1016999  | NUT-TOPLOCK: .38 NC GR5 ZP       | 10  |
| 6    | 1011607  | BOLT-HEX: .50 X 1.50 NC GR5 ZP   | 4   |
| 7    | 1027461  | NUT-TOPLOCK: .50 NC GR5 ZP       | 4   |
| 8    | 52356    | FLAIL-STUDDED 1 X 12             | 45  |
| 9    | 51547    | SPACER-5/16"                     | 10  |
| 10   | 51548    | SPACER 1-7/16"                   | 10  |

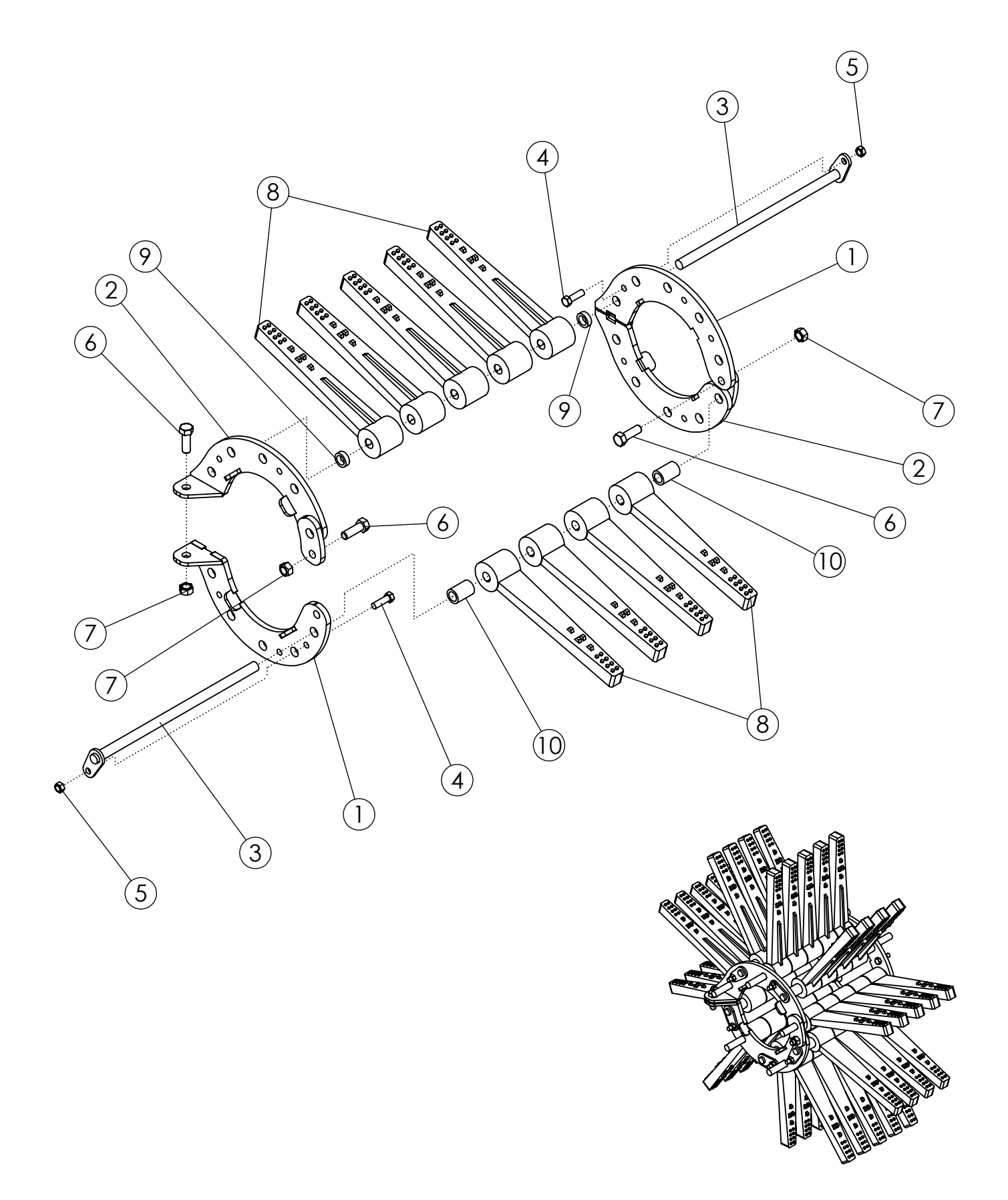

### TAPERED FLAIL #2 10 ROD 22" (305696)

| ITEM | PART NO. | DESCRIPTION                      | QTY |
|------|----------|----------------------------------|-----|
| 1    | 305522   | WLDMT-FLAIL RING 10 ROD ZP       | 2   |
| 2    | 305523   | WLDMT-FLAIL RING 10 ROD HINGE ZP | 2   |
| 3    | 305499   | WLDMT-10 FLAIL ROD               | 10  |
| 4    | 1011601  | BOLT-HEX: .38 X 1.25 NC GR5 ZP   | 10  |
| 5    | 1016999  | NUT-TOPLOCK: .38 NC GR5 ZP       | 10  |
| 6    | 1011607  | BOLT-HEX: .50 X 1.50 NC GR5 ZP   | 4   |
| 7    | 1027461  | NUT-TOPLOCK: .50 NC GR5 ZP       | 4   |
| 8    | 307259   | FLAIL-RUBBER 1 X 12 TAPERED      | 45  |
| 9    | 51547    | SPACER-5/16"                     | 10  |
| 10   | 51548    | SPACER 1-7/16"                   | 10  |

## SWEEP/SPLIT FLAIL #3 22" (52125)

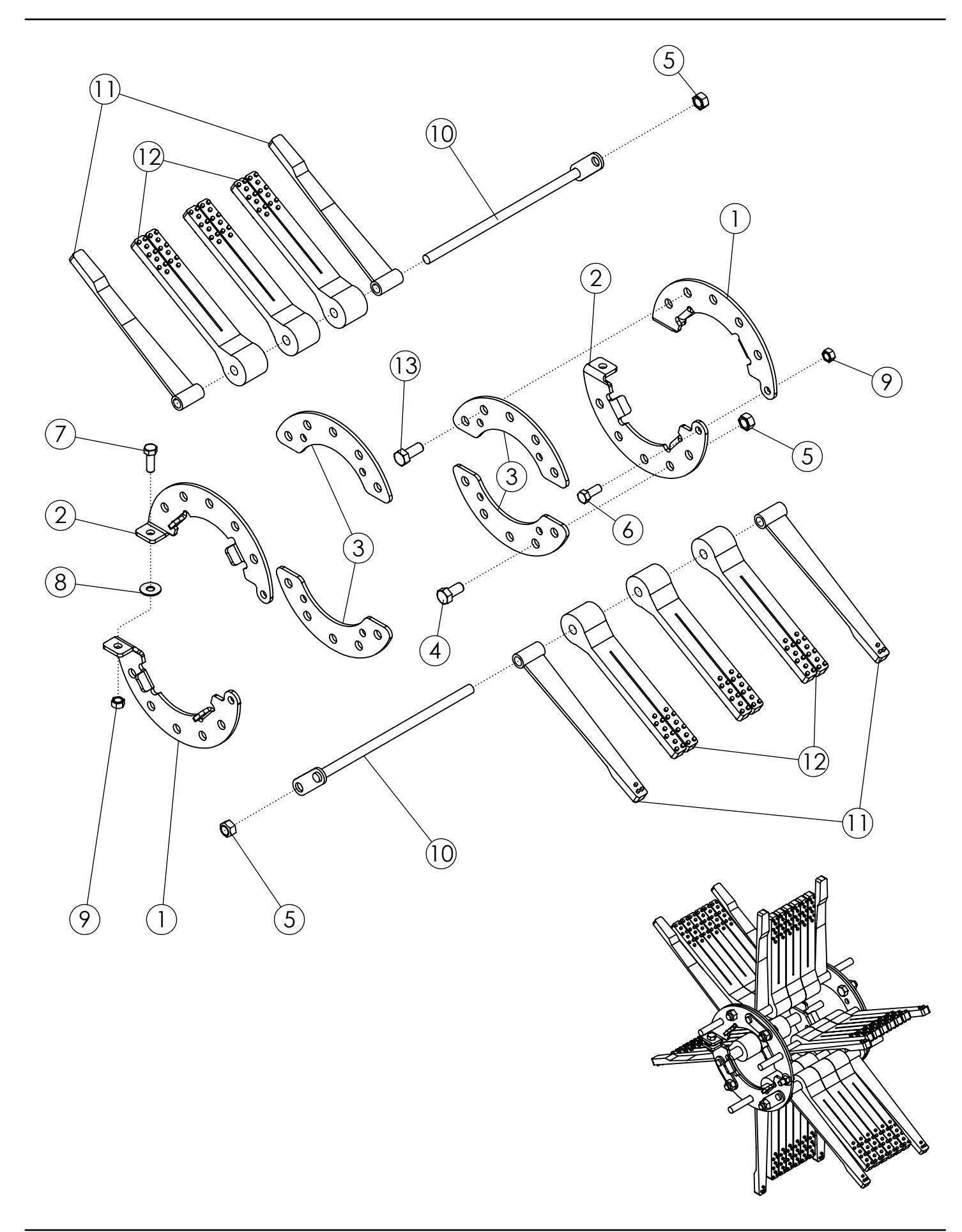

## SWEEP/SPLIT FLAIL #3 22" (52125)

| ITEM | PART NO. | DESCRIPTION                    | QTY |
|------|----------|--------------------------------|-----|
| 1    | 52062    | FLAIL RING LH - ZP             | 2   |
| 2    | 52061    | FLAIL RING RH - ZP             | 2   |
| 3    | 58084    | PLATE-REINFORCEMENT ZP         | 4   |
| 4    | 1032509  | BOLT-HEX: .63 X 1.25 NC GR5 ZP | 2   |
| 5    | 1016595  | NUT-TOPLOCK: .63 NC GR5 ZP     | 8   |
| 6    | 1011606  | BOLT-HEX: .50 X 1.25 NC GR5 ZP | 2   |
| 7    | 1011607  | BOLT-HEX: .50 X 1.50 NC GR5 ZP | 2   |
| 8    | 1014443  | WASHER-FLAT: .50 ZP            | 2   |
| 9    | 1027461  | NUT-TOPLOCK: .50 NC GR5 ZP     | 4   |
| 10   | 305557   | WLDMT-6 FLAIL ROD 13.875" ZP   | 6   |
| 11   | 52355    | FLAIL-SWEEP 1 X 13.25          | 12  |
| 12   | 58255    | FLAIL-SPLIT TAPER 2 X 12       | 18  |
| 13   | 1014349  | BOLT-HEX: .63 X 1.50 NC GR5 ZP | 6   |

### **SWEEP/STUDDED FLAIL #3 22" (64319)**

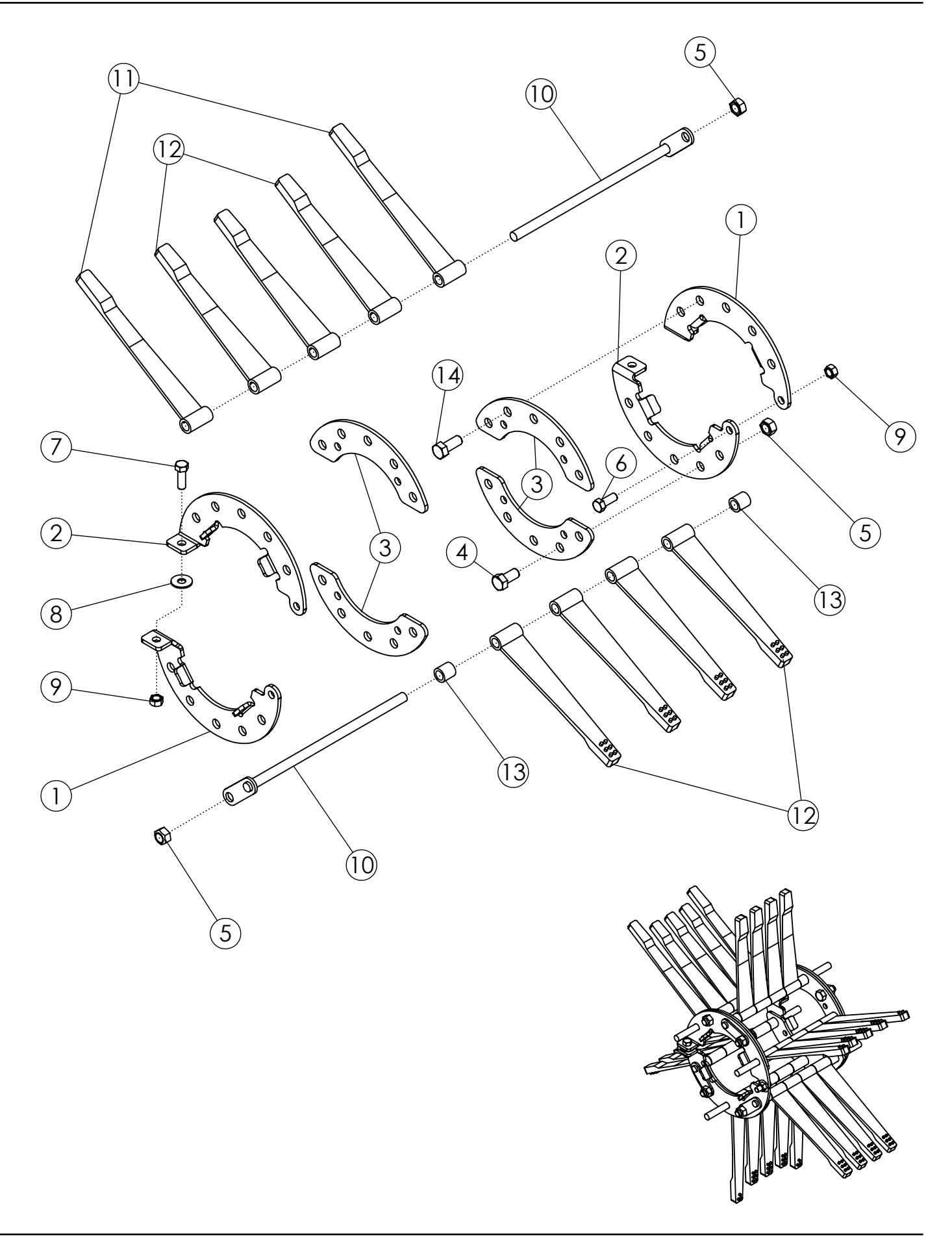

## **SWEEP/STUDDED FLAIL #3 22" (64319)**

| ITEM | PART NO. | DESCRIPTION                    | QTY |
|------|----------|--------------------------------|-----|
| 1    | 52062    | FLAIL RING LH - ZP             | 2   |
| 2    | 52061    | FLAIL RING RH - ZP             | 2   |
| 3    | 58084    | PLATE-REINFORCEMENT ZP         | 4   |
| 4    | 1032509  | BOLT-HEX: .63 X 1.25 NC GR5 ZP | 2   |
| 5    | 1016595  | NUT-TOPLOCK: .63 NC GR5 ZP     | 8   |
| 6    | 1011606  | BOLT-HEX: .50 X 1.25 NC GR5 ZP | 2   |
| 7    | 1011607  | BOLT-HEX: .50 X 1.50 NC GR5 ZP | 2   |
| 8    | 1014443  | WASHER-FLAT: .50 ZP            | 2   |
| 9    | 1027461  | NUT-TOPLOCK: .50 NC GR5 ZP     | 4   |
| 10   | 305557   | WLDMT-6 FLAIL ROD 13.875" ZP   | 6   |
| 11   | 52355    | FLAIL-SWEEP 1 X 13.25          | 6   |
| 12   | 52356    | FLAIL-STUDDED 1 X 12           | 21  |
| 13   | 51549    | SPACER-1"                      | 6   |
| 14   | 1014349  | BOLT-HEX: .63 X 1.50 NC GR5 ZP | 6   |

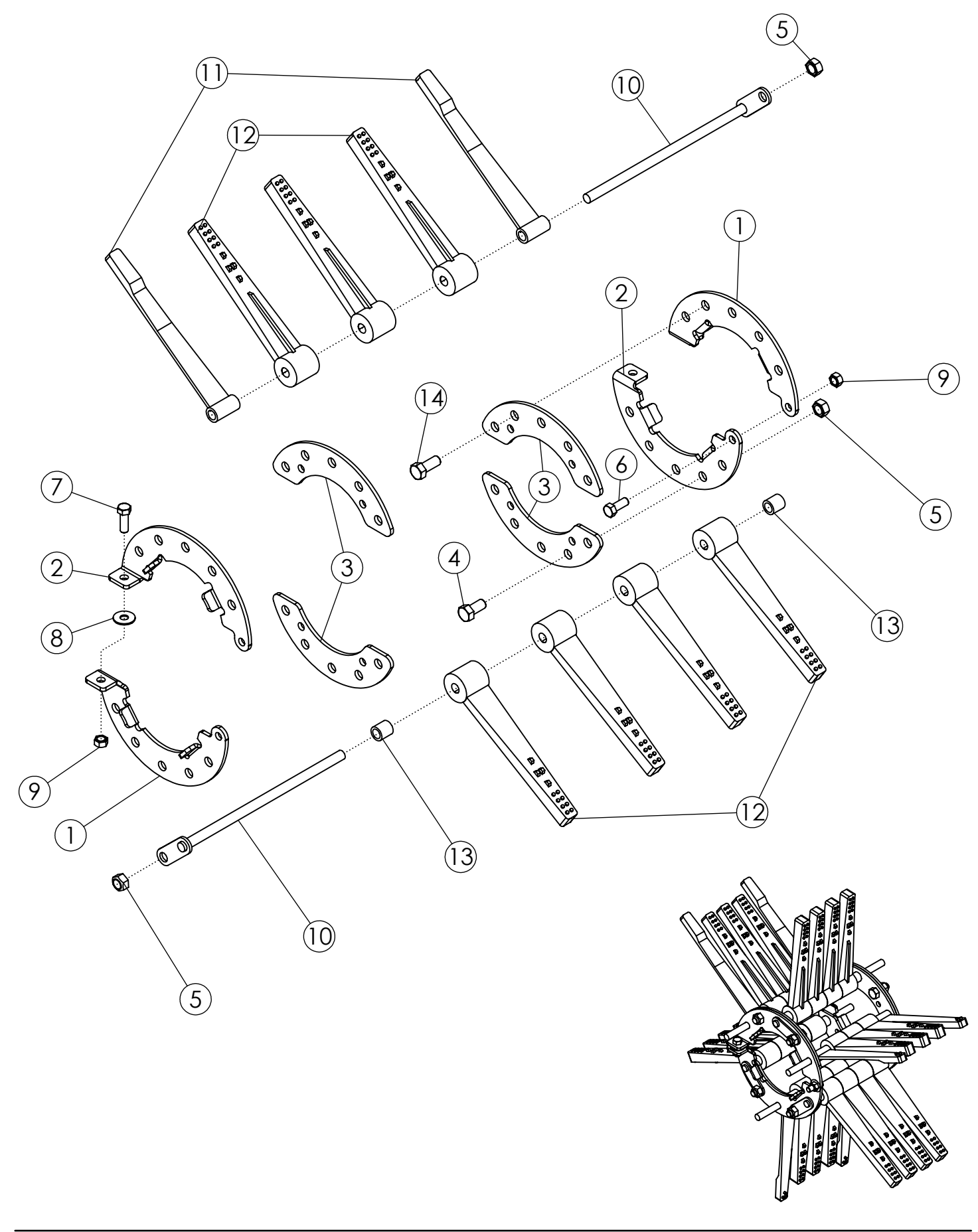

## **SWEEP/TAPERED FLAIL #3 22" (68920)**

| ITEM | PART NO. | DESCRIPTION                    | QTY |
|------|----------|--------------------------------|-----|
| 1    | 52062    | FLAIL RING LH - ZP             | 2   |
| 2    | 52061    | FLAIL RING RH - ZP             | 2   |
| 3    | 58084    | PLATE-REINFORCEMENT ZP         | 4   |
| 4    | 1032509  | BOLT-HEX: .63 X 1.25 NC GR5 ZP | 2   |
| 5    | 1016595  | NUT-TOPLOCK: .63 NC GR5 ZP     | 8   |
| 6    | 1011606  | BOLT-HEX: .50 X 1.25 NC GR5 ZP | 2   |
| 7    | 1011607  | BOLT-HEX: .50 X 1.50 NC GR5 ZP | 2   |
| 8    | 1014443  | WASHER-FLAT: .50 ZP            | 2   |
| 9    | 1027461  | NUT-TOPLOCK: .50 NC GR5 ZP     | 4   |
| 10   | 305557   | WLDMT-6 FLAIL ROD 13.875" ZP   | 6   |
| 11   | 52355    | FLAIL-SWEEP 1 X 13.25          | 6   |
| 12   | 307259   | FLAIL-RUBBER 1 X 12 TAPERED    | 21  |
| 13   | 51549    | SPACER-1"                      | 6   |
| 14   | 1014349  | BOLT-HEX: .63 X 1.50 NC GR5 ZP | 6   |

#### SWEEP/TAPERED/2" FLAIL #3 22" (69413)

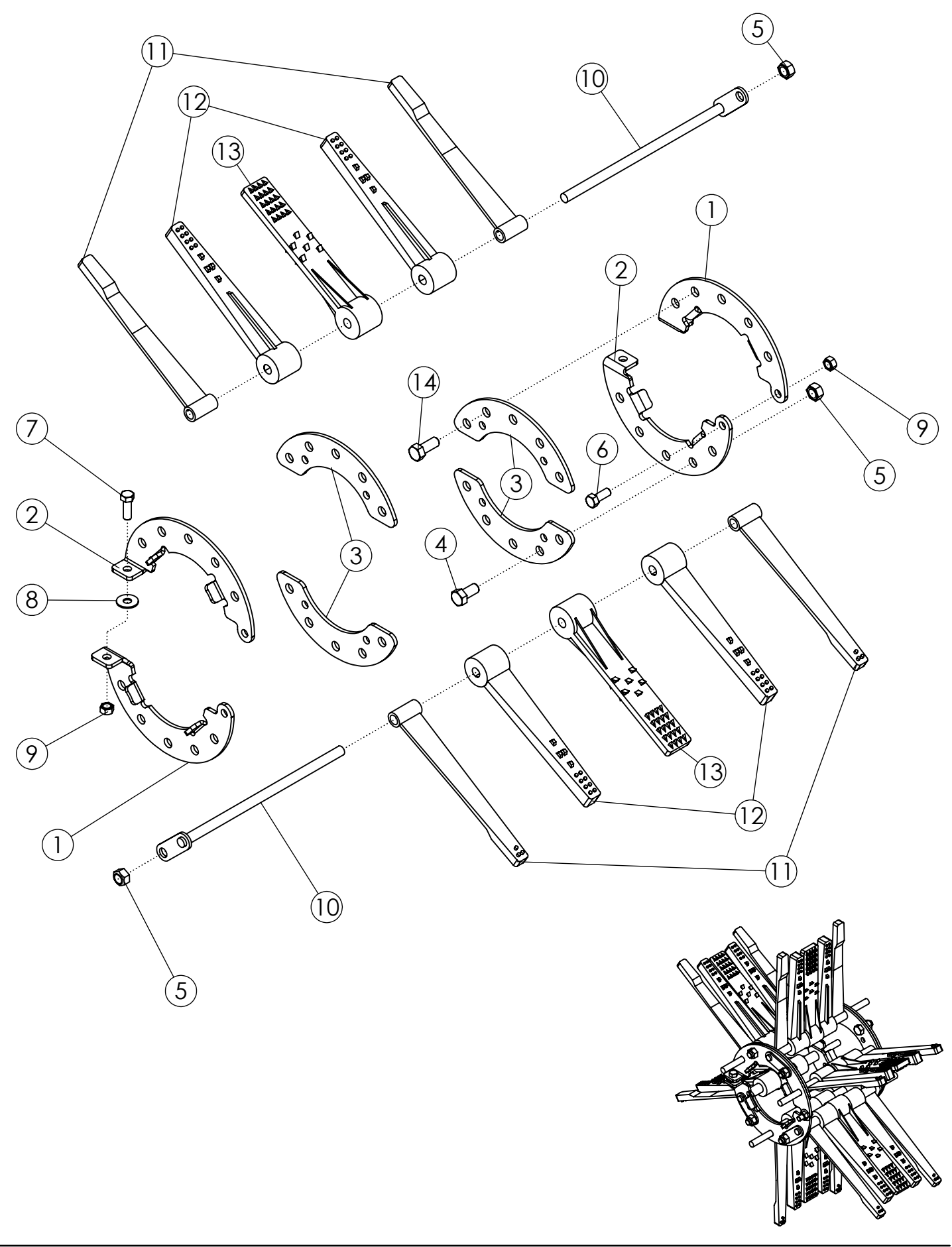

# SWEEP/TAPERED/2" FLAIL #3 22" (69413)

| ITEM | PART NO. | DESCRIPTION                    | QTY |
|------|----------|--------------------------------|-----|
| 1    | 52062    | FLAIL RING LH - ZP             | 2   |
| 2    | 52061    | FLAIL RING RH - ZP             | 2   |
| 3    | 58084    | PLATE-REINFORCEMENT ZP         | 4   |
| 4    | 1032509  | BOLT-HEX: .63 X 1.25 NC GR5 ZP | 2   |
| 5    | 1016595  | NUT-TOPLOCK: .63 NC GR5 ZP     | 8   |
| 6    | 1011606  | BOLT-HEX: .50 X 1.25 NC GR5 ZP | 2   |
| 7    | 1011607  | BOLT-HEX: .50 X 1.50 NC GR5 ZP | 2   |
| 8    | 1014443  | WASHER-FLAT: .50 ZP            | 2   |
| 9    | 1027461  | NUT-TOPLOCK: .50 NC GR5 ZP     | 4   |
| 10   | 305557   | WLDMT-6 FLAIL ROD 13.875" ZP   | 6   |
| 11   | 52355    | FLAIL-SWEEP 1 X 13.25          | 12  |
| 12   | 307259   | FLAIL-RUBBER 1 X 12 TAPERED    | 12  |
| 13   | 307261   | FLAIL-RUBBER 2 X 12            | 6   |
| 14   | 1014349  | BOLT-HEX: .63 X 1.50 NC GR5 ZP | 6   |

#### LONG SWEEP/TAPERED/2" FLAIL #3 22" (69555)

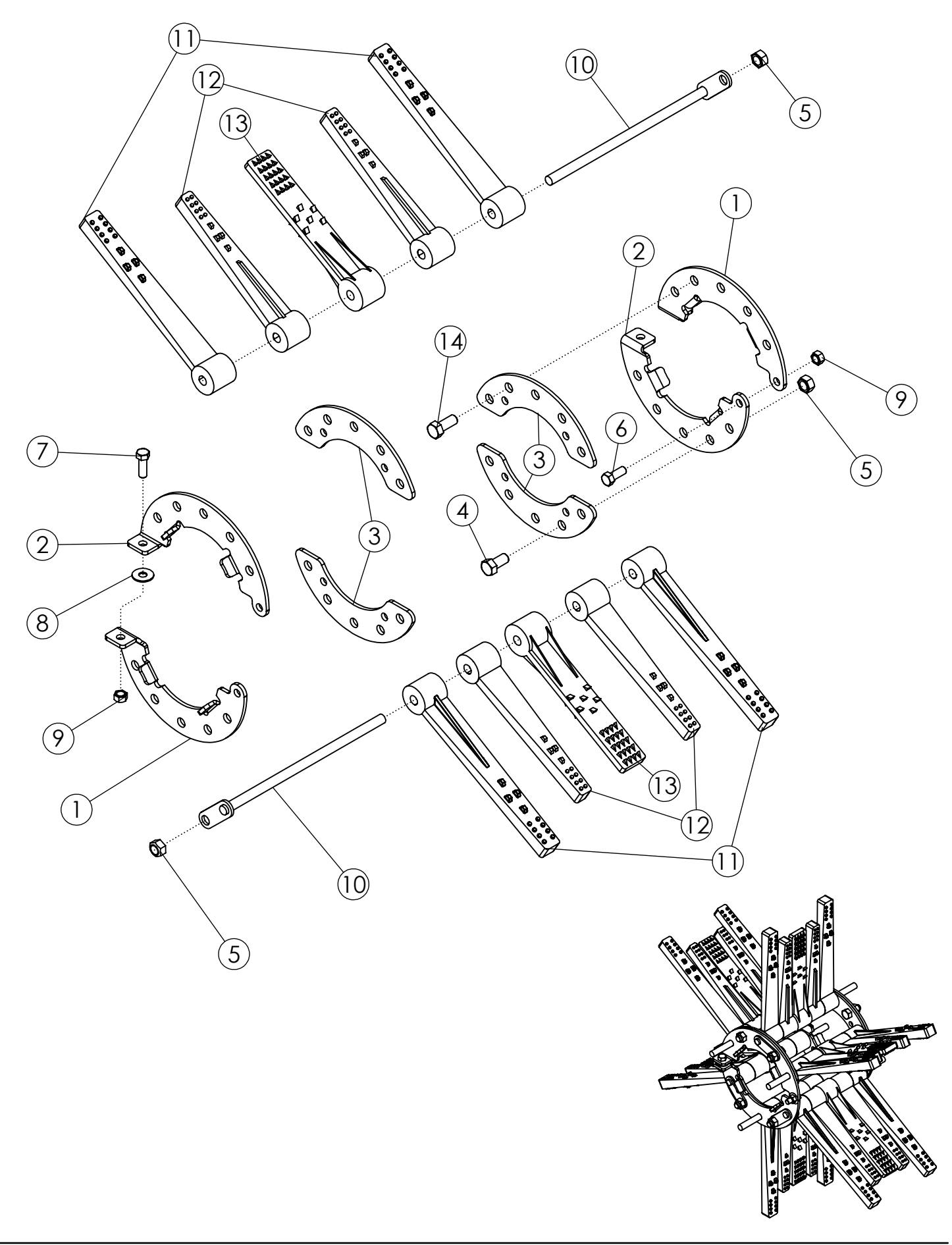

### LONG SWEEP/TAPERED/2" FLAIL #3 22" (69555)

| ITEM | PART NO. | DESCRIPTION                    | QTY |
|------|----------|--------------------------------|-----|
| 1    | 52062    | FLAIL RING LH - ZP             | 2   |
| 2    | 52061    | FLAIL RING RH - ZP             | 2   |
| 3    | 58084    | PLATE-REINFORCEMENT ZP         | 4   |
| 4    | 1032509  | BOLT-HEX: .63 X 1.25 NC GR5 ZP | 2   |
| 5    | 1016595  | NUT-TOPLOCK: .63 NC GR5 ZP     | 8   |
| 6    | 1011606  | BOLT-HEX: .50 X 1.25 NC GR5 ZP | 2   |
| 7    | 1011607  | BOLT-HEX: .50 X 1.50 NC GR5 ZP | 2   |
| 8    | 1014443  | WASHER-FLAT: .50 ZP            | 2   |
| 9    | 1027461  | NUT-TOPLOCK: .50 NC GR5 ZP     | 4   |
| 10   | 305557   | WLDMT-6 FLAIL ROD 13.875" ZP   | 6   |
| 11   | 307260   | FLAIL-RUBBER 1.5 X 14" SWEEP   | 12  |
| 12   | 307259   | FLAIL-RUBBER 1 X 12 TAPERED    | 12  |
| 13   | 307261   | FLAIL-RUBBER 2 X 12            | 6   |
| 14   | 1014349  | BOLT-HEX: .63 X 1.50 NC GR5 ZP | 6   |

### SWEEP/SPLIT FLAIL #3 30" (52128)

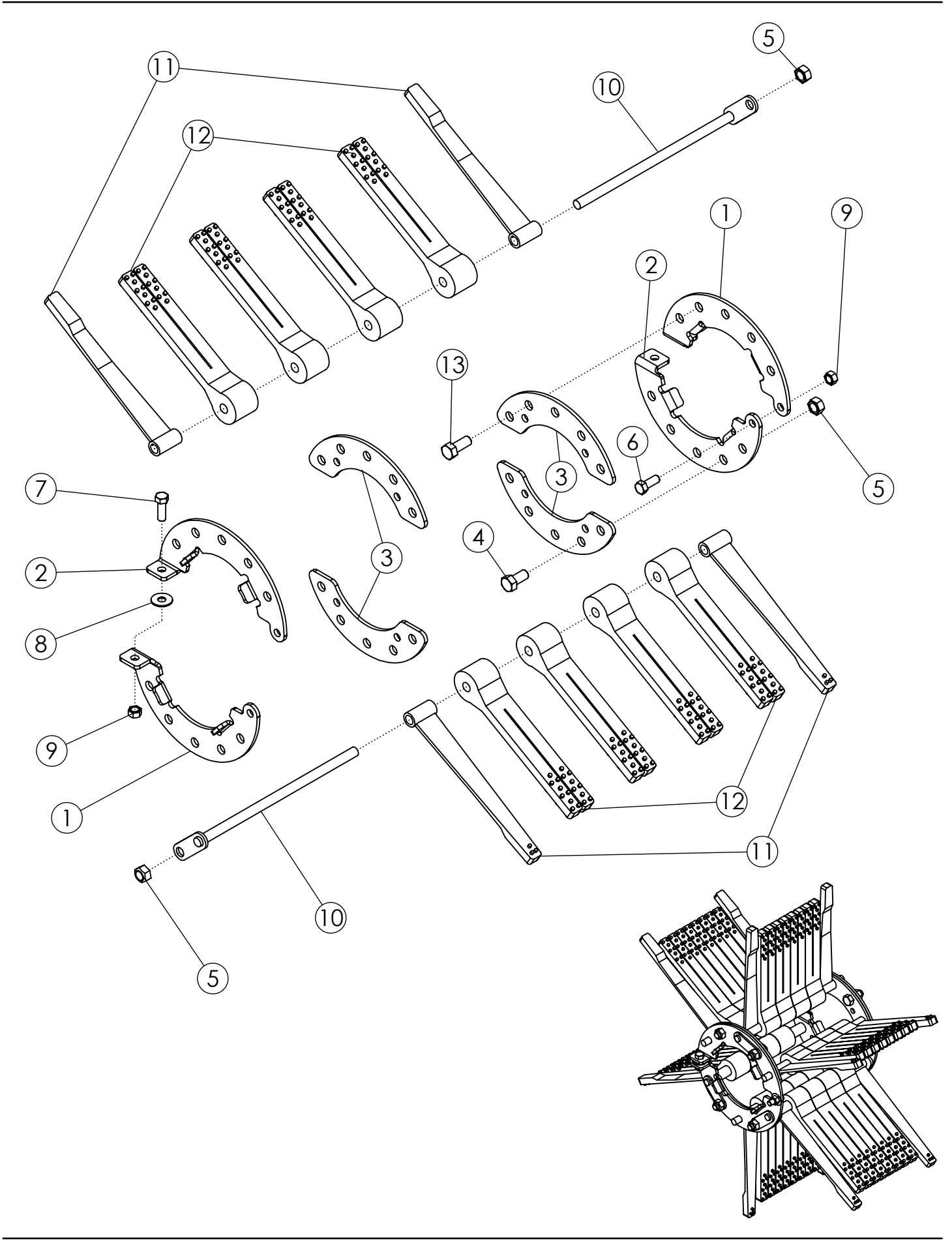

## SWEEP/SPLIT FLAIL #3 30" (52128)

| ITEM | PART NO. | DESCRIPTION                    | QTY |
|------|----------|--------------------------------|-----|
| 1    | 52062    | FLAIL RING LH - ZP             | 2   |
| 2    | 52061    | FLAIL RING RH - ZP             | 2   |
| 3    | 58084    | PLATE-REINFORCEMENT ZP         | 4   |
| 4    | 1032509  | BOLT-HEX: .63 X 1.25 NC GR5 ZP | 2   |
| 5    | 1016595  | NUT-TOPLOCK: .63 NC GR5 ZP     | 8   |
| 6    | 1011606  | BOLT-HEX: .50 X 1.25 NC GR5 ZP | 2   |
| 7    | 1011607  | BOLT-HEX: .50 X 1.50 NC GR5 ZP | 2   |
| 8    | 1014443  | WASHER-FLAT: .50 ZP            | 2   |
| 9    | 1027461  | NUT-TOPLOCK: .50 NC GR5 ZP     | 4   |
| 10   | 305557   | WLDMT-6 FLAIL ROD 13.875" ZP   | 6   |
| 11   | 52355    | FLAIL-SWEEP 1 X 13.25          | 12  |
| 12   | 58255    | FLAIL-SPLIT TAPER 2 X 12       | 24  |
| 13   | 1014349  | BOLT-HEX: .63 X 1.50 NC GR5 ZP | 6   |

### **SWEEP/STUDDED FLAIL #3 30" (69853)**

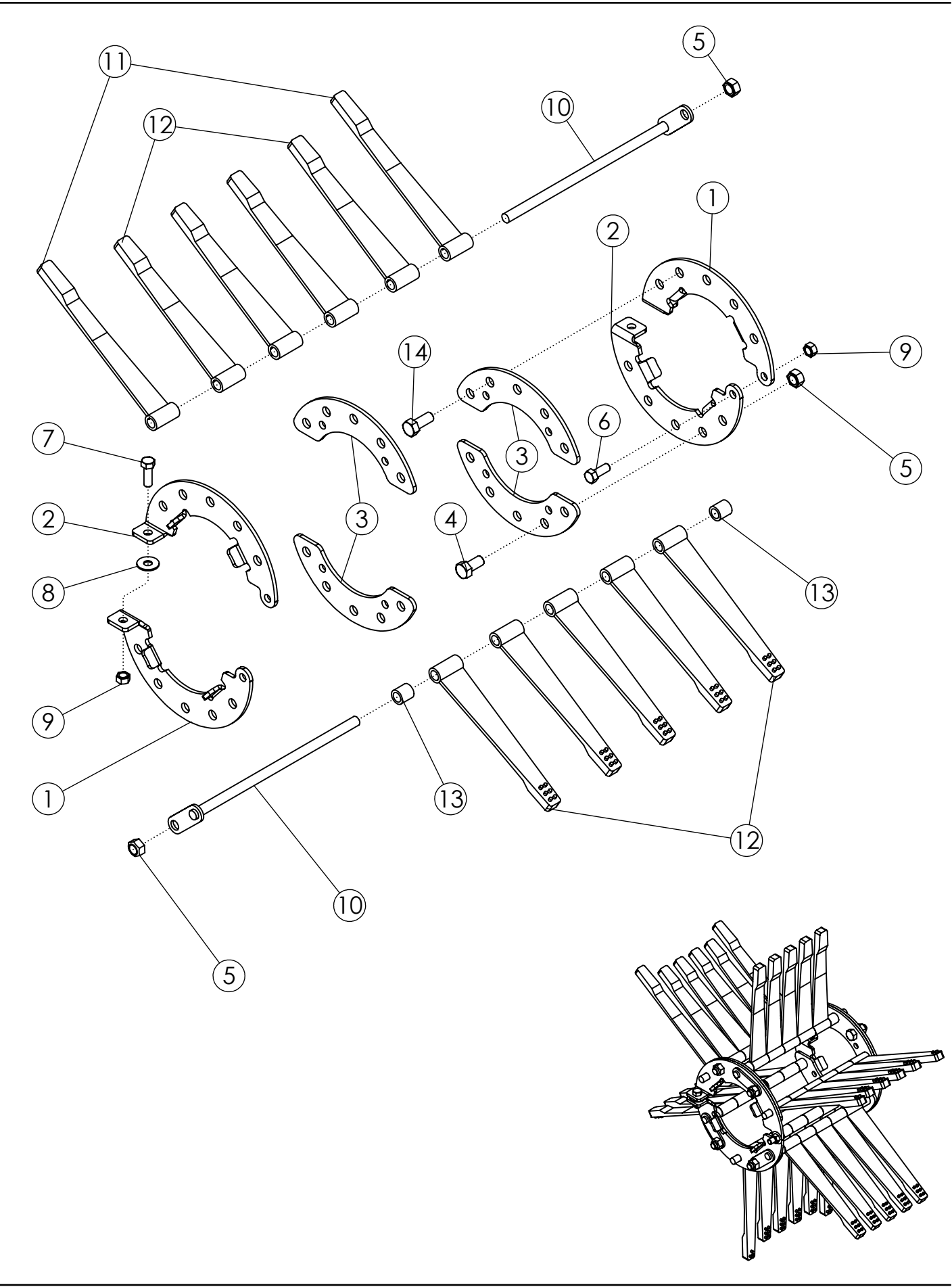

## SWEEP/STUDDED FLAIL #3 30" (69853)

| ITEM | PART NO. | DESCRIPTION                    | QTY |
|------|----------|--------------------------------|-----|
| 1    | 52062    | FLAIL RING LH - ZP             | 2   |
| 2    | 52061    | FLAIL RING RH - ZP             | 2   |
| 3    | 58084    | PLATE-REINFORCEMENT ZP         | 4   |
| 4    | 1032509  | BOLT-HEX: .63 X 1.25 NC GR5 ZP | 2   |
| 5    | 1016595  | NUT-TOPLOCK: .63 NC GR5 ZP     | 8   |
| 6    | 1011606  | BOLT-HEX: .50 X 1.25 NC GR5 ZP | 2   |
| 7    | 1011607  | BOLT-HEX: .50 X 1.50 NC GR5 ZP | 2   |
| 8    | 1014443  | WASHER-FLAT: .50 ZP            | 2   |
| 9    | 1027461  | NUT-TOPLOCK: .50 NC GR5 ZP     | 4   |
| 10   | 305557   | WLDMT-6 FLAIL ROD 13.875" ZP   | 6   |
| 11   | 52355    | FLAIL-SWEEP 1 X 13.25          | 6   |
| 12   | 52356    | FLAIL-STUDDED 1 X 12           | 27  |
| 13   | 51549    | SPACER-1"                      | 6   |
| 14   | 1014349  | BOLT-HEX: .63 X 1.50 NC GR5 ZP | 6   |

#### **SWEEP/TAPERED FLAIL #3 30" (68796)**

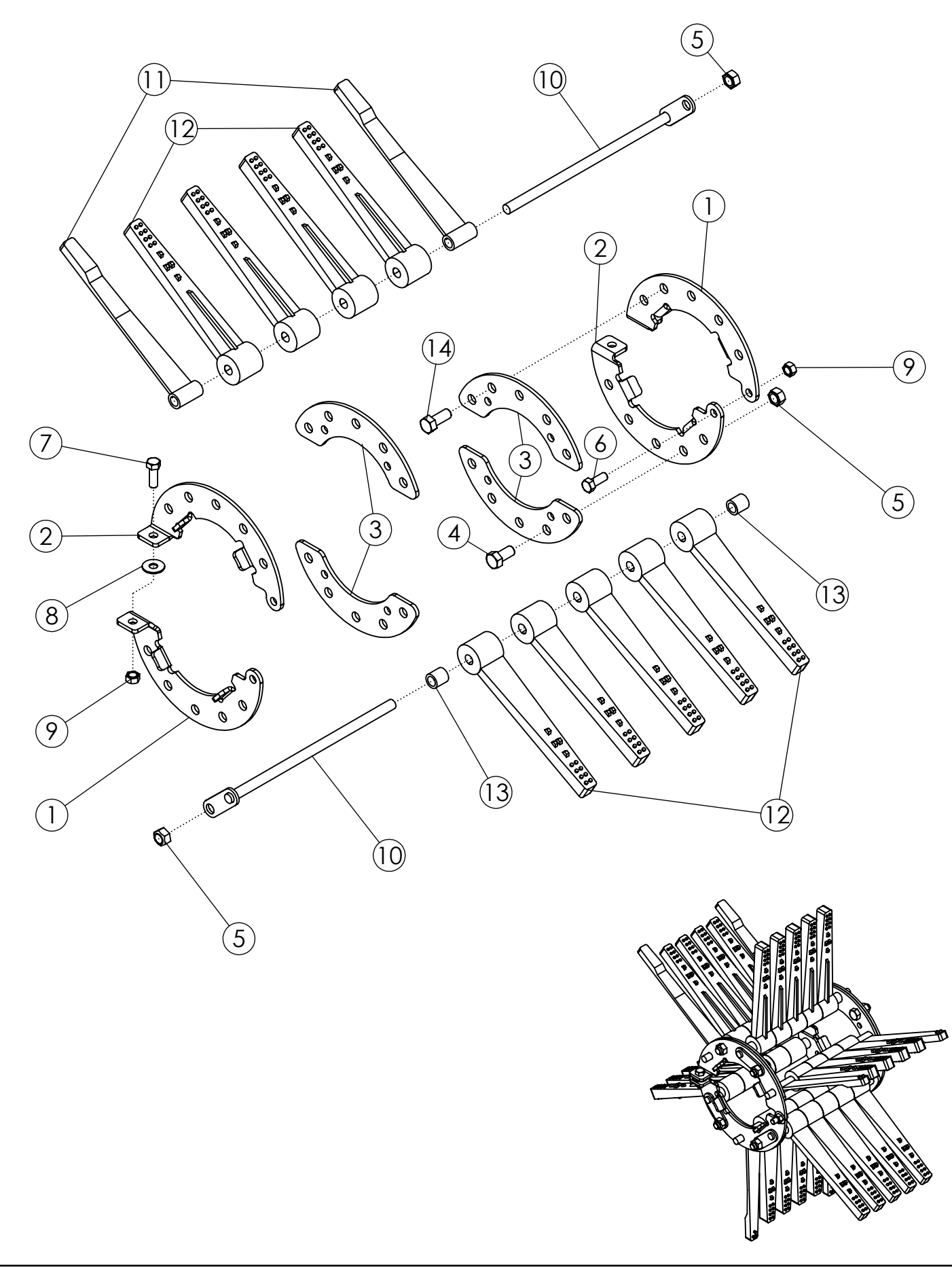

# SWEEP/TAPERED FLAIL #3 30" (68796)

| ITEM | PART NO. | DESCRIPTION                    | QTY |
|------|----------|--------------------------------|-----|
| 1    | 52062    | FLAIL RING LH - ZP             | 2   |
| 2    | 52061    | FLAIL RING RH - ZP             | 2   |
| 3    | 58084    | PLATE-REINFORCEMENT ZP         | 4   |
| 4    | 1032509  | BOLT-HEX: .63 X 1.25 NC GR5 ZP | 2   |
| 5    | 1016595  | NUT-TOPLOCK: .63 NC GR5 ZP     | 8   |
| 6    | 1011606  | BOLT-HEX: .50 X 1.25 NC GR5 ZP | 2   |
| 7    | 1011607  | BOLT-HEX: .50 X 1.50 NC GR5 ZP | 2   |
| 8    | 1014443  | WASHER-FLAT: .50 ZP            | 2   |
| 9    | 1027461  | NUT-TOPLOCK: .50 NC GR5 ZP     | 4   |
| 10   | 305557   | WLDMT-6 FLAIL ROD 13.875" ZP   | 6   |
| 11   | 52355    | FLAIL-SWEEP 1 X 13.25          | 6   |
| 12   | 307259   | FLAIL-RUBBER 1 X 12 TAPERED    | 27  |
| 13   | 51549    | SPACER-1"                      | 6   |
| 14   | 1014349  | BOLT-HEX: .63 X 1.50 NC GR5 ZP | 6   |

## FULL TAPERED FLAIL #3 22" (307563)

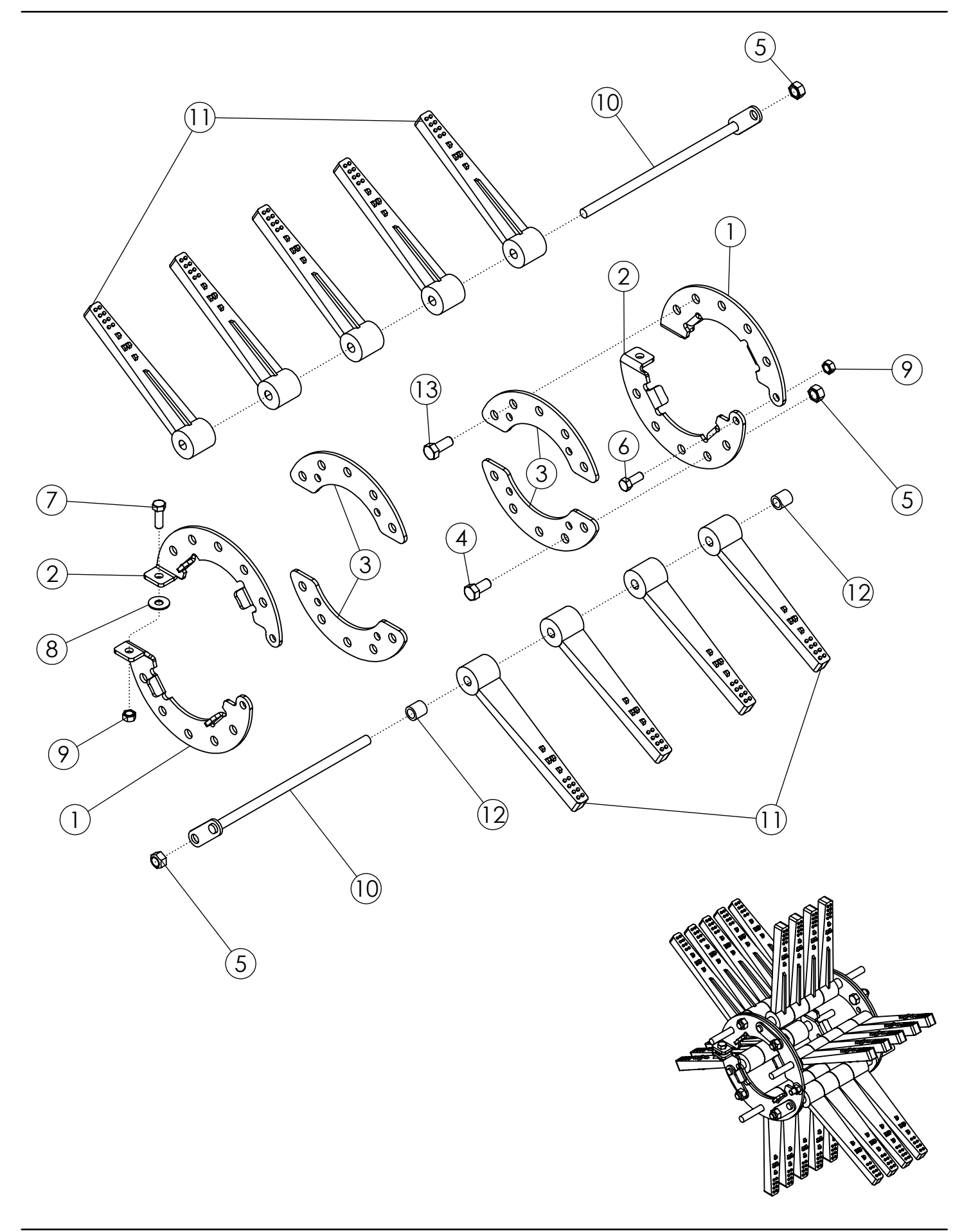

## FULL TAPERED FLAIL #3 22" (307563)

| ITEM | PART NO. | DESCRIPTION                    | QTY |
|------|----------|--------------------------------|-----|
| 1    | 52062    | FLAIL RING LH - ZP             | 2   |
| 2    | 52061    | FLAIL RING RH - ZP             | 2   |
| 3    | 58084    | PLATE-REINFORCEMENT ZP         | 4   |
| 4    | 1032509  | BOLT-HEX: .63 X 1.25 NC GR5 ZP | 2   |
| 5    | 1016595  | NUT-TOPLOCK: .63 NC GR5 ZP     | 8   |
| 6    | 1011606  | BOLT-HEX: .50 X 1.25 NC GR5 ZP | 2   |
| 7    | 1011607  | BOLT-HEX: .50 X 1.50 NC GR5 ZP | 2   |
| 8    | 1014443  | WASHER-FLAT: .50 ZP            | 2   |
| 9    | 1027461  | NUT-TOPLOCK: .50 NC GR5 ZP     | 4   |
| 10   | 305557   | WLDMT-6 FLAIL ROD 13.875" ZP   | 6   |
| 11   | 307259   | FLAIL-RUBBER 1 X 12 TAPERED    | 27  |
| 12   | 51549    | SPACER-1"                      | 6   |
| 13   | 1014349  | BOLT-HEX: .63 X 1.50 NC GR5 ZP | 6   |

#### STANDARD REAR STRUTS 11.2 X 24 22" (306001)

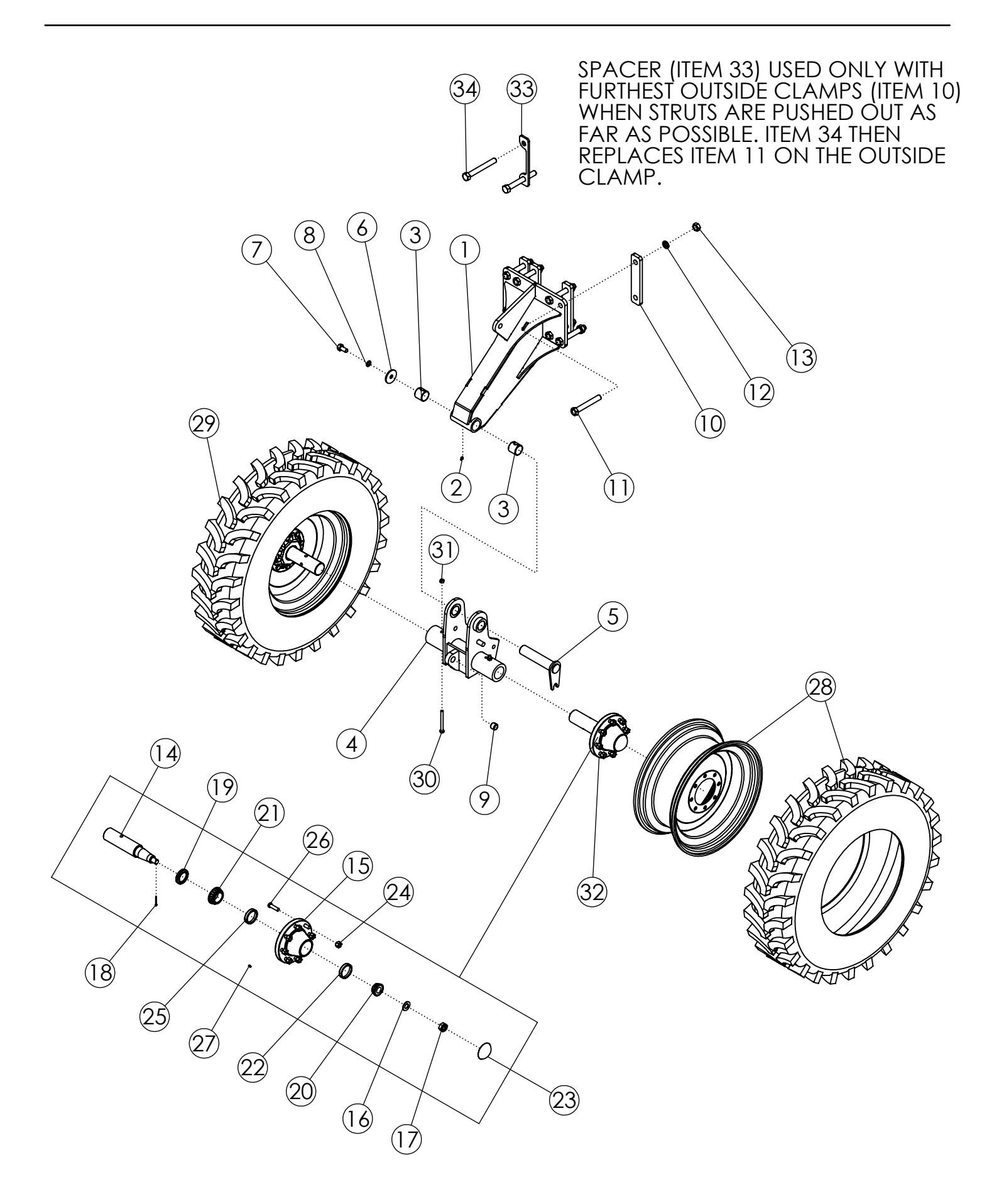

### STANDARD REAR STRUTS 11.2 X 24 22" (306001)

| ITEM | PART NO. | DESCRIPTION                               | QTY |
|------|----------|-------------------------------------------|-----|
| 1    | 306020   | WLDMT-STRUT STANDARD PIVOT                | 2   |
| 2    | 1011748  | ZERK-GREASE .25 UNF STRAIGHT              | 2   |
| 3    | 73466    | BUSHING-SPRING 2.25 X 2.0 X 2.0 L         | 4   |
| 4    | 305561   | WLDMT-SPINDLE RECEIVER 22"                | 2   |
| 5    | 305573   | WLDMT-DEF STRUT FLAG PIN ZP               | 2   |
| 6    | 305575   | PLATE-PIVOT POINT END CAP ZP              | 2   |
| 7    | 58367    | BOLT-HEX: .75 X 1.50 NC GR5 ZP            | 2   |
| 8    | 1012061  | WASHER-LOCK: .75 ZP                       | 2   |
| 9    | 45572    | BUSHING-SPRING 1.25 X 1 X 1               | 2   |
| 10   | 58408    | BAR - BOLTING                             | 8   |
| 11   | 1018839  | BOLT-HEX: 1.00 X 7.00 NC GR8 ZP           | 16  |
| 12   | 1013539  | WASHER-LOCK: 1.00 ZP                      | 16  |
| 13   | 1012664  | NUT-HEX: 1.00 NC GR2 ZP                   | 16  |
| 14   | 52954    | SPINDLE-STANDARD                          | 4   |
| 15   | 53623    | HUB-WHEEL 8 BOLT                          | 4   |
| 16   | 1030728  | WASHER-FLAT: SAE 1.00 ZP GR8              | 4   |
| 17   | 1030726  | NUT-SPINDLE: 1.00 NF NP                   | 4   |
| 18   | 1030797  | PIN-COTTER: .19 X 1.75 NP                 | 4   |
| 19   | 53619    | SEAL 7044-116                             | 4   |
| 20   | 53620    | BEARING CONE-OUTER                        | 4   |
| 21   | 53621    | BEARING CONE-INNER                        | 4   |
| 22   | 53622    | BEARING CUP-INNER                         | 4   |
| 23   | 53624    | CAP-HUB                                   | 4   |
| 24   | 53625    | NUT-WHEEL .625-18NF                       | 32  |
| 25   | 52243    | BEARING CUP-OUTER                         | 4   |
| 26   | 54393    | STUD-HUB BOLT 7600-6                      | 32  |
| 27   | 301490   | SELF TAPPING GREASE FITTING               | 4   |
| 28   | 56986    | TIRE-MNTD: 11.2-24 10 PLY R1 TITAN HTL RH | 2   |
| 29   | 63992    | TIRE-MNTD: 11.2-24 10 PLY R1 TITAN HTL LH | 2   |
| 30   | 1011618  | BOLT-HEX: .50 X 5.00 NC GR5 ZP            | 4   |
| 31   | 1027461  | NUT-TOPLOCK: .50 NC GR5 ZP                | 4   |
| 32   | 53167    | ASSY-HUB & SPINDLE: 8 BOLT W/ZERK         | 4   |
| 33   | 307866   | PLATE-STRUT SPACER SPECIAL .375           | 2   |
| 34   | 1030725  | BOLT-HEX: 1.0 x 8.00 NC GR5 ZP            | 4   |

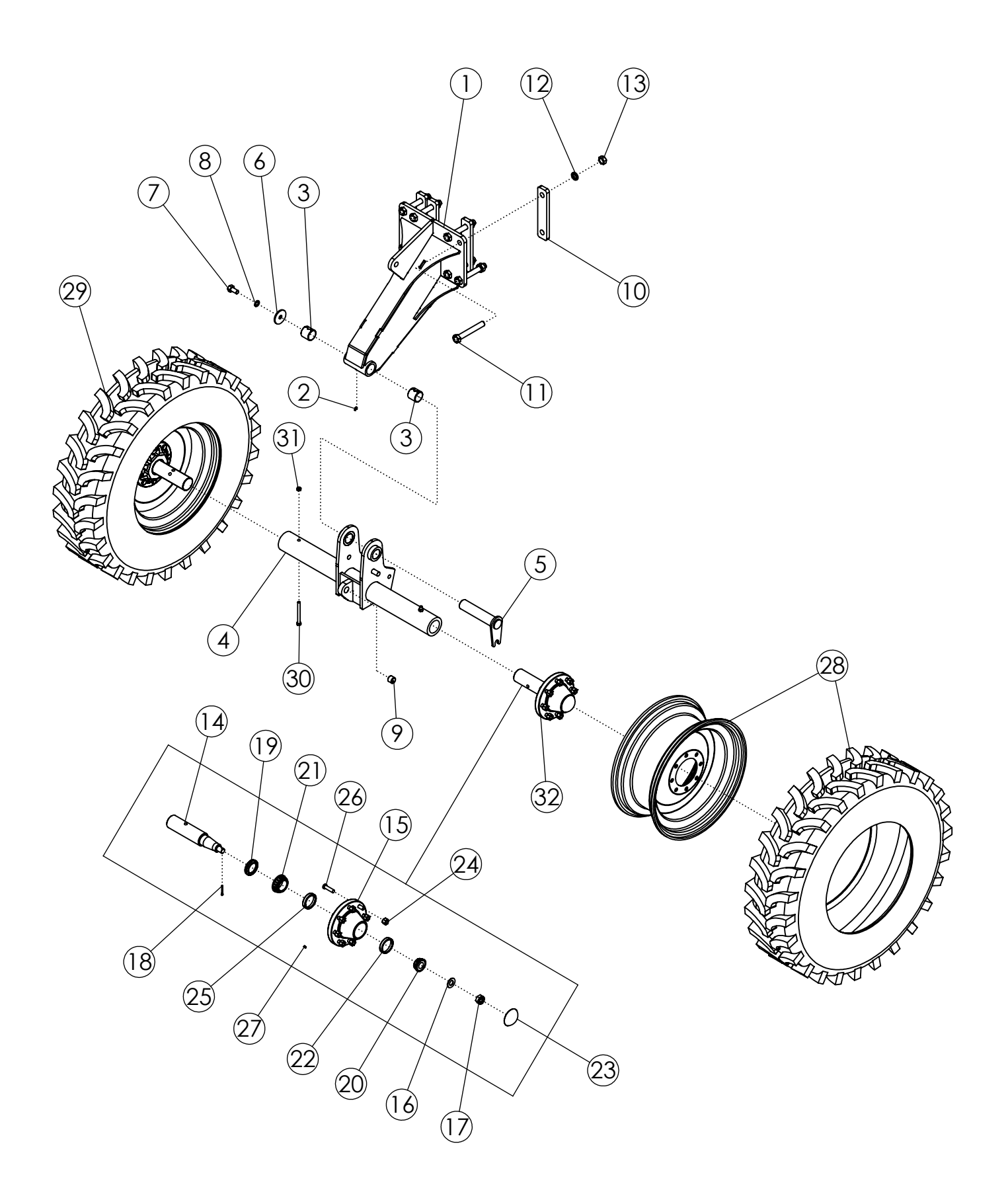
### STANDARD REAR STRUTS 11.2 X 24 44" (306002)

| ITEM | PART NO. | DESCRIPTION                               | QTY |
|------|----------|-------------------------------------------|-----|
| 1    | 306020   | WLDMT-STRUT STANDARD PIVOT                | 2   |
| 2    | 1011748  | ZERK-GREASE .25 UNF STRAIGHT              | 2   |
| 3    | 73466    | BUSHING-SPRING 2.25 X 2.0 X 2.0 L         | 4   |
| 4    | 305562   | WLDMT-SPINDLE RECEIVER 44"                | 2   |
| 5    | 305573   | WLDMT-DEF STRUT FLAG PIN ZP               | 2   |
| 6    | 305575   | PLATE-PIVOT POINT END CAP ZP              | 2   |
| 7    | 58367    | BOLT-HEX: .75 X 1.50 NC GR5 ZP            | 2   |
| 8    | 1012061  | WASHER-LOCK: .75 ZP                       | 2   |
| 9    | 45572    | BUSHING-SPRING 1.25 X 1 X 1               | 2   |
| 10   | 58408    | BAR - BOLTING                             | 8   |
| 11   | 1018839  | BOLT-HEX: 1.00 X 7.00 NC GR8 ZP           | 16  |
| 12   | 1013539  | WASHER-LOCK: 1.00 ZP                      | 16  |
| 13   | 1012664  | NUT-HEX: 1.00 NC GR2 ZP                   | 16  |
| 14   | 52954    | SPINDLE-STANDARD                          | 4   |
| 15   | 53623    | HUB-WHEEL 8 BOLT                          | 4   |
| 16   | 1030728  | WASHER-FLAT: SAE 1.00 ZP GR8              | 4   |
| 17   | 1030726  | NUT-SPINDLE: 1.00 NF NP                   | 4   |
| 18   | 1030797  | PIN-COTTER: .19 X 1.75 NP                 | 4   |
| 19   | 53619    | SEAL 7044-116                             | 4   |
| 20   | 53620    | BEARING CONE-OUTER                        | 4   |
| 21   | 53621    | BEARING CONE-INNER                        | 4   |
| 22   | 53622    | BEARING CUP-INNER                         | 4   |
| 23   | 53624    | CAP-HUB                                   | 4   |
| 24   | 53625    | NUT-WHEEL .625-18NF                       | 32  |
| 25   | 52243    | BEARING CUP-OUTER                         | 4   |
| 26   | 54393    | STUD-HUB BOLT 7600-6                      | 32  |
| 27   | 301490   | SELF TAPPING GREASE FITTING               | 4   |
| 28   | 56986    | TIRE-MNTD: 11.2-24 10 PLY R1 TITAN HTL RH | 2   |
| 29   | 63992    | TIRE-MNTD: 11.2-24 10 PLY R1 TITAN HTL LH | 2   |
| 30   | 1011618  | BOLT-HEX: .50 X 5.00 NC GR5 ZP            | 4   |
| 31   | 1027461  | NUT-TOPLOCK: .50 NC GR5 ZP                | 4   |
| 32   | 53167    | ASSY-HUB & SPINDLE: 8 BOLT W/ZERK         | 4   |

### **STEERABLE REAR STRUTS 11.2 X 24 22" (305920)**

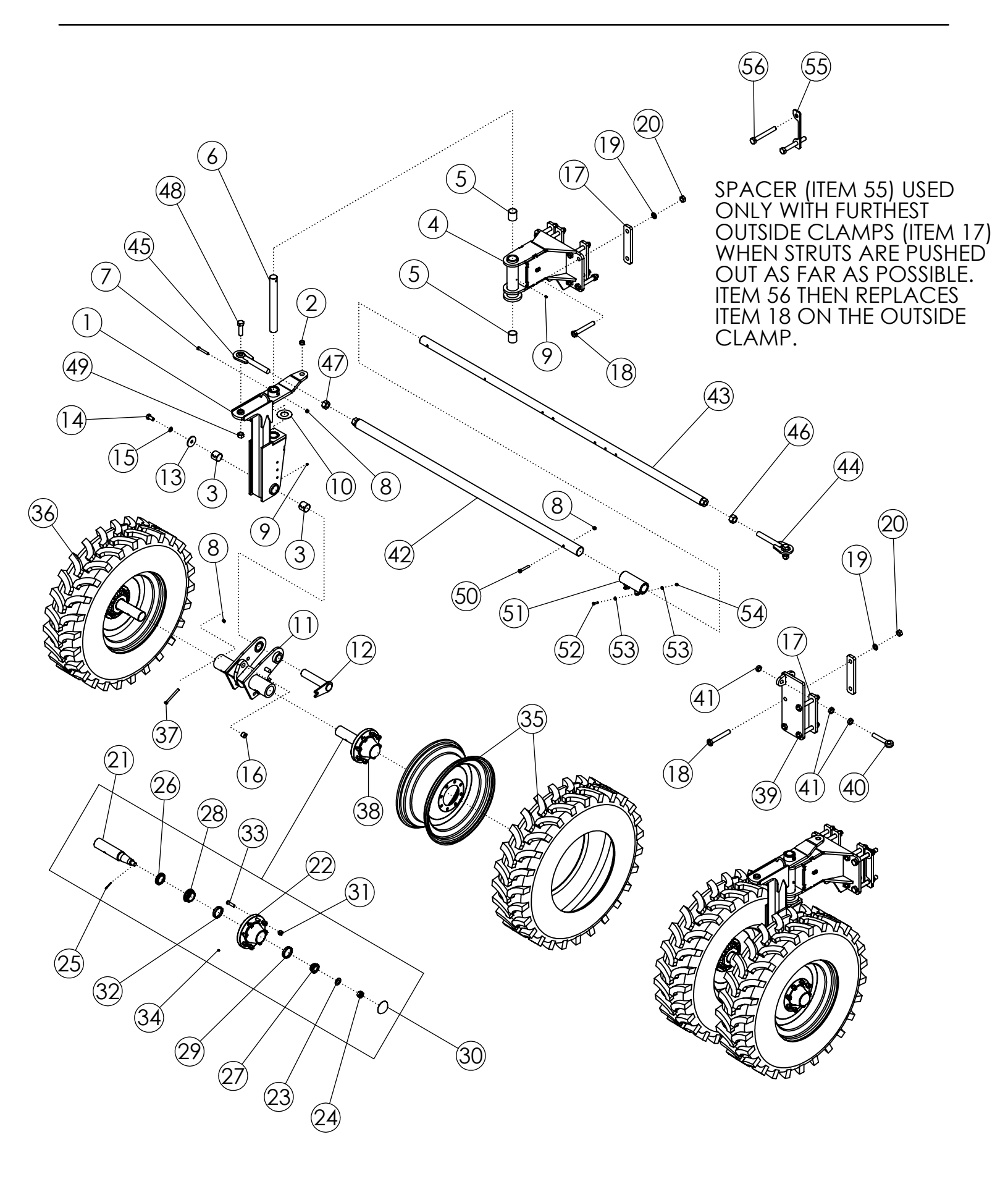

### STEERABLE REAR STRUTS 11.2 X 24 22" (305920)

| ITEM | PART NO. | DESCRIPTION                               | QTY |
|------|----------|-------------------------------------------|-----|
| 1    | 305560   | WLDMT-STRUT UPPER                         | 2   |
| 2    | 307240   | SPRING BUSHING 1.25 X 1 X 0.75            | 2   |
| 3    | 73466    | BUSHING-SPRING 2.25 X 2.0 X 2.0 L         | 4   |
| 4    | 305925-1 | WLDMT-PIVOT MOUNT DLS                     | 2   |
| 5    | 59204    | BUSHING-BORED 2.5 X 2.015                 | 4   |
| 6    | 58274    | SHAFT-STRUT PIVOT                         | 2   |
| 7    | 1011612  | BOLT-HEX: .50 X 3.50 GR5 ZP               | 2   |
| 8    | 1027461  | NUT-TOPLOCK: .50 NC GR5 ZP                | 7   |
| 9    | 1011748  | ZERK-GREASE .25 UNF STRAIGHT              | 4   |
| 10   | 305586   | BUSHING-THRUST 2.062 X 4.00 X .125        | 2   |
| 11   | 305561   | WLDMT-SPINDLE RECEIVER 22"                | 2   |
| 12   | 305573   | WLDMT-DEF STRUT FLAG PIN ZP               | 2   |
| 13   | 305575   | PLATE-PIVOT POINT END CAP ZP              | 2   |
| 14   | 58367    | BOLT-HEX: .75 X 1.50 NC GR5 ZP            | 2   |
| 15   | 1012061  | WASHER-LOCK: .75 ZP                       | 2   |
| 16   | 45572    | BUSHING-SPRING 1.25 X 1 X 1               | 2   |
| 17   | 58408    | BAR - BOLTING                             | 10  |
| 18   | 1018839  | BOLT-HEX: 1.00 X 7.00 NC GR8 ZP           | 20  |
| 19   | 1013539  | WASHER-LOCK: 1.00 ZP                      | 20  |
| 20   | 1012664  | NUT-HEX: 1.00 NC GR2 ZP                   | 20  |
| 21   | 52954    | SPINDLE-STANDARD                          | 4   |
| 22   | 53623    | HUB-WHEEL 8 BOLT                          | 4   |
| 23   | 1030728  | WASHER-FLAT: SAE 1.00 ZP GR8              | 4   |
| 24   | 1030726  | NUT-SPINDLE: 1.00 NF NP                   | 4   |
| 25   | 1030797  | PIN-COTTER: .19 X 1.75 NP                 | 4   |
| 26   | 53619    | SEAL 7044-116                             | 4   |
| 27   | 53620    | BEARING CONE-OUTER                        | 4   |
| 28   | 53621    | BEARING CONE-INNER                        | 4   |
| 29   | 53622    | BEARING CUP-INNER                         | 4   |
| 30   | 53624    | CAP-HUB                                   | 4   |
| 31   | 53625    | NUT-WHEEL .625-18NF                       | 32  |
| 32   | 52243    | BEARING CUP-OUTER                         | 4   |
| 33   | 54393    | STUD-HUB BOLT 7600-6                      | 32  |
| 34   | 301490   | SELF TAPPING GREASE FITTING               | 4   |
| 35   | 56986    | TIRE-MNTD: 11.2-24 10 PLY R1 TITAN HTL RH | 2   |
| 36   | 63992    | TIRE-MNTD: 11.2-24 10 PLY R1 TITAN HTL LH | 2   |

CONTINUED

### **STEERABLE REAR STRUTS 11.2 X 24 22" (305920)**

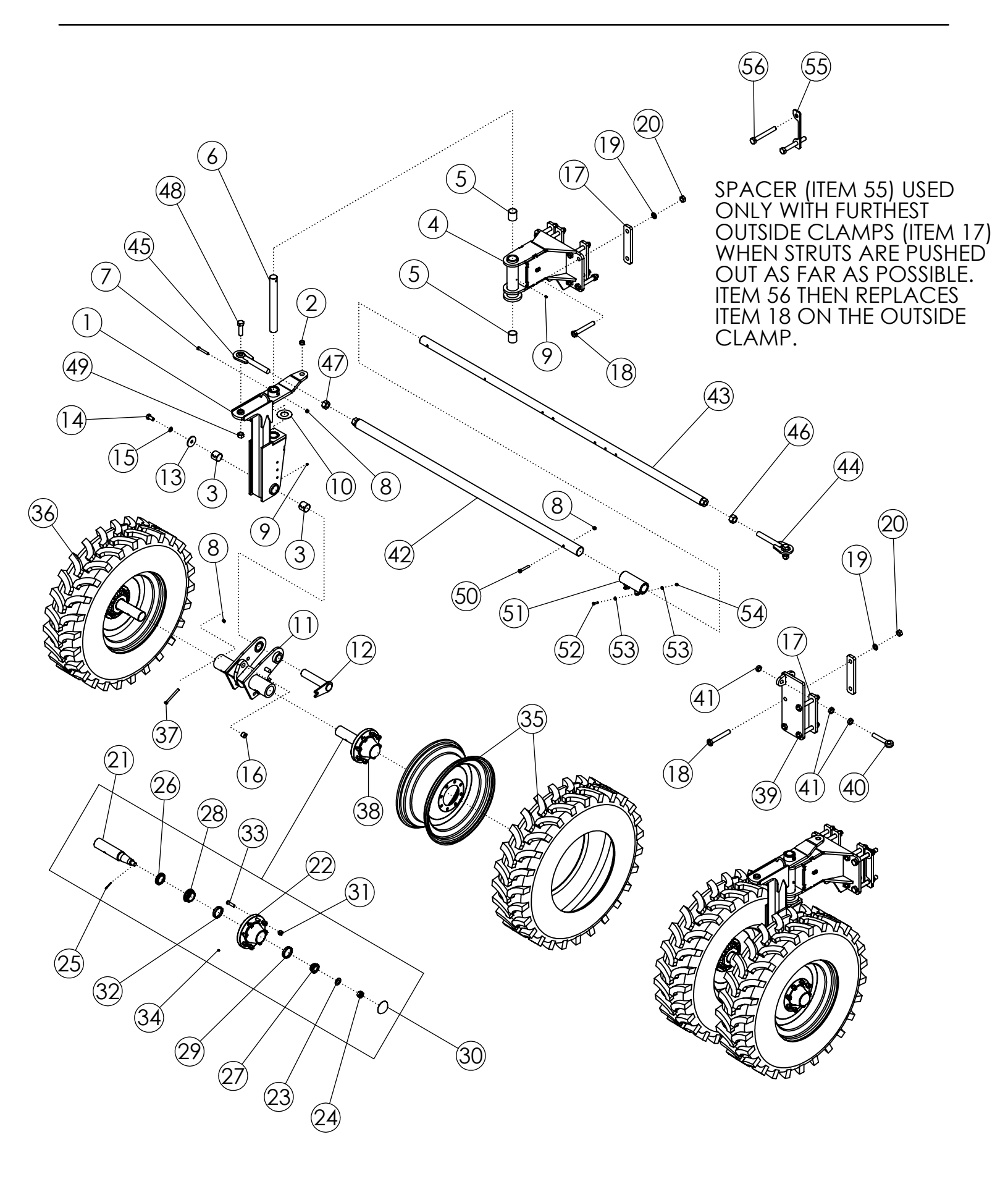

### STEERABLE REAR STRUTS 11.2 X 24 22" (305920) (CONTINUED)

| ITEM | PART NO. | DESCRIPTION                       | QTY |
|------|----------|-----------------------------------|-----|
| 37   | 1011618  | BOLT-HEX: .50 X 5.00 NC GR5 ZP    | 4   |
| 38   | 53167    | ASSY-HUB & SPINDLE: 8 BOLT W/ZERK | 4   |
| 39   | 306732   | WLDMT-CYLINDER BRACKET ADJ        | 1   |
| 40   | 62081    | BOLT-EYEBOLT: 1.00 X 6.00 ZP GR8  | 1   |
| 41   | 1026880  | NUT-JAM: 1.00 NC GR2 ZP           | 3   |
| 42   | 306577   | WLDMT-TIE ROD 85" FEMALE          | 1   |
| 43   | 306581   | WLDMT-TIE ROD 107" MALE           | 1   |
| 44   | 58186    | WLDMT-TIE ROD END RH              | 1   |
| 45   | 58203    | WLDMT-TIE ROD END LH              | 1   |
| 46   | 1011621  | NUT-HEX: 1.25 NC GR2 ZP RH        | 1   |
| 47   | 1030729  | NUT-HEX: 1.25 NC GR2 ZP LH        | 1   |
| 48   | 1032276  | BOLT-HEX: 1.00 X 3.50 NC GR8 ZP   | 2   |
| 49   | 1016969  | NUT-TOPLOCK: 1.00 NC GR8 ZP       | 2   |
| 50   | 1017719  | BOLT-HEX: .50 X 3.25 NC GR5 ZP    | 1   |
| 51   | 306579   | WLDMT-TIE ROD CLAMP               | 1   |
| 52   | 1011602  | BOLT-HEX: .38 X 1.50 NC GR5 ZP    | 2   |
| 53   | 1014608  | WASHER-FLAT: SAE .38 ZP           | 4   |
| 54   | 1016999  | NUT-TOPLOCK: .38 NC GR5 ZP        | 2   |
| 55   | 307866   | PLATE-STRUT SPACER SPECIAL .375   | 2   |
| 56   | 1030725  | BOLT-HEX: 1.0 x 8.00 NC GR5 ZP    | 4   |

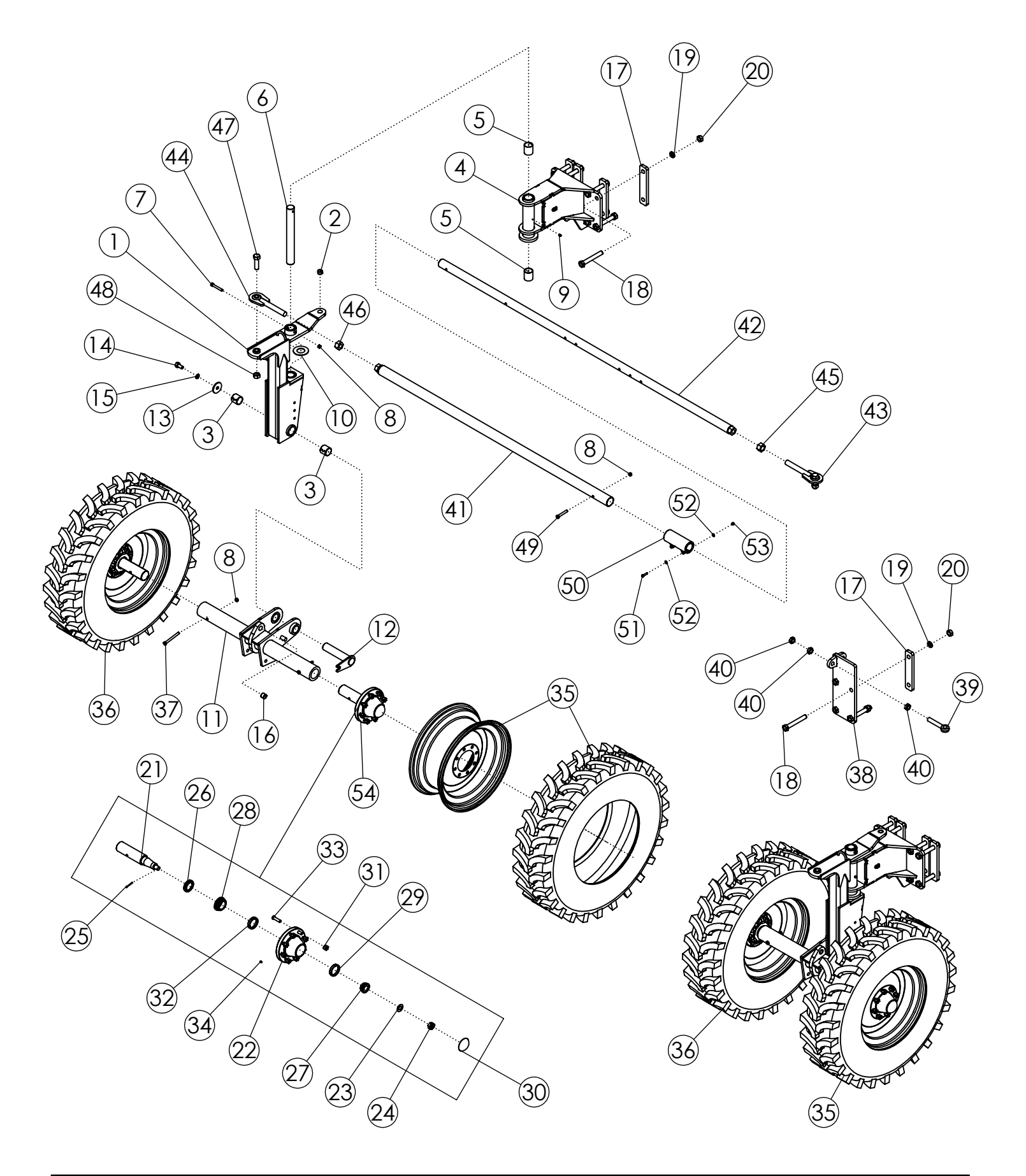

### STEERABLE REAR STRUTS 11.2 X 24 44" (305921)

| ITEM | PART NO. | DESCRIPTION                               | QTY |
|------|----------|-------------------------------------------|-----|
| 1    | 305560   | WLDMT-STRUT UPPER                         | 2   |
| 2    | 307240   | SPRING BUSHING 1.25 X 1 X 0.75            | 2   |
| 3    | 73466    | BUSHING-SPRING 2.25 X 2.0 X 2.0 L         | 4   |
| 4    | 305925-1 | WLDMT-PIVOT MOUNT DLS                     | 2   |
| 5    | 59204    | BUSHING-BORED 2.5 X 2.015                 | 4   |
| 6    | 58274    | SHAFT-STRUT PIVOT                         | 2   |
| 7    | 1011612  | BOLT-HEX: .50 X 3.50 GR5 ZP               | 2   |
| 8    | 1027461  | NUT-TOPLOCK: .50 NC GR5 ZP                | 7   |
| 9    | 1011748  | ZERK-GREASE .25 UNF STRAIGHT              | 4   |
| 10   | 305586   | BUSHING-THRUST 2.062 X 4.00 X .125        | 2   |
| 11   | 305562   | WLDMT-SPINDLE RECEIVER 44"                | 2   |
| 12   | 305573   | WLDMT-DEF STRUT FLAG PIN ZP               | 2   |
| 13   | 305575   | PLATE-PIVOT POINT END CAP ZP              | 2   |
| 14   | 58367    | BOLT-HEX: .75 X 1.50 NC GR5 ZP            | 2   |
| 15   | 1012061  | WASHER-LOCK: .75 ZP                       | 2   |
| 16   | 45572    | BUSHING-SPRING 1.25 X 1 X 1               | 2   |
| 17   | 58408    | BAR - BOLTING                             | 10  |
| 18   | 1018839  | BOLT-HEX: 1.00 X 7.00 NC GR8 ZP           | 20  |
| 19   | 1013539  | WASHER-LOCK: 1.00 ZP                      | 20  |
| 20   | 1012664  | NUT-HEX: 1.00 NC GR2 ZP                   | 20  |
| 21   | 52954    | SPINDLE-STANDARD                          | 4   |
| 22   | 53623    | HUB-WHEEL 8 BOLT                          | 4   |
| 23   | 1030728  | WASHER-FLAT: SAE 1.00 ZP GR8              | 4   |
| 24   | 1030726  | NUT-SPINDLE: 1.00 NF NP                   | 4   |
| 25   | 1030797  | PIN-COTTER: .19 X 1.75 NP                 | 4   |
| 26   | 53619    | SEAL 7044-116                             | 4   |
| 27   | 53620    | BEARING CONE-OUTER                        | 4   |
| 28   | 53621    | BEARING CONE-INNER                        | 4   |
| 29   | 53622    | BEARING CUP-INNER                         | 4   |
| 30   | 53624    | CAP-HUB                                   | 4   |
| 31   | 53625    | NUT-WHEEL .625-18NF                       | 32  |
| 32   | 52243    | BEARING CUP-OUTER                         | 4   |
| 33   | 54393    | STUD-HUB BOLT 7600-6                      | 32  |
| 34   | 301490   | SELF TAPPING GREASE FITTING               | 4   |
| 35   | 56986    | TIRE-MNTD: 11.2-24 10 PLY R1 TITAN HTL RH | 2   |
| 36   | 63992    | TIRE-MNTD: 11.2-24 10 PLY R1 TITAN HTL LH | 2   |

CONTINUED

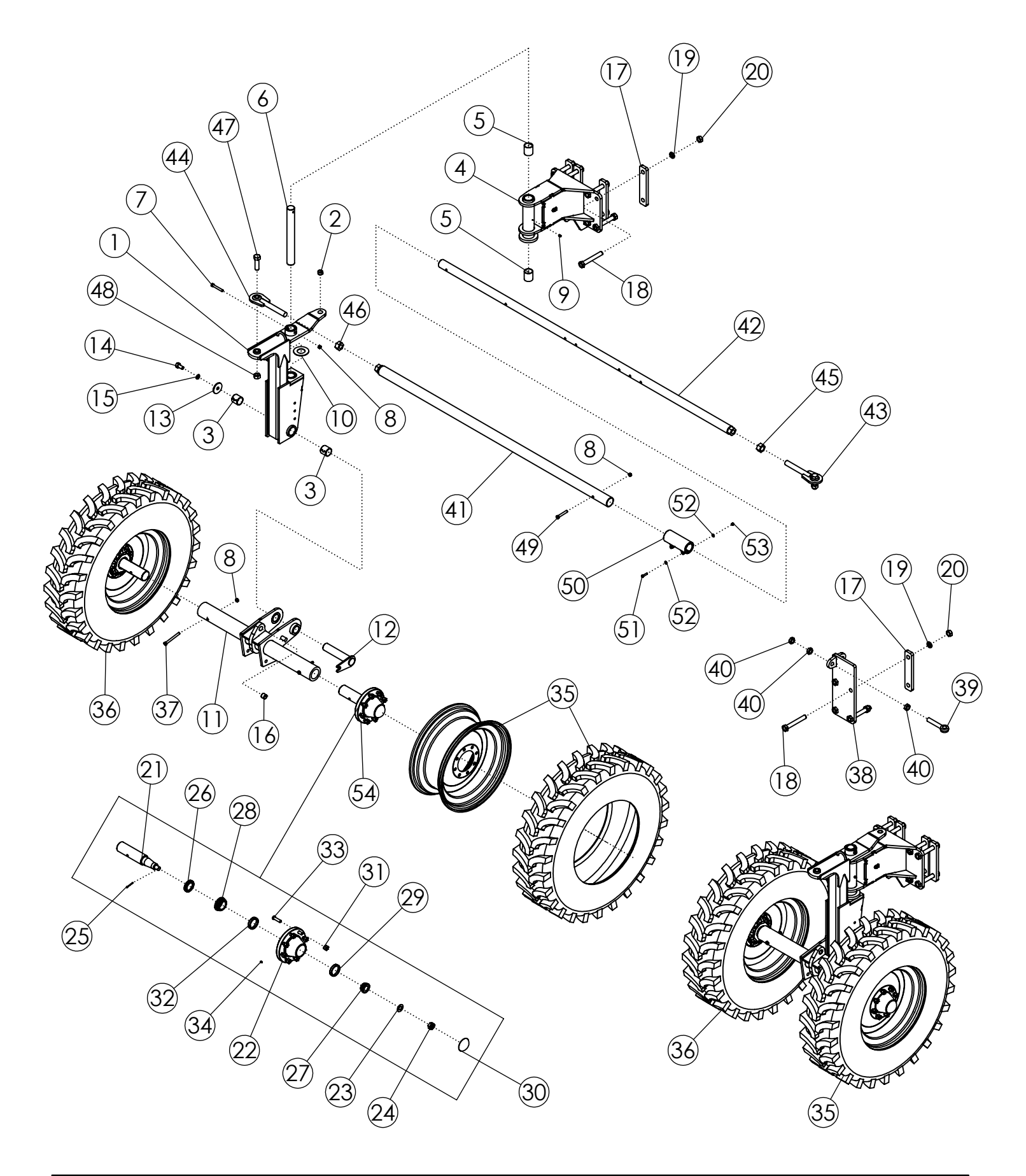

## STEERABLE REAR STRUTS 11.2 X 24 44" (305921) (CONTINUED)

| ITEM | PART NO. | DESCRIPTION                       | QTY |
|------|----------|-----------------------------------|-----|
| 37   | 1011618  | BOLT-HEX: .50 X 5.00 NC GR5 ZP    | 4   |
| 38   | 306732   | WLDMT-CYLINDER BRACKET ADJ        | 1   |
| 39   | 62081    | BOLT-EYEBOLT: 1.00 X 6.00 ZP GR8  | 1   |
| 40   | 1026880  | NUT-JAM: 1.00 NC GR2 ZP           | 3   |
| 41   | 306577   | WLDMT-TIE ROD 85" FEMALE          | 1   |
| 42   | 306581   | WLDMT-TIE ROD 107" MALE           | 1   |
| 43   | 58186    | WLDMT-TIE ROD END RH              | 1   |
| 44   | 58203    | WLDMT-TIE ROD END LH              | 1   |
| 45   | 1011621  | NUT-HEX: 1.25 NC GR2 ZP RH        | 1   |
| 46   | 1030729  | NUT-HEX: 1.25 NC GR2 ZP LH        | 1   |
| 47   | 1032276  | BOLT-HEX: 1.00 X 3.50 NC GR8 ZP   | 2   |
| 48   | 1016969  | NUT-TOPLOCK: 1.00 NC GR8 ZP       | 2   |
| 49   | 1017719  | BOLT-HEX: .50 X 3.25 NC GR5 ZP    | 1   |
| 50   | 306579   | WLDMT-TIE ROD CLAMP               | 1   |
| 51   | 1011602  | BOLT-HEX: .38 X 1.50 NC GR5 ZP    | 2   |
| 52   | 1014608  | WASHER-FLAT: SAE .38 ZP           | 4   |
| 53   | 1016999  | NUT-TOPLOCK: .38 NC GR5 ZP        | 2   |
| 54   | 53167    | ASSY-HUB & SPINDLE: 8 BOLT W/ZERK | 4   |

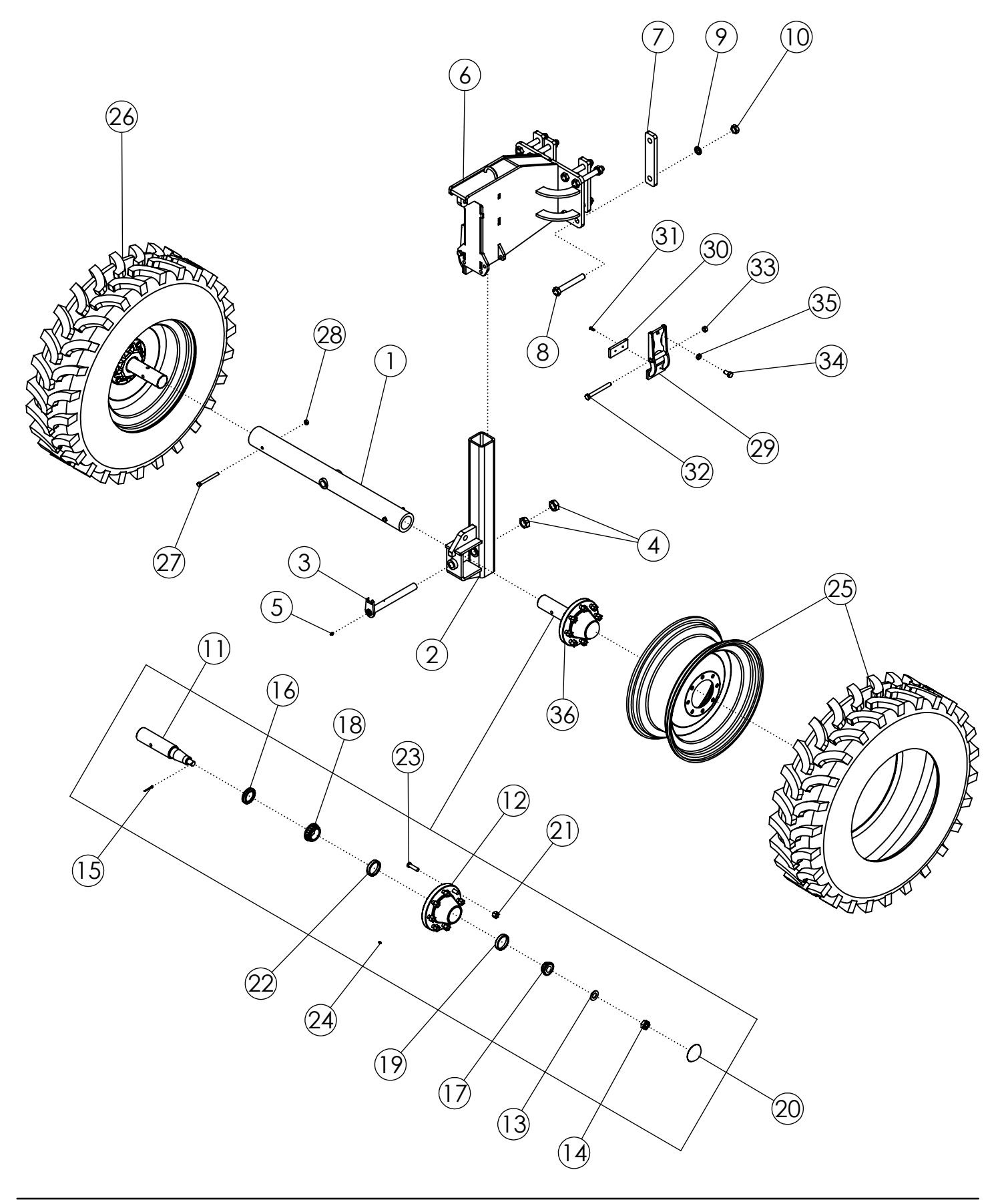

## OSC STANDARD REAR STRUTS 11.2 X 24 44" (69449)

| ITEM | PART NO. | DESCRIPTION                               | QTY |
|------|----------|-------------------------------------------|-----|
| 1    | 69438    | WLDMT-OSC TUBE                            | 2   |
| 2    | 69444    | WLDMT-OSC STRUT                           | 2   |
| 3    | 69446    | WLDMT-FLAG PIN ZP                         | 2   |
| 4    | 65864    | NUT-JAM: 1.25 NF GR2 ZP                   | 4   |
| 5    | 1011748  | ZERK-GREASE .25 UNF STRAIGHT              | 2   |
| 6    | 68332    | WLDMT-STD STRUT UPPER                     | 2   |
| 7    | 58408    | BAR - BOLTING                             | 8   |
| 8    | 1018839  | BOLT-HEX: 1.00 X 7.00 NC GR8 ZP           | 16  |
| 9    | 1013539  | WASHER-LOCK: 1.00 ZP                      | 16  |
| 10   | 1012664  | NUT-HEX: 1.00 NC GR2 ZP                   | 16  |
| 11   | 52954    | SPINDLE-STANDARD                          | 4   |
| 12   | 53623    | HUB-WHEEL 8 BOLT                          | 4   |
| 13   | 1030728  | WASHER-FLAT: SAE 1.00 ZP GR8              | 4   |
| 14   | 1030726  | NUT-SPINDLE: 1.00 NF NP                   | 4   |
| 15   | 1030797  | PIN-COTTER: .19 X 1.75 NP                 | 4   |
| 16   | 53619    | SEAL 7044-116                             | 4   |
| 17   | 53620    | BEARING CONE-OUTER                        | 4   |
| 18   | 53621    | BEARING CONE-INNER                        | 4   |
| 19   | 53622    | BEARING CUP-INNER                         | 4   |
| 20   | 53624    | CAP-HUB                                   | 4   |
| 21   | 53625    | NUT-WHEEL .625-18NF                       | 32  |
| 22   | 52243    | BEARING CUP-OUTER                         | 4   |
| 23   | 54393    | STUD-HUB BOLT 7600-6                      | 32  |
| 24   | 301490   | SELF TAPPING GREASE FITTING               | 4   |
| 25   | 56986    | TIRE-MNTD: 11.2-24 10 PLY R1 TITAN HTL RH | 2   |
| 26   | 63992    | TIRE-MNTD: 11.2-24 10 PLY R1 TITAN HTL LH | 2   |
| 27   | 1011618  | BOLT-HEX: .50 X 5.00 NC GR5 ZP            | 4   |
| 28   | 1027461  | NUT-TOPLOCK: .50 NC GR5 ZP                | 4   |
| 29   | 69956    | WLDMT- DEF STRUT CLAMP                    | 4   |
| 30   | 69971    | PLASTIC-STRUT CLAMP                       | 4   |
| 31   | 69987    | SCRWE-MACH: FH-TORX 1/4-20 X 1.00         | 8   |
| 32   | 1013068  | BOLT-HEX: .63 X 6.00 NC GR5 ZP            | 4   |
| 33   | 1016595  | NUT-TOPLOCK: .63 NC GR5 ZP                | 4   |
| 34   | 1030703  | BOLT-HEX: .63 X 1.25 NF GR5 ZP            | 4   |
| 35   | 66336    | NUT-JAM: .63 NF GR2 ZP                    | 4   |
| 36   | 53167    | ASSY-HUB & SPINDLE: 8 BOLT W/ZERK         | 4   |

#### OFFSET STEERABLE REAR STRUTS 11.2 X 24 22" (306004)

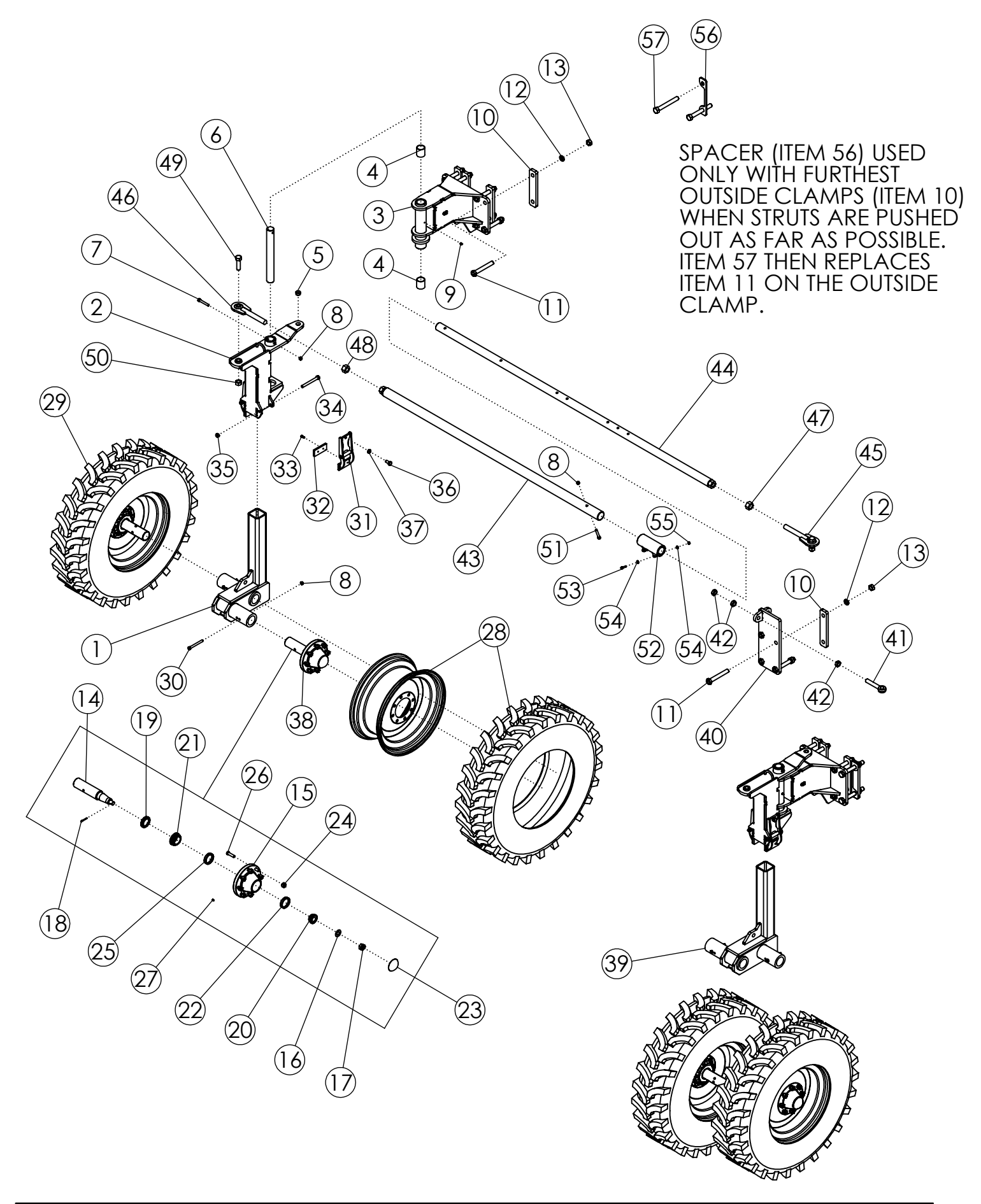

# OFFSET STEERABLE REAR STRUTS 11.2 X 24 22" (306004)

| ITEM | PART NO. | DESCRIPTION                               | QTY |
|------|----------|-------------------------------------------|-----|
| 1    | 305279   | WLDMT-SPINDLE HOUSING- 8" OFFSET RH       | 1   |
| 2    | 68237    | WLDMT-STEERABLE STRUT UPPER               | 2   |
| 3    | 305925-1 | WLDMT-PIVOT MOUNT DLS                     | 2   |
| 4    | 59204    | BUSHING-BORED 2.5 X 2.015                 | 4   |
| 5    | 307240   | SPRING BUSHING 1.25 X 1 X 0.75            | 2   |
| 6    | 58274    | SHAFT-STRUT PIVOT                         | 2   |
| 7    | 1011612  | BOLT-HEX: .50 X 3.50 GR5 ZP               | 2   |
| 8    | 1027461  | NUT-TOPLOCK: .50 NC GR5 ZP                | 7   |
| 9    | 1011748  | ZERK-GREASE .25 UNF STRAIGHT              | 2   |
| 10   | 58408    | BAR - BOLTING                             | 10  |
| 11   | 1018839  | BOLT-HEX: 1.00 X 7.00 NC GR8 ZP           | 20  |
| 12   | 1013539  | WASHER-LOCK: 1.00 ZP                      | 20  |
| 13   | 1012664  | NUT-HEX: 1.00 NC GR2 ZP                   | 20  |
| 14   | 52954    | SPINDLE-STANDARD                          | 4   |
| 15   | 53623    | HUB-WHEEL 8 BOLT                          | 4   |
| 16   | 1030728  | WASHER-FLAT: SAE 1.00 ZP GR8              | 4   |
| 17   | 1030726  | NUT-SPINDLE: 1.00 NF NP                   | 4   |
| 18   | 1030797  | PIN-COTTER: .19 X 1.75 NP                 | 4   |
| 19   | 53619    | SEAL 7044-116                             | 4   |
| 20   | 53620    | BEARING CONE-OUTER                        | 4   |
| 21   | 53621    | BEARING CONE-INNER                        | 4   |
| 22   | 53622    | BEARING CUP-INNER                         | 4   |
| 23   | 53624    | CAP-HUB                                   | 4   |
| 24   | 53625    | NUT-WHEEL .625-18NF                       | 32  |
| 25   | 52243    | BEARING CUP-OUTER                         | 4   |
| 26   | 54393    | STUD-HUB BOLT 7600-6                      | 32  |
| 27   | 301490   | SELF TAPPING GREASE FITTING               | 4   |
| 28   | 56986    | TIRE-MNTD: 11.2-24 10 PLY R1 TITAN HTL RH | 2   |
| 29   | 63992    | TIRE-MNTD: 11.2-24 10 PLY R1 TITAN HTL LH | 2   |
| 30   | 1011618  | BOLT-HEX: .50 X 5.00 NC GR5 ZP            | 4   |
| 31   | 69956    | WLDMT- DEF STRUT CLAMP                    | 4   |
| 32   | 69971    | PLASTIC-STRUT CLAMP                       | 4   |
| 33   | 69987    | SCRWE-MACH: FH-TORX 1/4-20 X 1.00         | 8   |
| 34   | 1013068  | BOLT-HEX: .63 X 6.00 NC GR5 ZP            | 4   |
| 35   | 1016595  | NUT-TOPLOCK: .63 NC GR5 ZP                | 4   |
| 36   | 1030703  | BOLT-HEX: .63 X 1.25 NF GR5 ZP            | 4   |

CONTINUED

#### OFFSET STEERABLE REAR STRUTS 11.2 X 24 22" (306004)

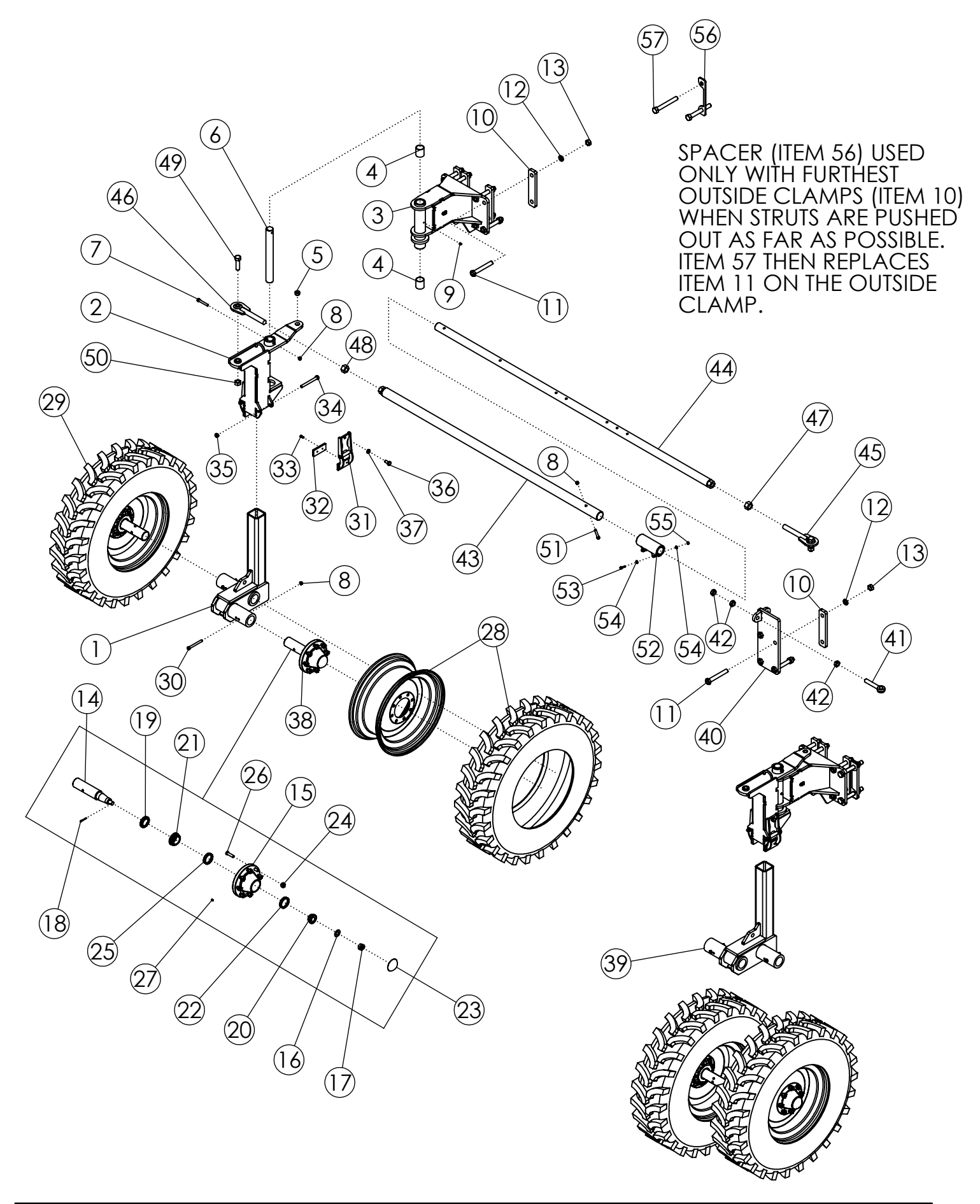

#### OFFSET STEERABLE REAR STRUTS 11.2 X 24 22" (306004) (CONTINUED)

| ITEM | PART NO. | DESCRIPTION                         | QTY |
|------|----------|-------------------------------------|-----|
| 37   | 66336    | NUT-JAM: .63 NF GR2 ZP              | 4   |
| 38   | 53167    | ASSY-HUB & SPINDLE: 8 BOLT W/ZERK   | 4   |
| 39   | 305280   | WLDMT-SPINDLE HOUSING- 8" OFFSET LH | 1   |
| 40   | 306732   | WLDMT-CYLINDER BRACKET ADJ          | 1   |
| 41   | 62081    | BOLT-EYEBOLT: 1.00 X 6.00 ZP GR8    | 1   |
| 42   | 1026880  | NUT-JAM: 1.00 NC GR2 ZP             | 3   |
| 43   | 306577   | WLDMT-TIE ROD 85" FEMALE            | 1   |
| 44   | 306581   | WLDMT-TIE ROD 107" MALE             | 1   |
| 45   | 58186    | WLDMT-TIE ROD END RH                | 1   |
| 46   | 58203    | WLDMT-TIE ROD END LH                | 1   |
| 47   | 1011621  | NUT-HEX: 1.25 NC GR2 ZP RH          | 1   |
| 48   | 1030729  | NUT-HEX: 1.25 NC GR2 ZP LH          | 1   |
| 49   | 1011626  | BOLT-HEX: 1.00 X 3.50 NC GR5 ZP     | 2   |
| 50   | 1016969  | NUT-TOPLOCK: 1.00 NC GR8 ZP         | 2   |
| 51   | 1017719  | BOLT-HEX: .50 X 3.25 NC GR5 ZP      | 1   |
| 52   | 306579   | WLDMT-TIE ROD CLAMP                 | 1   |
| 53   | 1011602  | BOLT-HEX: .38 X 1.50 NC GR5 ZP      | 2   |
| 54   | 1014608  | WASHER-FLAT: SAE .38 ZP             | 4   |
| 55   | 1016999  | NUT-TOPLOCK: .38 NC GR5 ZP          | 2   |
| 56   | 307866   | PLATE-STRUT SPACER SPECIAL .375     | 2   |
| 57   | 1030725  | BOLT-HEX: 1.0 x 8.00 NC GR5 ZP      | 4   |

### **ROWFINDER ASSEMBLY (306865)**

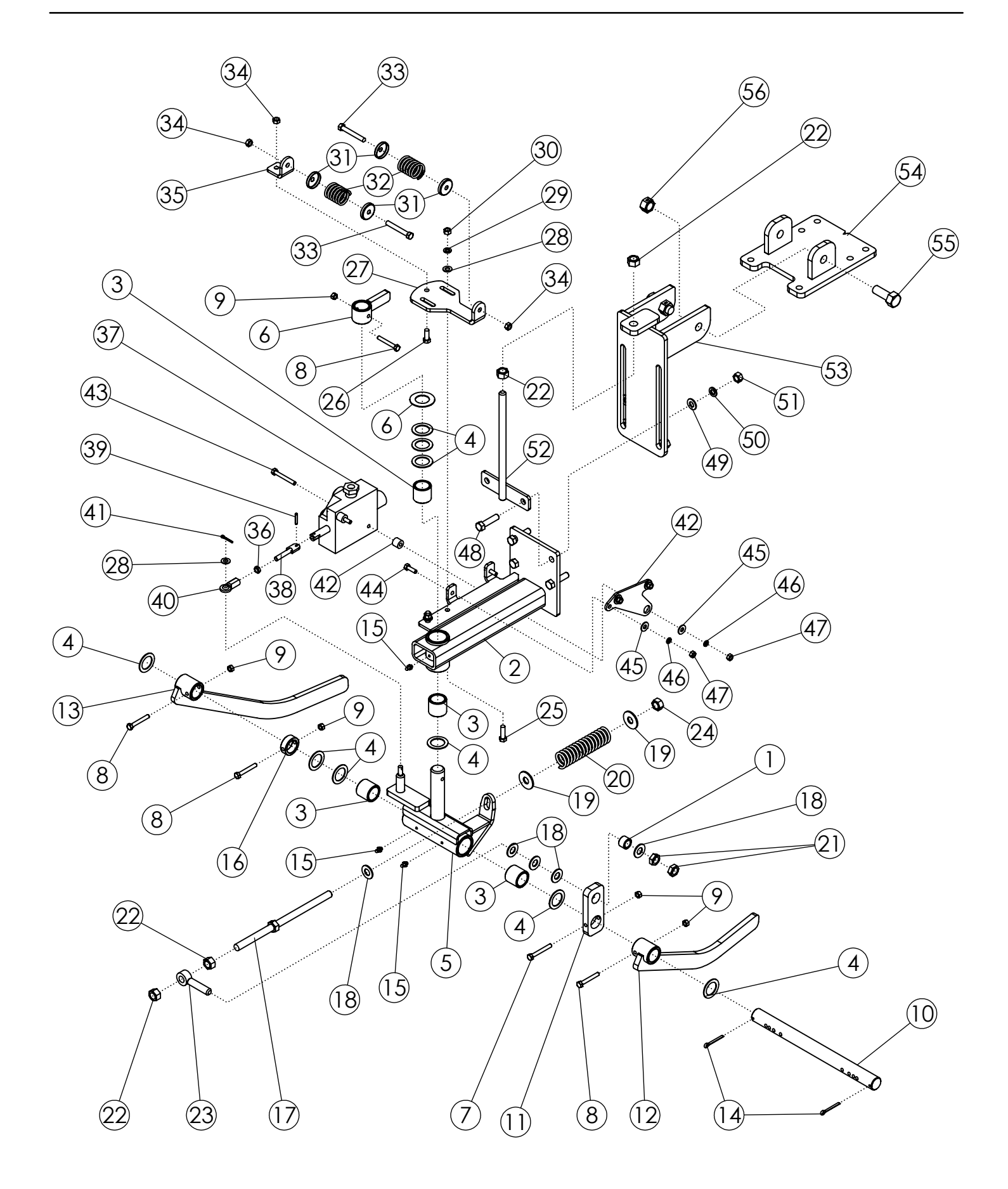

## **ROWFINDER ASSEMBLY (306865)**

| ITEM | PART NO. | DESCRIPTION                            | QTY |
|------|----------|----------------------------------------|-----|
| 1    | 52567    | BUSHING-ZP                             | 1   |
| 2    | 62519    | WLDMT-ROW FINDER MAIN FRAME            | 1   |
| 3    | 56939    | BUSHING-OILITE: 1.25 X 1.625 X 1.50L   | 4   |
| 4    | 55206    | BUSHING-MACH: 1.25 NR 14GA NP          | 9   |
| 5    | 56950    | WLDMT - SWIVEL                         | 1   |
| 6    | 51130    | WLDMT-FLIPPER                          | 1   |
| 7    | 301748   | BOLT-HEX: .31 X 2.50 NC GR8 ZP         | 1   |
| 8    | 301258   | BOLT-HEX: .31 X 2.25 NC GR8 ZP         | 4   |
| 9    | 301749   | NUT-TOPLOCK: .31 NC GR8 ZP             | 5   |
| 10   | 51690    | SHAFT-ROW FINDER ZP                    | 1   |
| 11   | 52566    | TENSIONER ARM                          | 1   |
| 12   | 51131    | WLDMT-SENSOR ARM LH                    | 1   |
| 13   | 52564    | WLDMT-SENSOR ARM RH                    | 1   |
| 14   | 1030797  | PIN-COTTER: .19 X 1.75 NP              | 2   |
| 15   | 1011748  | ZERK-GREASE .25 UNF STRAIGHT           | 3   |
| 16   | 51137    | COLLAR                                 | 1   |
| 17   | 52565    | ADJUSTMENT BOLT                        | 1   |
| 18   | 1013004  | WASHER-FLAT: SAE .63 ZP                | 5   |
| 19   | 1013024  | WASHER-FLAT: .63 ZP                    | 2   |
| 20   | 51692    | SPRING: .207 X 1.4375 OD X 6" 15 COILS | 1   |
| 21   | 1026259  | NUT-JAM: .63 NC GR2 ZP                 | 2   |
| 22   | 1011578  | NUT-HEX: .63 NC GR2 ZP                 | 4   |
| 23   | 51691    | EYEBOLT .63 X 3.25 ZP                  | 1   |
| 24   | 1016595  | NUT-TOPLOCK: .63 NC GR5 ZP             | 1   |
| 25   | 1011601  | BOLT-HEX: .38 X 1.25 NC GR5 ZP         | 2   |
| 26   | 1011600  | BOLT-HEX: .38 X 1.00 NC GR5 ZP         | 1   |
| 27   | 51129    | PLATE-ADJUSTMENT                       | 1   |
| 28   | 1014608  | WASHER-FLAT: SAE .38 ZP                | 3   |
| 29   | 1011586  | WASHER-LOCK: .38 ZP                    | 2   |
| 30   | 1011576  | NUT-HEX: .38 NC GR2 ZP                 | 2   |
| 31   | 52582    | SPRING CAP                             | 4   |
| 32   | 51689    | SPRING-ROW FINDER PAINTED              | 2   |
| 33   | 1019828  | BOLT-HEX: .38 X 2.75 NC GR5 ZP         | 2   |
| 34   | 1016999  | NUT-TOPLOCK: .38 NC GR5 ZP             | 3   |
| 35   | 51128    | SPRING PLATE                           | 1   |
| 36   | 1030792  | NUT-JAM: .38 NF GR2 ZP                 | 1   |

CONTINUED

### **ROWFINDER ASSEMBLY (306865)**

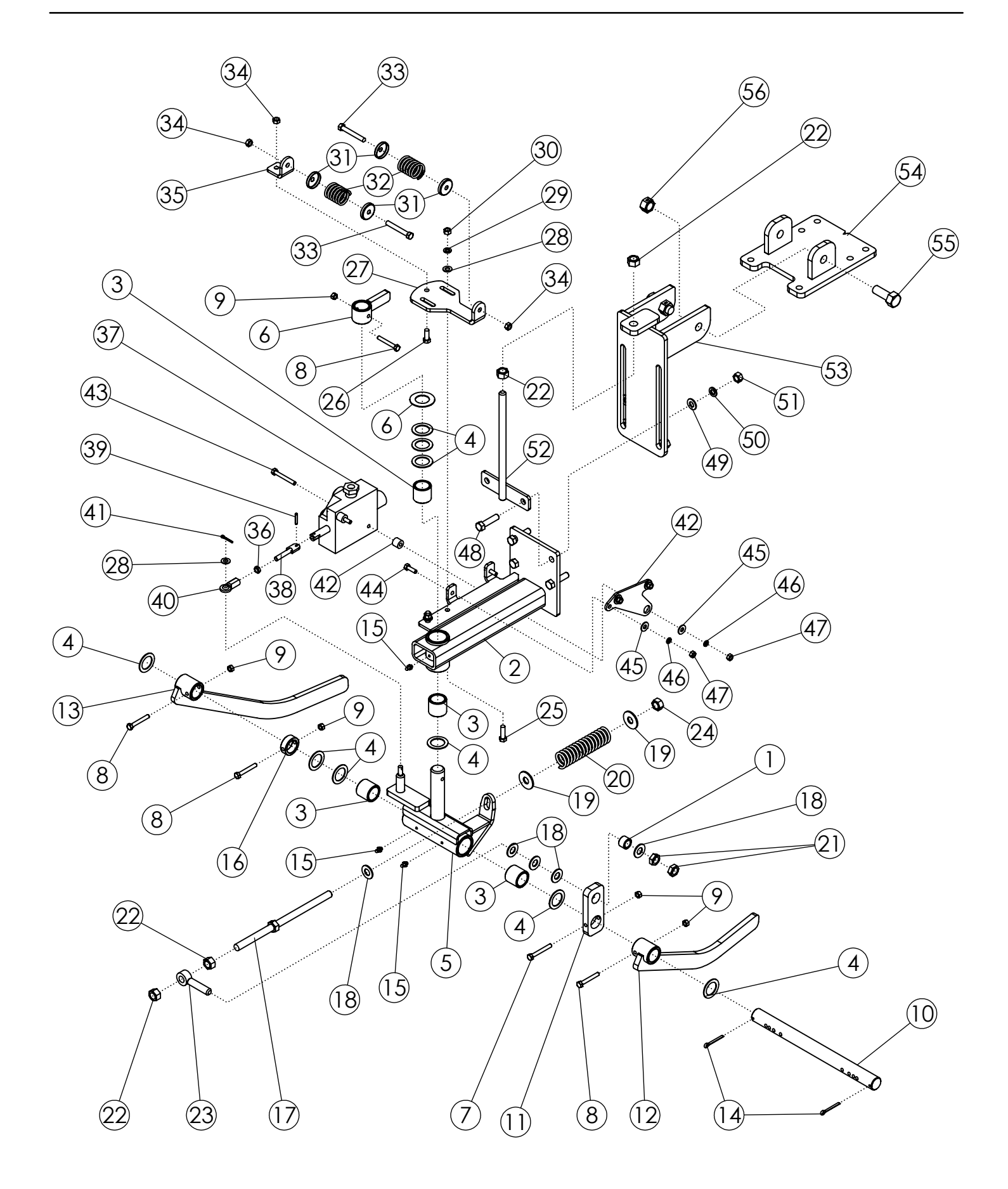

# **ROWFINDER ASSEMBLY (306865) (CONTINUED)**

| ITEM | PART NO. | DESCRIPTION                        | QTY |
|------|----------|------------------------------------|-----|
| 37   | 306698   | VALVE-ROWFINDER POWER BEYOND       | 1   |
| 38   | 301750   | WLDMT-STUD RF LONG ZP              | 1   |
| 39   | 64157    | PIN-ROLL: .19 X 1.125 ZP           | 1   |
| 40   | 51136    | UNIBALL COUPLING                   | 1   |
| 41   | 1029137  | PIN-COTTER: .13X 1.00 ZP           | 1   |
| 42   | 306854   | WLDMT-R/F MNT PB                   | 1   |
| 43   | 1027258  | BOLT-HEX: .31 X 2.50 NC GR5 ZP     | 2   |
| 44   | 1011598  | BOLT-HEX: .31 X 1.00 NC GR5 ZP     | 2   |
| 45   | 1011583  | WASHER-FLAT: .31 ZP                | 4   |
| 46   | 1029115  | WASHER-LOCK: .31 ZP                | 4   |
| 47   | 1011575  | NUT-HEX: .31 NC GR2 ZP             | 4   |
| 48   | 1011609  | BOLT-HEX: .50 X 2.00 NC GR5 ZP     | 4   |
| 49   | 1011584  | WASHER-FLAT: SAE .50 ZP            | 4   |
| 50   | 1011581  | WASHER-LOCK: .50 ZP                | 4   |
| 51   | 1011577  | NUT-HEX: .50 NC GR2 ZP             | 4   |
| 52   | 62882    | WLDMT-TIGHTENER 11.125" ZP         | 1   |
| 53   | 52181    | WLDMT-BRACKET                      | 1   |
| 54   | 301662   | WLDMT-ROW FINDER BRACKET UNIVERSAL | 1   |
| 55   | 1012060  | BOLT-HEX: .75 X 2.00 NC GR5 ZP     | 2   |
| 56   | 1013537  | NUT-CENTERLOCK: .75 NC ZP          | 2   |

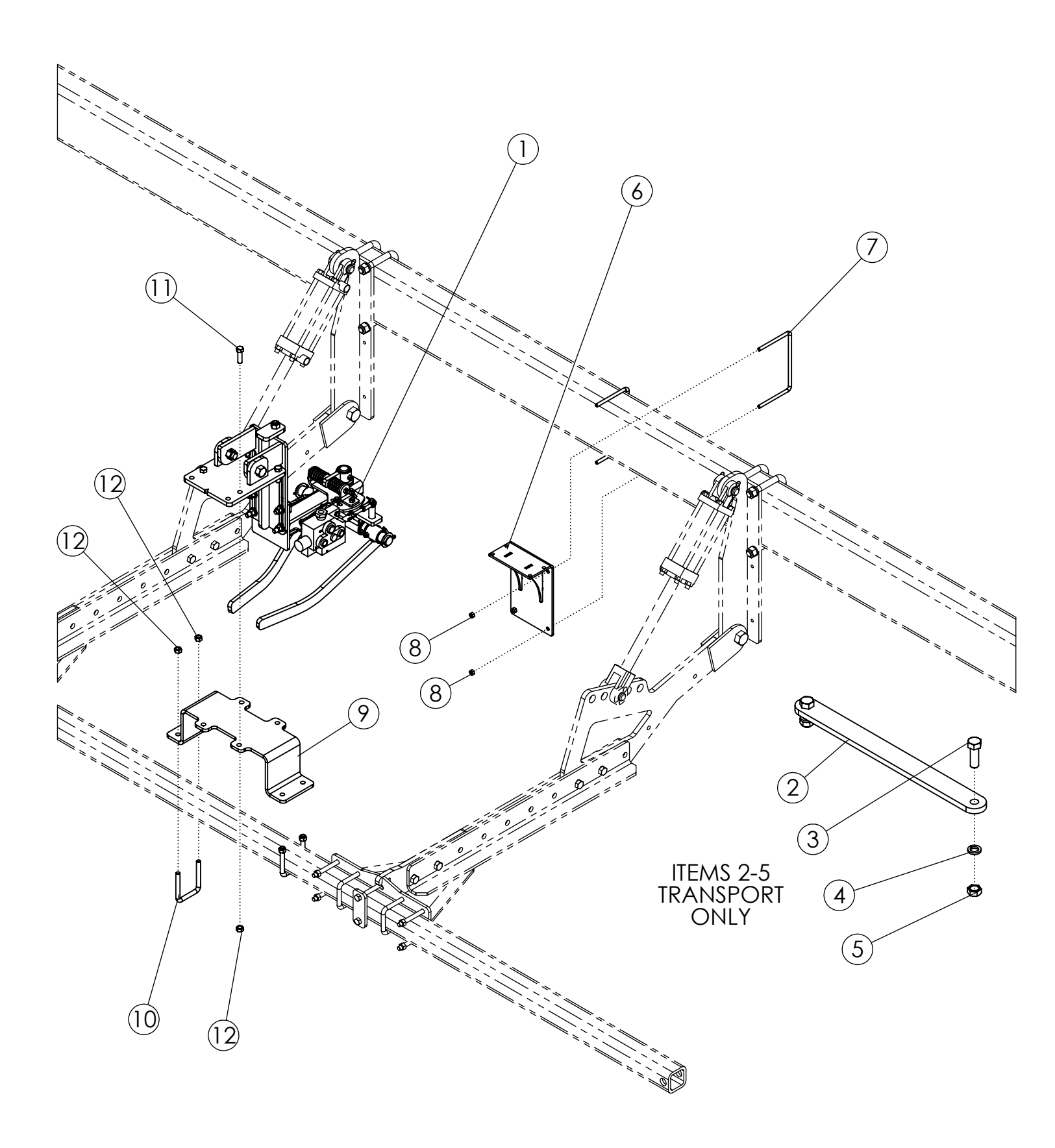

# **ROWFINDER SCALPER MOUNT (305998/307541)**

| ITEM | PART NO. | DESCRIPTION                            | QTY |
|------|----------|----------------------------------------|-----|
| 1    | 306865   | ASSY-ROW FINDER DEF (LESS CYL & HOSES) | 1   |
| 2    | 306284   | BAR-DEF STEERABLE TRANSPORT            | 1   |
| 3    | 1018007  | BOLT-HEX: 1.0 X 3.00 NC GR5 ZP         | 2   |
| 4    | 1013539  | WASHER-LOCK: 1.00 ZP                   | 2   |
| 5    | 1012664  | NUT-HEX: 1.00 NC GR2 ZP                | 2   |
| 6    | 69996    | WLDMT-DEF RF VALVE MNT                 | 1   |
| 7    | 64244    | U-BOLT: .375 X 5.125 X 8.063 X 5.125   | 2   |
| 8    | 1016999  | NUT-TOPLOCK: .38 NC GR5 ZP             | 4   |
| 9    | 70021    | PLATE-DEF RF MOUNT (1 ROW)             | 1   |
| 10   | 69954    | U-BOLT: .500 X 4.00 X 3 X 4.00         | 2   |
| 11   | 1011608  | BOLT-HEX: .50 X 1.75 NC GR5 ZP         | 4   |
| 12   | 1027461  | NUT-TOPLOCK: .50 NC GR5 ZP             | 8   |

### **ROWFINDER FRAME MOUNT (305999/307542)**

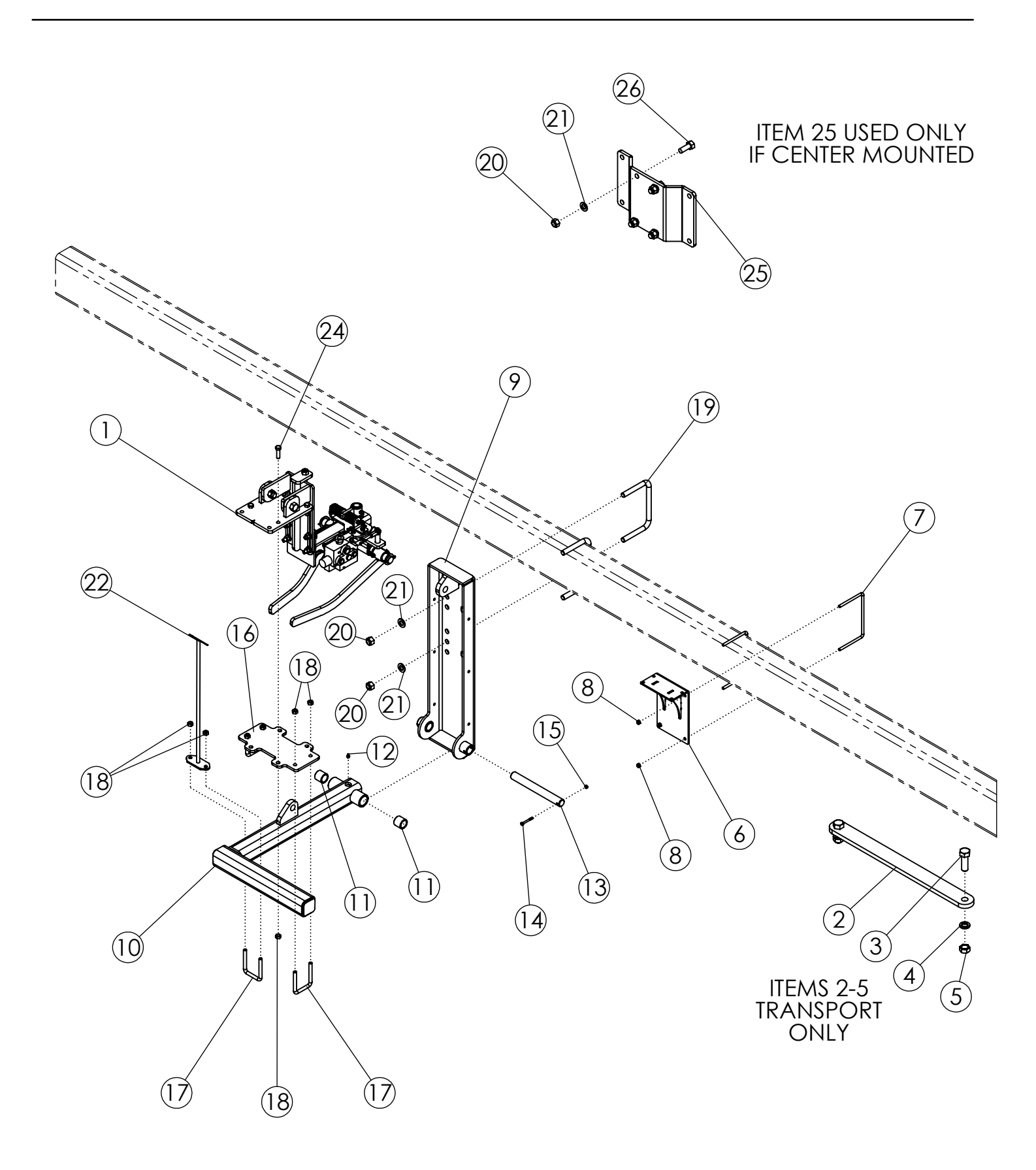

# **ROWFINDER FRAME MOUNT (305999/307542)**

| ITEM | PART NO. | DESCRIPTION                              | QTY |
|------|----------|------------------------------------------|-----|
| 1    | 306865   | ASSY-ROW FINDER DEF (LESS CYL & HOSES)   | 1   |
| 2    | 306284   | BAR-DEF STEERABLE TRANSPORT              | 1   |
| 3    | 1018007  | BOLT-HEX: 1.0 X 3.00 NC GR5 ZP           | 2   |
| 4    | 1013539  | WASHER-LOCK: 1.00 ZP                     | 2   |
| 5    | 1012664  | NUT-HEX: 1.00 NC GR2 ZP                  | 2   |
| 6    | 69996    | WLDMT-DEF RF VALVE MNT                   | 1   |
| 7    | 64244    | U-BOLT: .375 X 5.125 X 8.063 X 5.125     | 2   |
| 8    | 1016999  | NUT-TOPLOCK: .38 NC GR5 ZP               | 4   |
| 9    | 305057   | WLDMT-ROW FINDER MOUNT UPPER             | 1   |
| 10   | 305058-1 | WLDMT-ROW FINDER LOWER                   | 1   |
| 11   | 56939    | BUSHING-OILITE: 1.25 X 1.625 X 1.50L     | 2   |
| 12   | 1011748  | ZERK-GREASE .25 UNF STRAIGHT             | 1   |
| 13   | 305053   | SHAFT-ROW FINDER                         | 1   |
| 14   | 1013942  | BOLT-HEX: .25 X 2.25 NC GR5              | 1   |
| 15   | 1030946  | NUT-TOPLOCK: .25 NC GR5 ZP               | 1   |
| 16   | 305056   | PLATE-DEF FR MOUNT (1 ROW)               | 1   |
| 17   | 69954    | U-BOLT: .500 X 4.00 X 3 X 4.00           | 3   |
| 18   | 1027461  | NUT-TOPLOCK: .50 NC GR5 ZP               | 10  |
| 19   | 56263    | U-BOLT: .75 X 5.5 X 8 X 5.5              | 2   |
| 20   | 1017000  | NUT-TOPLOCK: .75 NC GR5 ZP               | 8   |
| 21   | 1012634  | WASHER-FLAT: SAE .75 ZP                  | 8   |
| 22   | 305410   | WLDMT-INDICATOR RF FRAME MOUNT           | 1   |
| 23   | 65332    | DECAL-RED ORANGE FLUORESCENT (NOT SHOWN) | 1   |
| 24   | 1011608  | BOLT-HEX: .50 X 1.75 NC GR5 ZP           | 4   |
| 25   | 305547   | PLATE-CENTER MOUNT RF                    | 1   |
| 26   | 1012060  | BOLT-HEX: .75 X 2.00 NC GR5 ZP           | 4   |

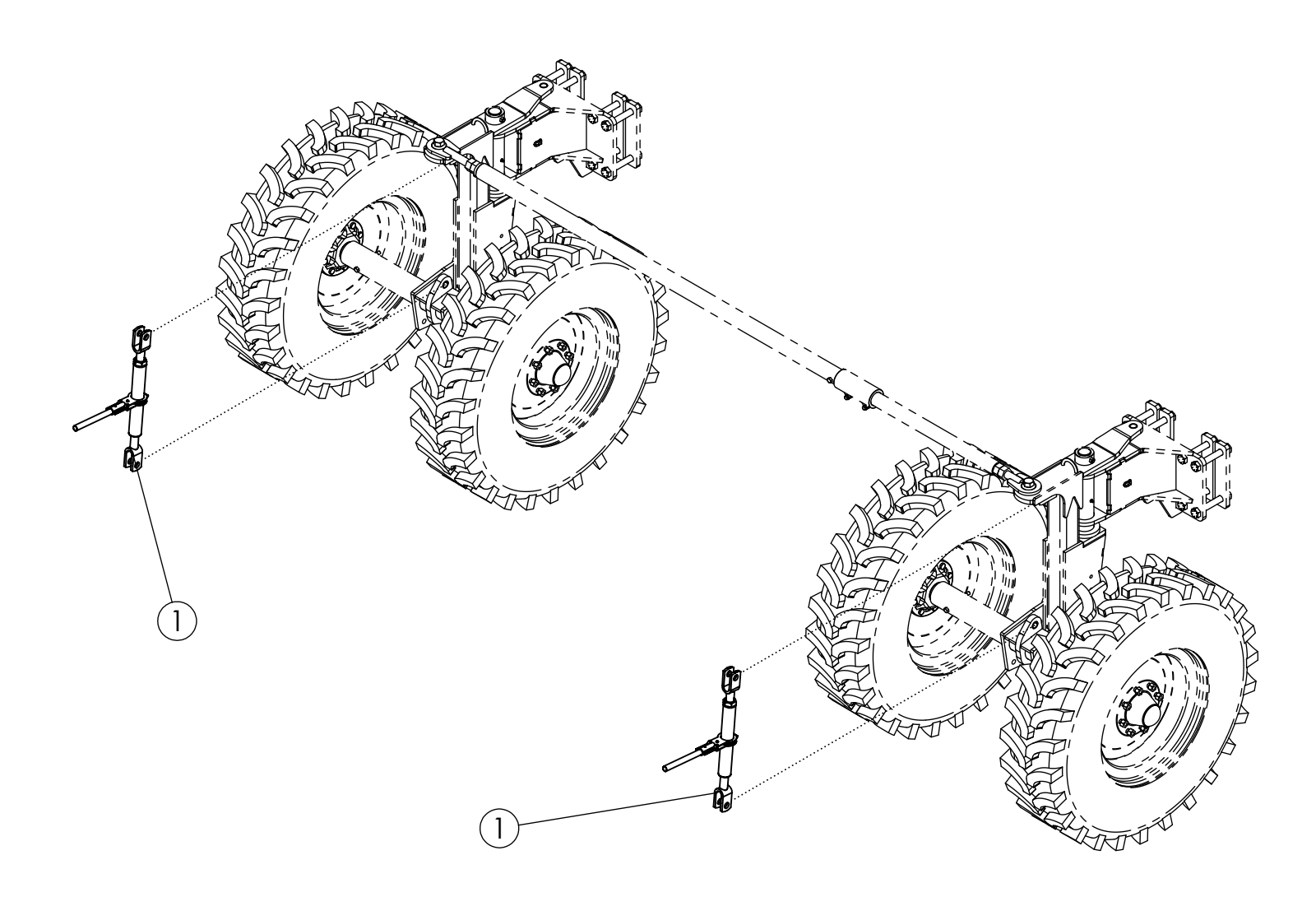

# **REAR LIFT RATCHET JACK (307635)**

| ITEM | PART NO. | DESCRIPTION                | QTY |
|------|----------|----------------------------|-----|
| 1    | 52407    | RATCHET JACK PAINTED BLACK | 2   |

# AHC FRAME MOUNT (307248)

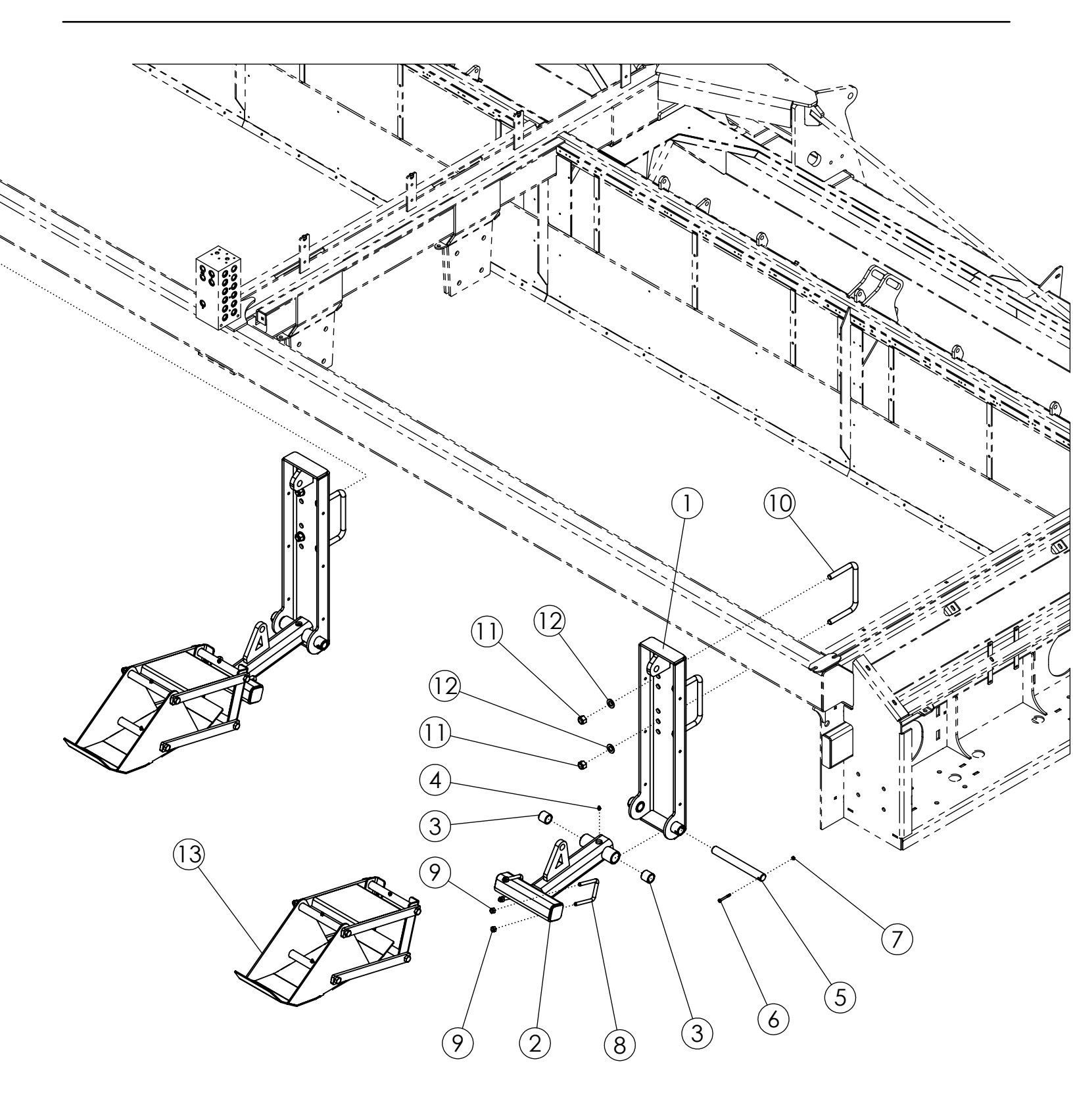

# AHC FRAME MOUNT (307248)

| ITEM | PART NO. | DESCRIPTION                          | QTY |
|------|----------|--------------------------------------|-----|
| 1    | 305057   | WLDMT-ROW FINDER MOUNT UPPER         | 2   |
| 2    | 305587   | WLDMT- AHC MOUNT                     | 2   |
| 3    | 56939    | BUSHING-OILITE: 1.25 X 1.625 X 1.50L | 4   |
| 4    | 1011748  | ZERK-GREASE .25 UNF STRAIGHT         | 2   |
| 5    | 305053   | SHAFT-ROW FINDER                     | 2   |
| 6    | 1013942  | BOLT-HEX: .25 X 2.25 NC GR5          | 2   |
| 7    | 1030946  | NUT-TOPLOCK: .25 NC GR5 ZP           | 2   |
| 8    | 69954    | U-BOLT: .500 X 4.00 X 3 X 4.00       | 4   |
| 9    | 1027461  | NUT-TOPLOCK: .50 NC GR5 ZP           | 8   |
| 10   | 56263    | U-BOLT: .75 X 5.5 X 8 X 5.5          | 4   |
| 11   | 1017000  | NUT-TOPLOCK: .75 NC GR5 ZP           | 8   |
| 12   | 1012634  | WASHER-FLAT: SAE .75 ZP              | 8   |
| 13   | 306887   | ASSY-AHC SKID                        | 2   |

## AHC SKID ASSEMBLY (306887)

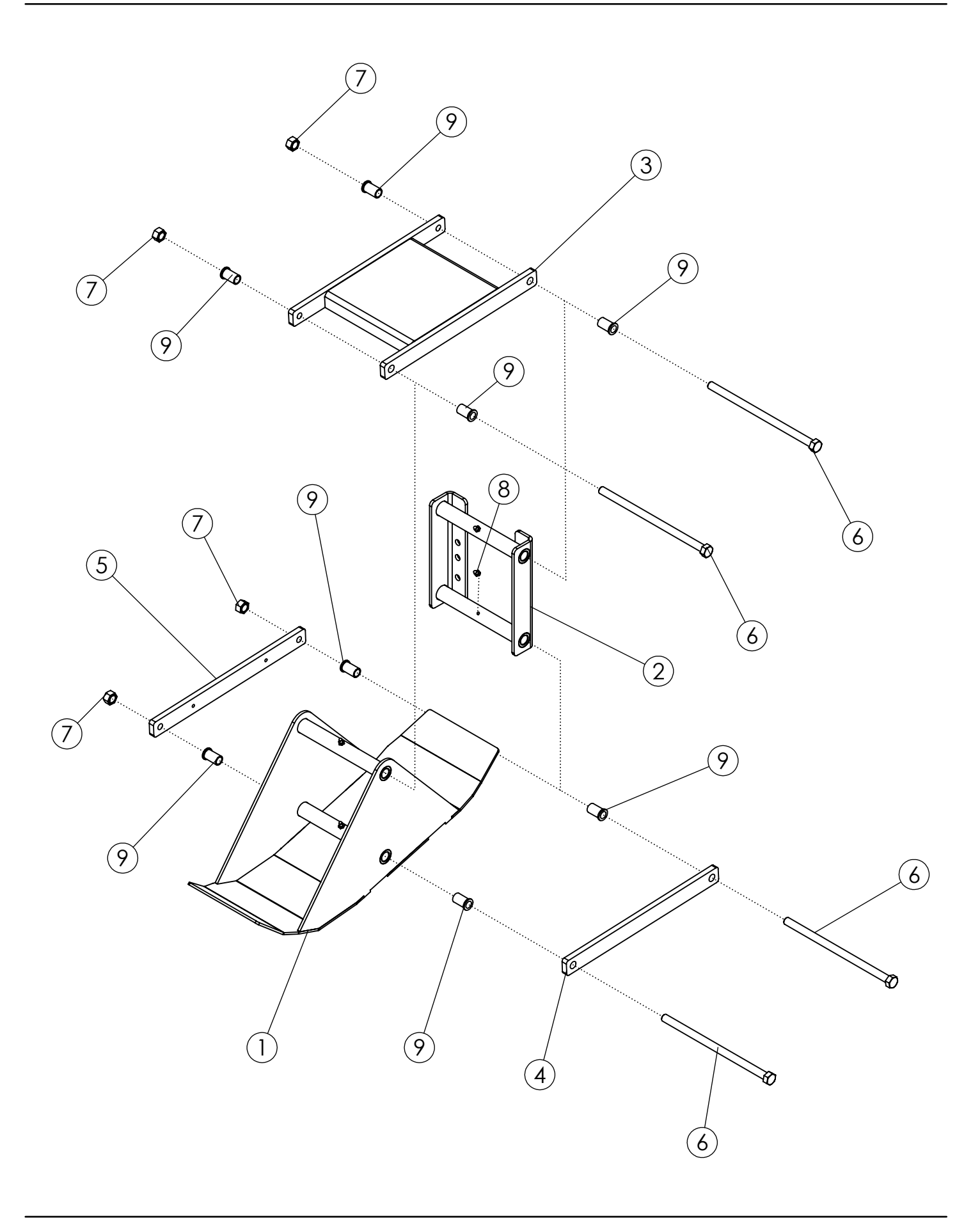

# AHC SKID ASSEMBLY (306887)

| ITEM | PART NO. | DESCRIPTION                           | QTY |
|------|----------|---------------------------------------|-----|
| 1    | 305593   | WLDMT- AHC SKID                       | 1   |
| 2    | 63551    | WLDMT-BASKET MOUNT                    | 1   |
| 3    | 306849   | WLDMT-UPPER PARALLEL LINK AHC         | 1   |
| 4    | 63555    | BAR-PARALLEL LINK PAINTED             | 1   |
| 5    | 306848   | BAR-PARALLEL LINK AHC THREADED PC     | 1   |
| 6    | 306752   | BOLT-HEX: .63 X 11.94 NC GR5 ZP       | 4   |
| 7    | 59316    | NUT-CENTERLOCK: .625 NC GR5 ZP        | 4   |
| 8    | 1011748  | ZERK-GREASE .25 UNF STRAIGHT          | 4   |
| 9    | 306080   | BUSHING-FLANGE: .628 X .816 X 1.4375L | 8   |

## AHC ISOBUS CONTROLLER (307250)

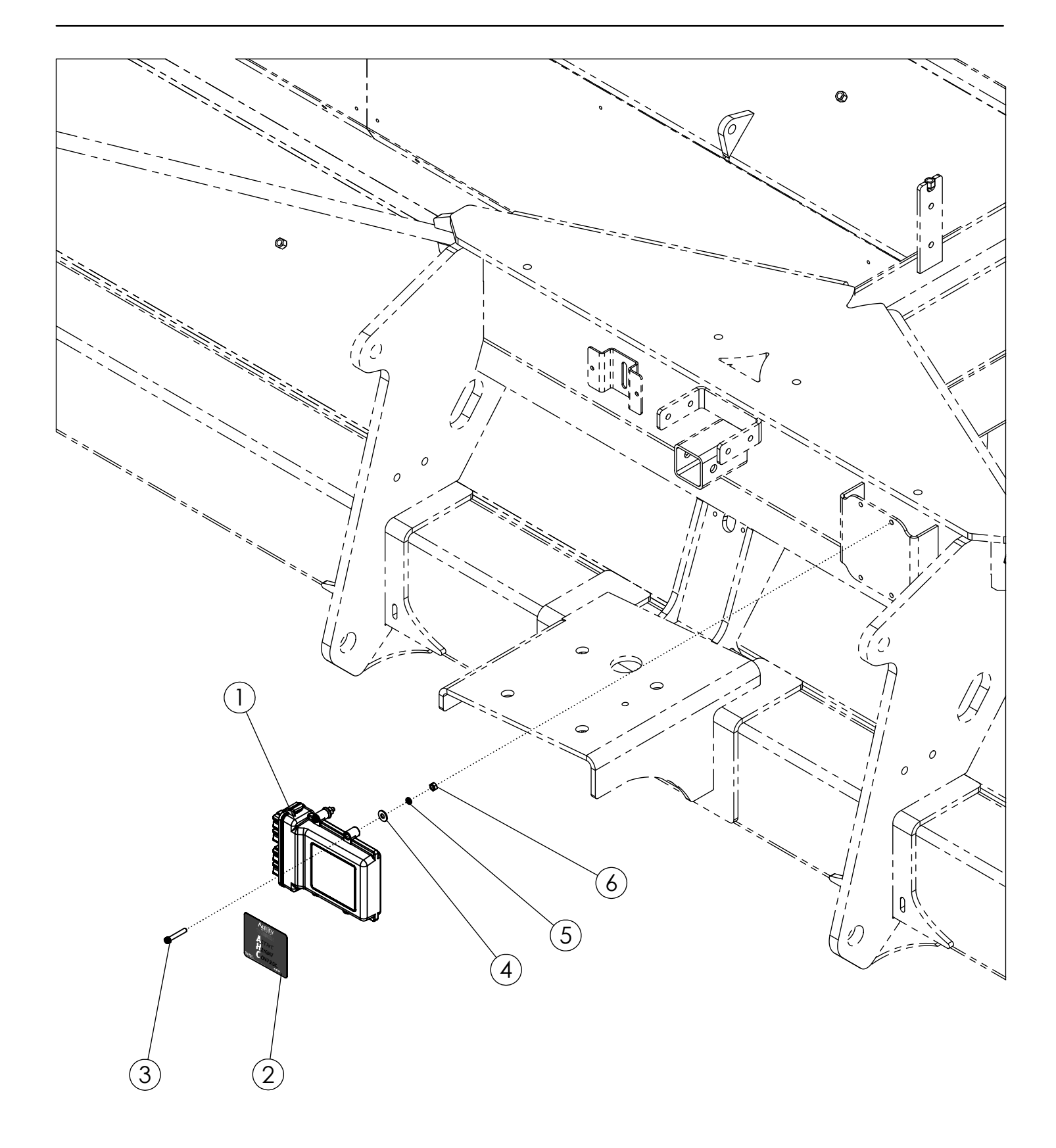

# AHC ISOBUS CONTROLLER (307250)

| ITEM | PART NO. | DESCRIPTION                             | QTY |
|------|----------|-----------------------------------------|-----|
| 1    | 307251   | CONTROLLER- JCA FALCON CONTROLLER (AHC) | 1   |
| 2    | 307252   | DECAL-AHC CONTROLLER                    | 1   |
| 3    | 307865   | BOLT-SHCS: .25 X 1.50 NC BLACK          | 4   |
| 4    | 1020416  | WASHER-FLAT: .25 ZP                     | 4   |
| 5    | 1013242  | WASHER-LOCK: .25 ZP                     | 4   |
| 6    | 1011587  | NUT-HEX: .25 NC GR5 ZP                  | 4   |

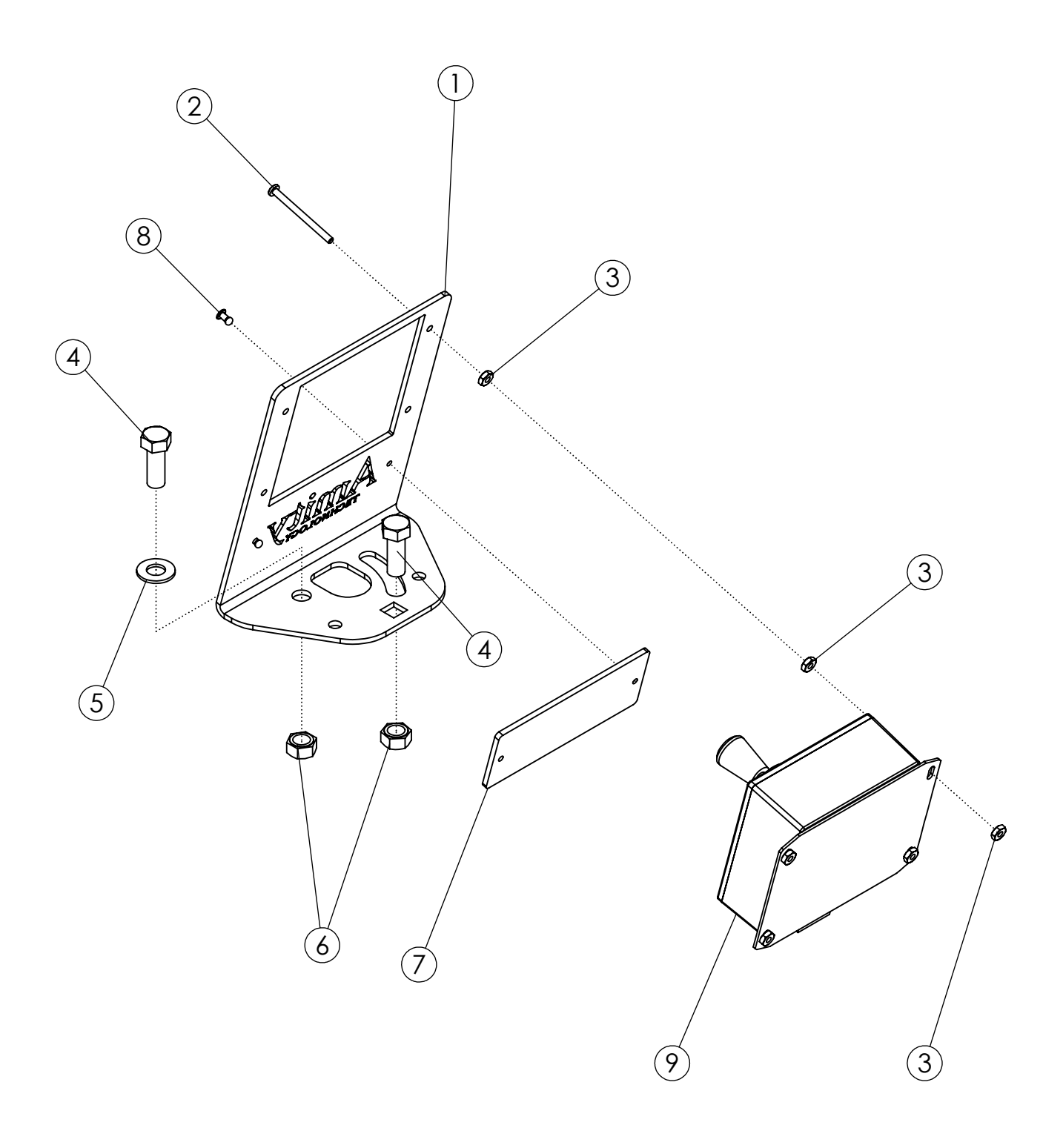

# AHC/ADC JOYSTICK W/ MOUNT (303447)

| ITEM | PART NO. | DESCRIPTION                                     | QTY |
|------|----------|-------------------------------------------------|-----|
| 1    | 303451   | PLATE-JOYSTICK MOUNT                            | 1   |
| 2    | 1019992  | SCREW P-H: #6 X 1.75 NC GR5 ZP                  | 4   |
| 3    | 1040448  | #6 NUT                                          | 12  |
| 4    | 1011600  | BOLT-HEX: .38 X 1.00 NC GR5 ZP                  | 2   |
| 5    | 1014608  | WASHER-FLAT: SAE .38 ZP                         | 1   |
| 6    | 1016999  | NUT-TOPLOCK: .38 NC GR5 ZP                      | 2   |
| 7    | 311514   | PLATE-JOYSTICK LOGO                             | 1   |
| 8    | 59882    | RIVET-POP: .13 X .31 ZP                         | 2   |
| 9    | 301151   | ASSY-JOYSTICK & ENCLOSURE                       | 1   |
| 10   | 303444   | HARNESS-ADC/AHC ISOBUS JOYSTICK EXT (NOT SHOWN) | 1   |

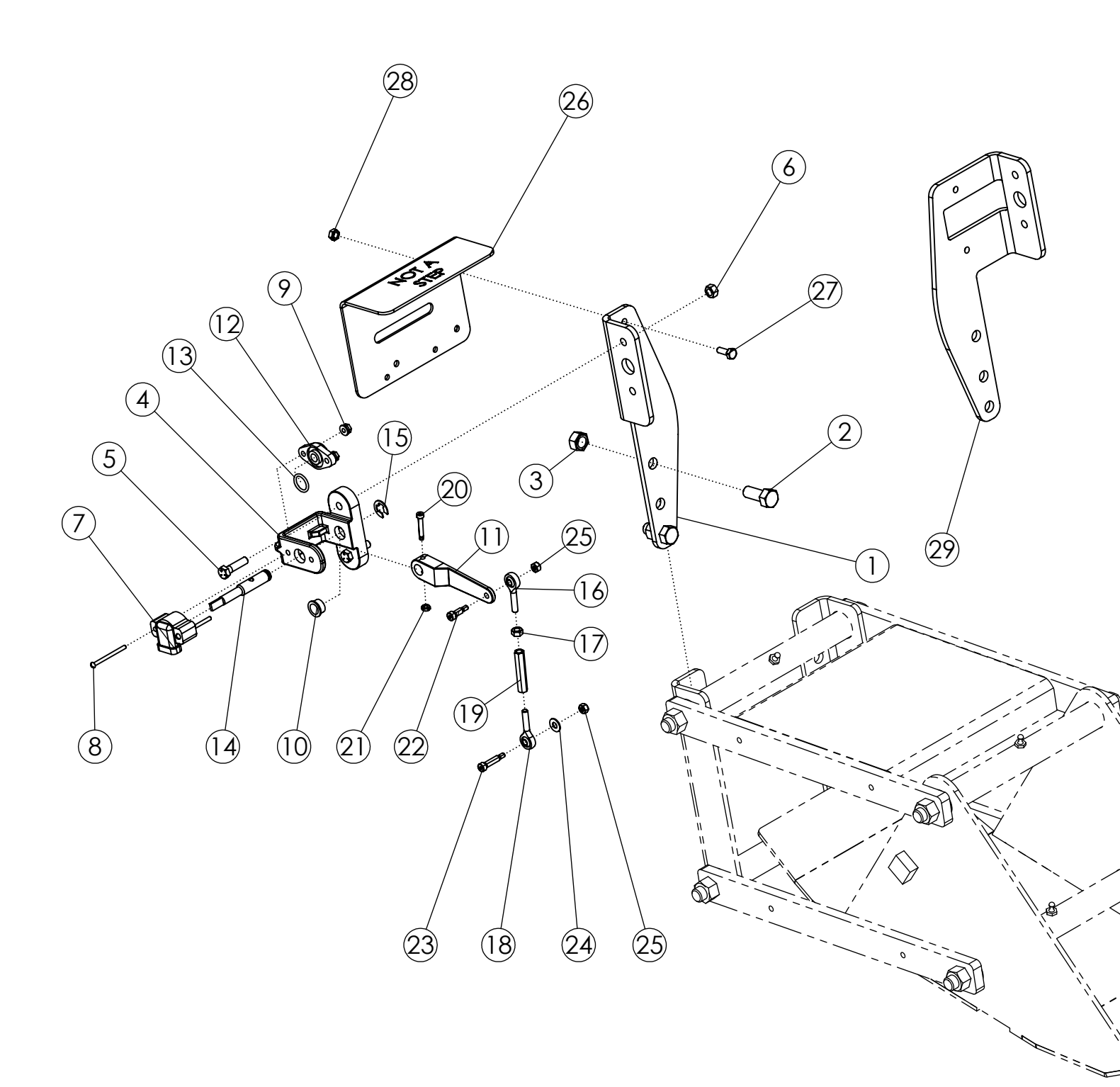

# AHC SENSOR ASSEMBLY (307567)

| ITEM | PART NO. | DESCRIPTION                                         | QTY |
|------|----------|-----------------------------------------------------|-----|
| 1    | 306835   | PLATE-AHC SENSOR MOUNT BRACKET LH                   | 1   |
| 2    | 1011606  | BOLT-HEX: .50 X 1.25 NC GR5 ZP                      | 4   |
| 3    | 1027461  | NUT-TOPLOCK: .50 NC GR5 ZP                          | 4   |
| 4    | 306821   | SENSOR BRACKET-AHC                                  | 2   |
| 5    | 1032277  | BOLT-HEX: .31 X 1.25 NC GR5 ZP                      | 4   |
| 6    | 1030700  | NUT-TOPLOCK: .31 NC GR5 ZP                          | 4   |
| 7    | 73492    | SENSOR-ROTARY POSITION                              | 2   |
| 8    | 306836   | SCREW-MACH RND: #10-24 X 2.0" PHILLIPS              | 4   |
| 9    | 1026591  | NUT-K-LOCK: #10-24 NC GR2 ZP                        | 4   |
| 10   | 306822   | GROMMET-AHC SHAFT                                   | 2   |
| 11   | 306823   | LEVER-AHC                                           | 2   |
| 12   | 306825   | SUPPORT-SHAFT AHC                                   | 2   |
| 13   | 306826   | O-RING                                              | 2   |
| 14   | 306827   | SHAFT-AHC ZP                                        | 2   |
| 15   | 306895   | SNAP RING: FOR 1/2" OD- 0.46 ID X .035"             | 2   |
| 16   | 306828   | BALL JOINT ROD END 1/4"-28 RH                       | 2   |
| 17   | 1011579  | NUT-HEX: .25 NF GR2 ZP                              | 2   |
| 18   | 306829   | BALL JOINT ROD END 1/4"-28 LH                       | 2   |
| 19   | 306830   | TURNBUCKLE 1/4"-28                                  | 2   |
| 20   | 306831   | BOLT-SHOULDER: 3/16" X 1.0" SHLD LNGTH X #8-32 THRD | 2   |
| 21   | 307497   | NUT-LOCK: #8-32 GR2 ZP THIN                         | 2   |
| 22   | 306832   | BOLT-SHOULDER: 1/4" X 1/2" SHLD LNGTH X #10-24 THRD | 2   |
| 23   | 306833   | BOLT-SHOULDER: 1/4" X 1.0" SHLD LNGTH X #10-24 THRD | 2   |
| 24   | 65695    | WASHER-FLAT: .25 SS                                 | 2   |
| 25   | 67079    | NUT-NYLOCK: #10-24 NC GR2 ZP                        | 4   |
| 26   | 306926   | PLATE-AHC SENSOR COVER                              | 2   |
| 27   | 1011595  | BOLT-HEX: .25 X .75 NC GR5 ZP                       | 4   |
| 28   | 1030946  | NUT-TOPLOCK: .25 NC GR5 ZP                          | 4   |
| 29   | 307686   | PLATE-AHC SENSOR MOUNT BRACKET RH                   | 1   |

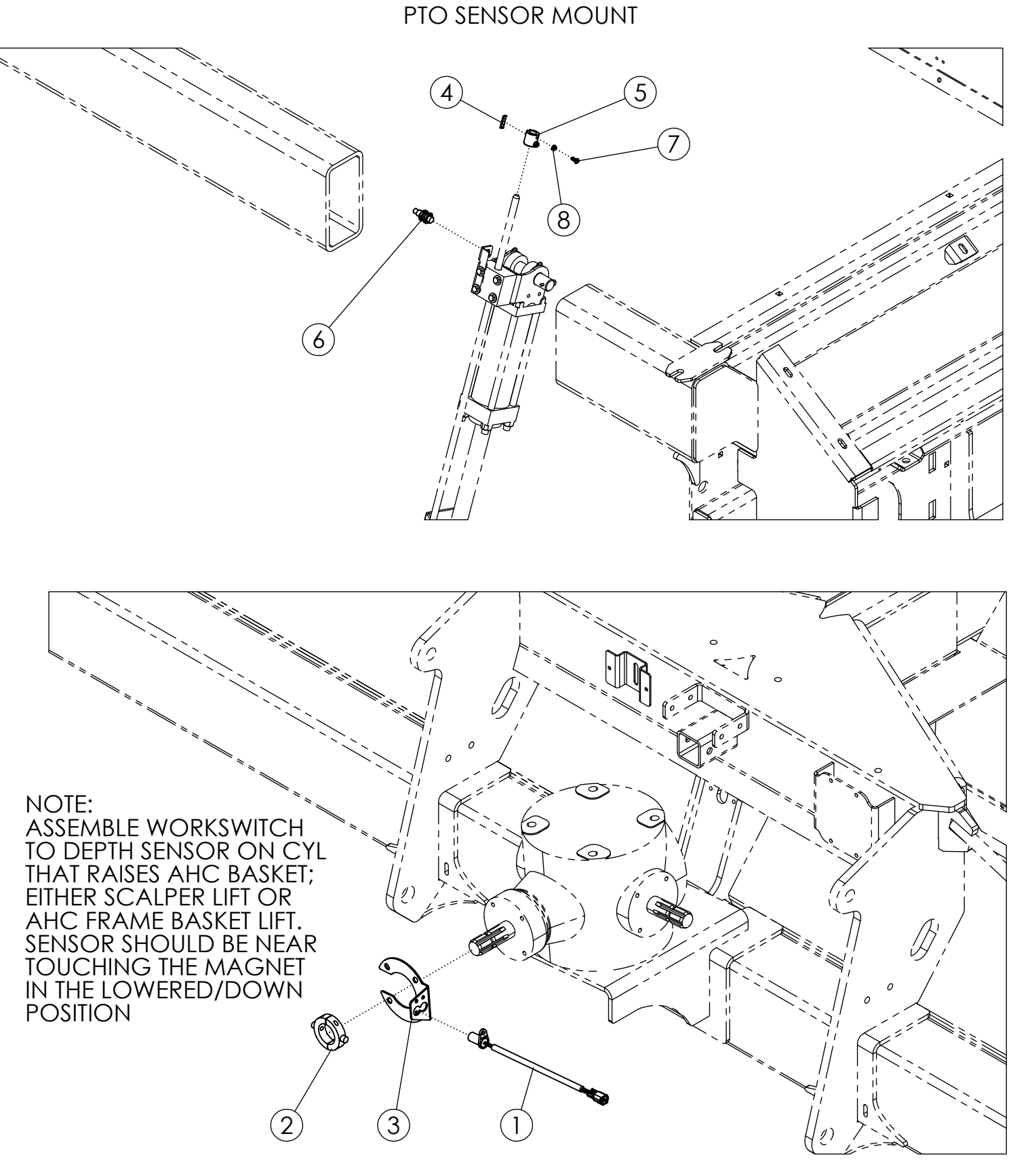

WORKSWITCH MOUNT
# AHC SENSOR KIT (306834)

| ITEM | PART NO. | DESCRIPTION                        | QTY |
|------|----------|------------------------------------|-----|
| 1    | 301014   | SENSOR-PTO ADC                     | 1   |
| 2    | 64388    | WLDMT-SPLIT COLLAR 1.75"           | 1   |
| 3    | 305958   | PLATE-PTO SENSOR MOUNT             | 1   |
| 4    | 305959   | MAGNET-WORK SWITHC AHC             | 1   |
| 5    | 305595   | TUBE-AHC MAGNET HOLDER ZP          | 1   |
| 6    | 306862   | ASSY-MAGNETIC PROXIMITY SENSOR AHC | 1   |
| 7    | 750354   | SCREW-PHILLIP: #10-24 X .50        | 2   |
| 8    | 65348    | NUT-HEX: SS #10-24                 | 2   |

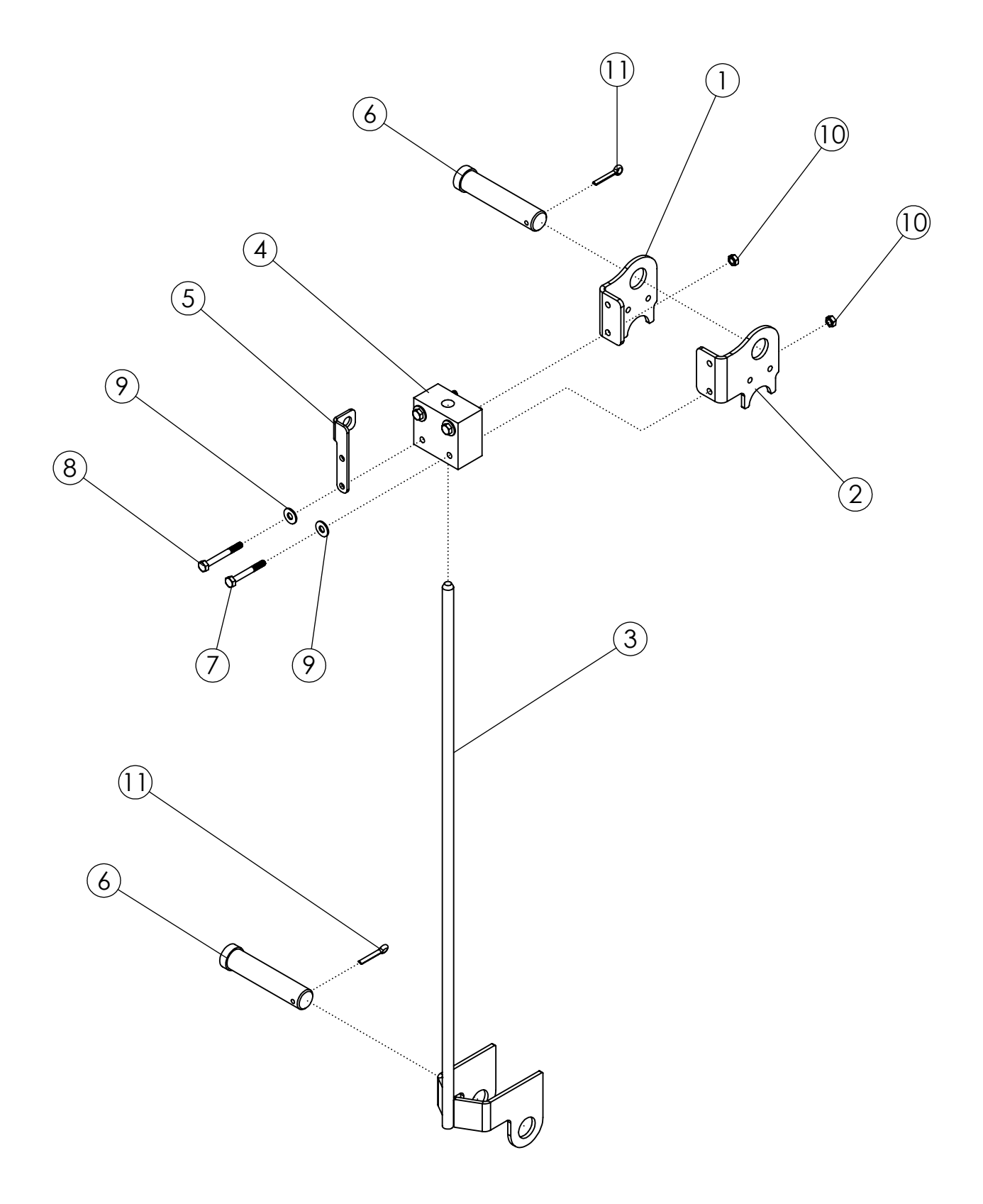

# AHC DEPTH GAUGE (306976)

| ITEM | PART NO. | DESCRIPTION                  | QTY |
|------|----------|------------------------------|-----|
| 1    | 306962   | PLATE-DEPTH GAUGE BRACKET RH | 1   |
| 2    | 306963   | PLATE-DEPTH GAUGE BRACKET LH | 1   |
| 3    | 63999    | WLDMT - BOTTOM BRACKET ZP    | 1   |
| 4    | 63383    | POLY GUIDE BLOCK             | 1   |
| 5    | 306896   | PLATE-MAGNETIC SENSOR MNT    | 1   |
| 6    | 63406    | PIN-CLEVIS: 1.00 X 4.00 ZP   | 2   |
| 7    | 1016211  | BOLT-HEX: .25 X 2.00 NC GR5  | 2   |
| 8    | 1013942  | BOLT-HEX: .25 X 2.25 NC GR5  | 2   |
| 9    | 1020416  | WASHER-FLAT: .25 ZP          | 4   |
| 10   | 1030946  | NUT-TOPLOCK: .25 NC GR5 ZP   | 4   |
| 11   | 1012375  | PIN-COTTER .19 X 1.50 ZP     | 2   |

#### AHC ELECTRICAL COMPONENTS

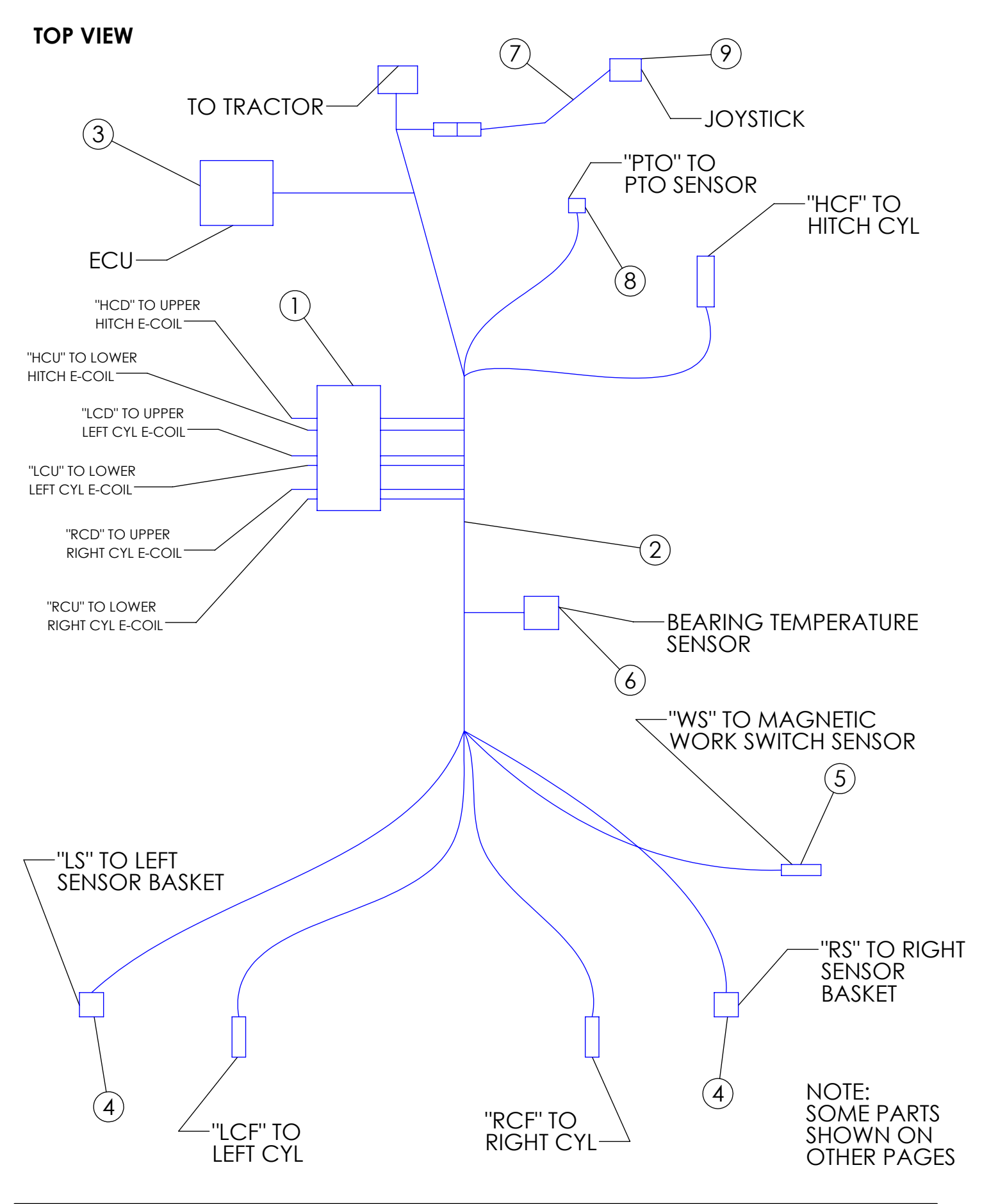

### AHC ELECTRICAL COMPONENTS

| ITEM | PART NO. | DESCRIPTION                         | QTY |
|------|----------|-------------------------------------|-----|
| 1    | 305939   | VALVE-3 BANK AHC                    | 1   |
|      | 306996   | KT-SEAL FOR 305939                  |     |
| 2    | 307253   | HARNESS-AHC ISOBUS MAIN             | 1   |
| 3    | 307250   | ASSY-AHC ISOBUS CONTROLLER          | 1   |
| 4    | 73492    | SENSOR-ROTARY POSITION              | 2   |
| 5    | 306862   | ASSY-MAGNETIC PROXIMITY SENSOR AHC  | 1   |
| 6    | 307255   | SENSOR-AHC TEMPERATURE SENSOR       | 1   |
| 7    | 303444   | HARNESS-ADC/AHC ISOBUS JOYSTICK EXT | 1   |
| 8    | 301014   | SENSOR-PTO ADC                      | 1   |
| 9    | 301151   | ASSY-JOYSTICK ENCLOSURE             | 1   |

#### SCALPER BAR ASSEMBLY (306008/307544)

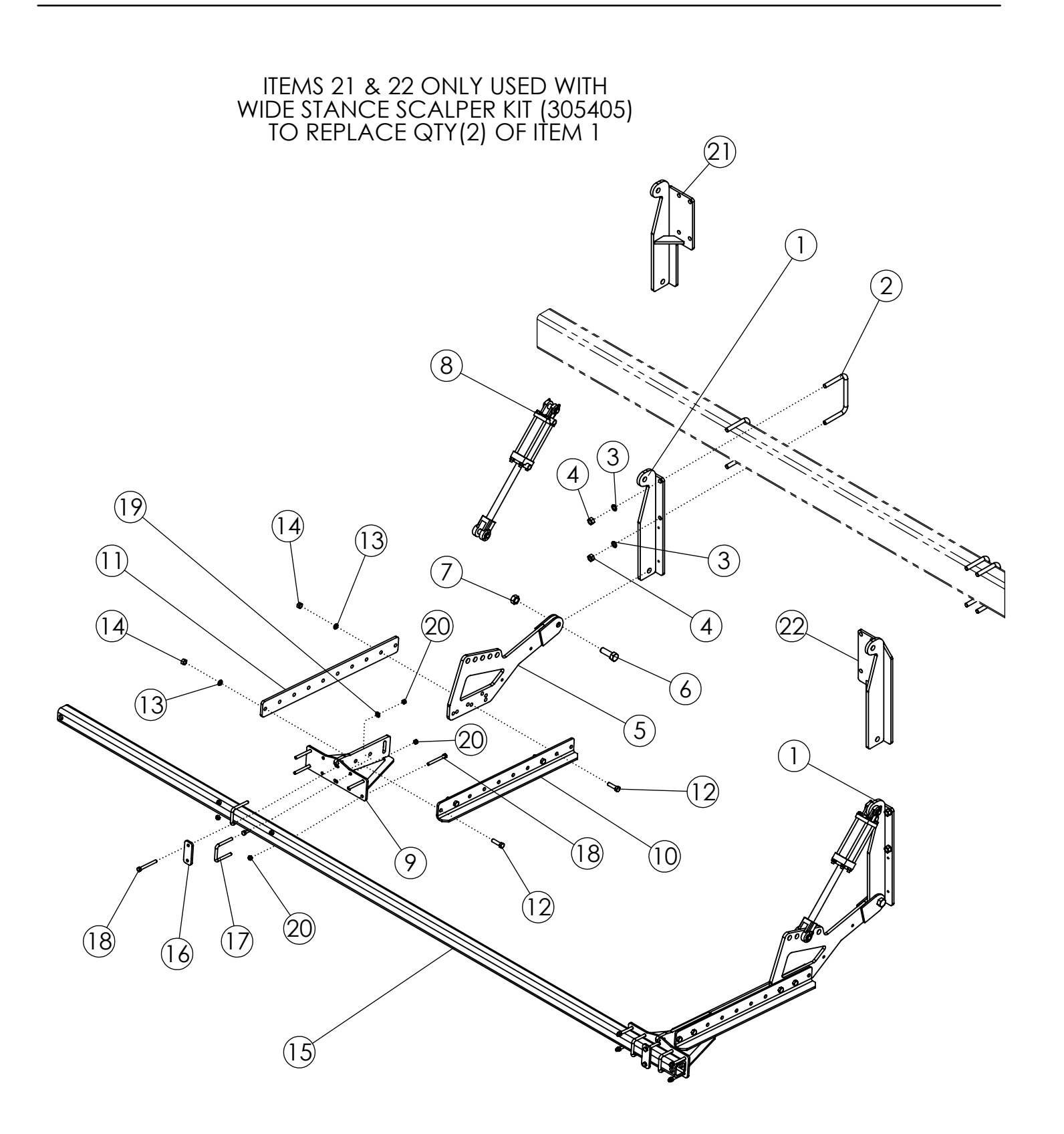

### SCALPER BAR ASSEMBLY (306008/307544)

| ITEM | PART NO. | DESCRIPTION                    | QTY |
|------|----------|--------------------------------|-----|
| 1    | 68239    | WLDMT - MOUNT                  | 2   |
| 2    | 56263    | U-BOLT: .75 X 5.5 X 8 X 5.5    | 4   |
| 3    | 1012061  | WASHER-LOCK: .75 ZP            | 8   |
| 4    | 1011620  | NUT-HEX: .75 NC GR2 ZP         | 8   |
| 5    | 69126    | WLDMT-SCALPER ARM MNT          | 2   |
| 6    | 1018007  | BOLT-HEX: 1.0 X 3.00 NC GR5 ZP | 2   |
| 7    | 1016969  | NUT-TOPLOCK: 1.00 NC GR8 ZP    | 2   |
| 8    | 58890    | CYLINDER-HYDRAULIC 3 X 8" 3000 | 2   |
| 9    | 69127    | WLDMT-BAR MNT BRACKET          | 2   |
| 10   | 305183   | PLATE-SCALPER EXT              | 2   |
| 11   | 306101   | PLATE-SCALPER EXT FLAT         | 2   |
| 12   | 1017526  | BOLT-HEX .63 X 2.25 NC GR5 ZP  | 8   |
| 13   | 1011813  | WASHER-LOCK: .63 ZP            | 8   |
| 14   | 1011578  | NUT-HEX: .63 NC GR2 ZP         | 8   |
| 15   | 51864    | SCALPER BAR 40630              | 1   |
| 16   | 51551    | BAR-BASKET MOUNTING            | 2   |
| 17   | 69954    | U-BOLT: .500 X 4.00 X 3 X 4.00 | 4   |
| 18   | 1013682  | BOLT-HEX: .50 X 4.50 NC GR5 ZP | 12  |
| 19   | 1011584  | WASHER-FLAT: SAE .50 ZP        | 4   |
| 20   | 1027461  | NUT-TOPLOCK: .50 NC GR5 ZP     | 20  |
| 21   | 305406   | WLDMT-MOUNT EXTENDED LH        | 1   |
| 22   | 305407   | WLDMT-MOUNT EXTENDED RH        | 1   |

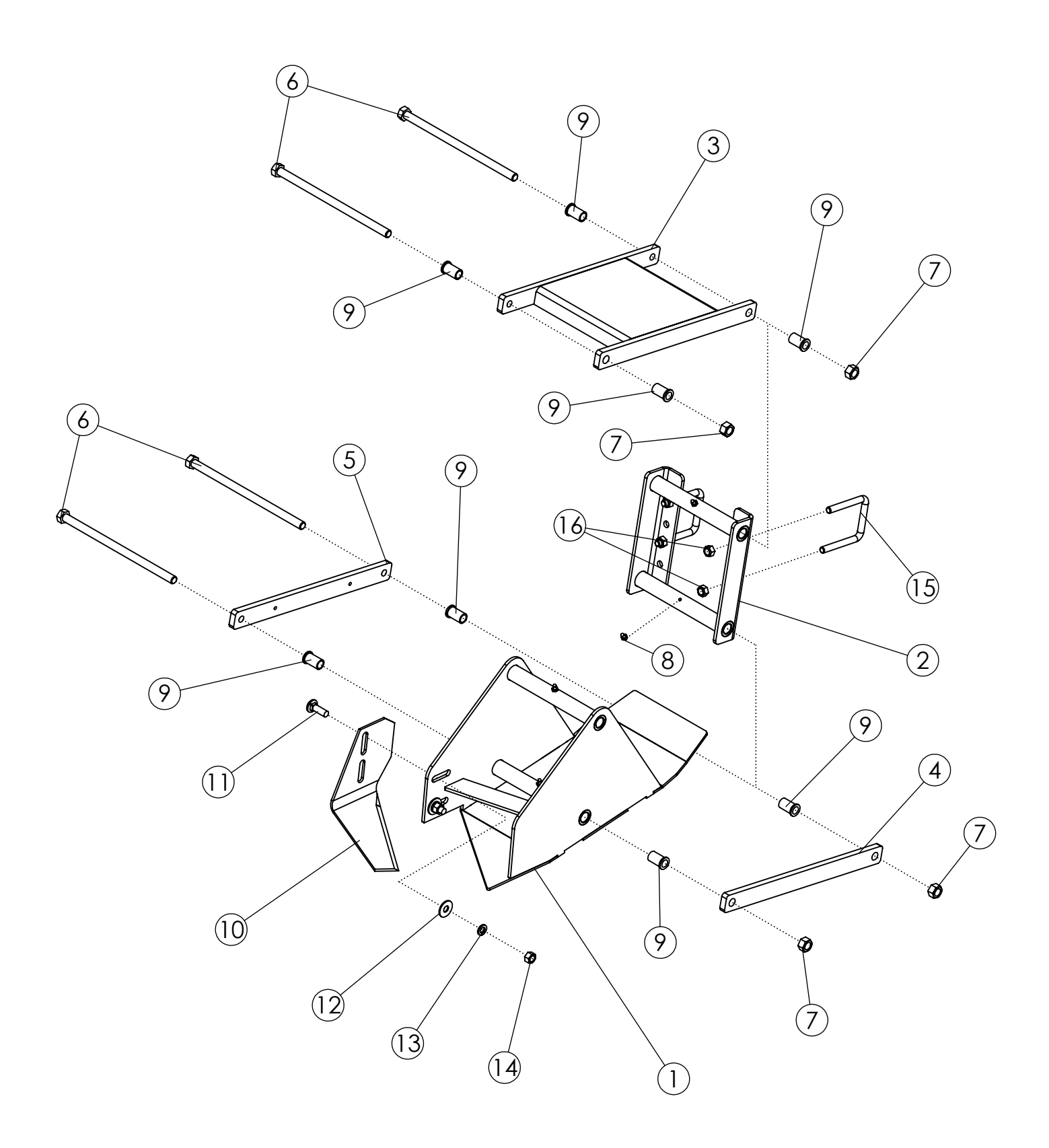

# **SCALPER BASKET LONG (51475)**

| ITEM | PART NO. | DESCRIPTION                           | QTY |
|------|----------|---------------------------------------|-----|
| 1    | 63550    | WLDMT-BASKET FRAME                    | 1   |
| 2    | 63551    | WLDMT-BASKET MOUNT                    | 1   |
| 3    | 306849   | WLDMT-UPPER PARALLEL LINK AHC         | 1   |
| 4    | 63555    | BAR-PARALLEL LINK PAINTED             | 1   |
| 5    | 306848   | BAR-PARALLEL LINK AHC THREADED PC     | 1   |
| 6    | 306752   | BOLT-HEX: .63 X 11.94 NC GR5 ZP       | 4   |
| 7    | 59316    | NUT-CENTERLOCK: .625 NC GR5 ZP        | 4   |
| 8    | 1011748  | ZERK-GREASE .25 UNF STRAIGHT          | 4   |
| 9    | 306080   | BUSHING-FLANGE: .628 X .816 X 1.4375L | 8   |
| 10   | 51782    | SCALPER KNIFE-HEAT TREAT              | 1   |
| 11   | 1011660  | BOLT-CRG: .50 X 1.50 NC GR5 ZP        | 2   |
| 12   | 1014443  | WASHER-FLAT: .50 ZP                   | 2   |
| 13   | 1011581  | WASHER-LOCK: .50 ZP                   | 2   |
| 14   | 1011577  | NUT-HEX: .50 NC GR2 ZP                | 2   |
| 15   | 69954    | U-BOLT: .500 X 4.00 X 3 X 4.00        | 2   |
| 16   | 1027461  | NUT-TOPLOCK: .50 NC GR5 ZP            | 4   |

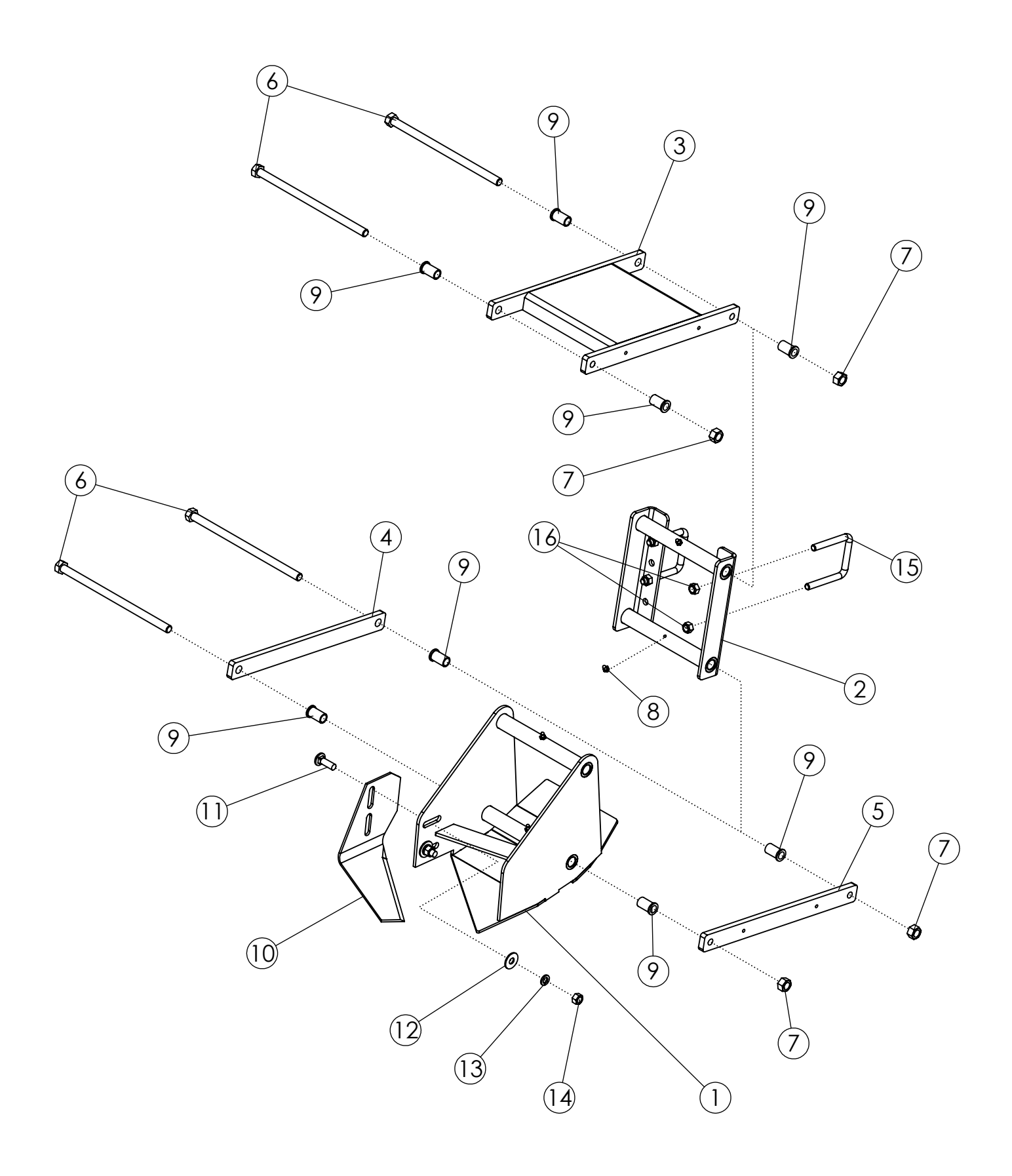

# SCALPER BASKET SHORT (307160)

| ITEM | PART NO. | DESCRIPTION                           | QTY |
|------|----------|---------------------------------------|-----|
| 1    | 306948   | WLDMT-BASKET FRAME V2                 | 1   |
| 2    | 63551    | WLDMT-BASKET MOUNT                    | 1   |
| 3    | 306849   | WLDMT-UPPER PARALLEL LINK AHC         | 1   |
| 4    | 63555    | BAR-PARALLEL LINK PAINTED             | 1   |
| 5    | 306848   | BAR-PARALLEL LINK AHC THREADED PC     | 1   |
| 6    | 306752   | BOLT-HEX: .63 X 11.94 NC GR5 ZP       | 4   |
| 7    | 59316    | NUT-CENTERLOCK: .625 NC GR5 ZP        | 4   |
| 8    | 1011748  | ZERK-GREASE .25 UNF STRAIGHT          | 4   |
| 9    | 306080   | BUSHING-FLANGE: .628 X .816 X 1.4375L | 8   |
| 10   | 51782    | SCALPER KNIFE-HEAT TREAT              | 1   |
| 11   | 1011660  | BOLT-CRG: .50 X 1.50 NC GR5 ZP        | 2   |
| 12   | 1014443  | WASHER-FLAT: .50 ZP                   | 2   |
| 13   | 1011581  | WASHER-LOCK: .50 ZP                   | 2   |
| 14   | 1011577  | NUT-HEX: .50 NC GR2 ZP                | 2   |
| 15   | 69954    | U-BOLT: .500 X 4.00 X 3 X 4.00        | 2   |
| 16   | 1027461  | NUT-TOPLOCK: .50 NC GR5 ZP            | 4   |

### **STABILIZER WHEELS (305695/307546)**

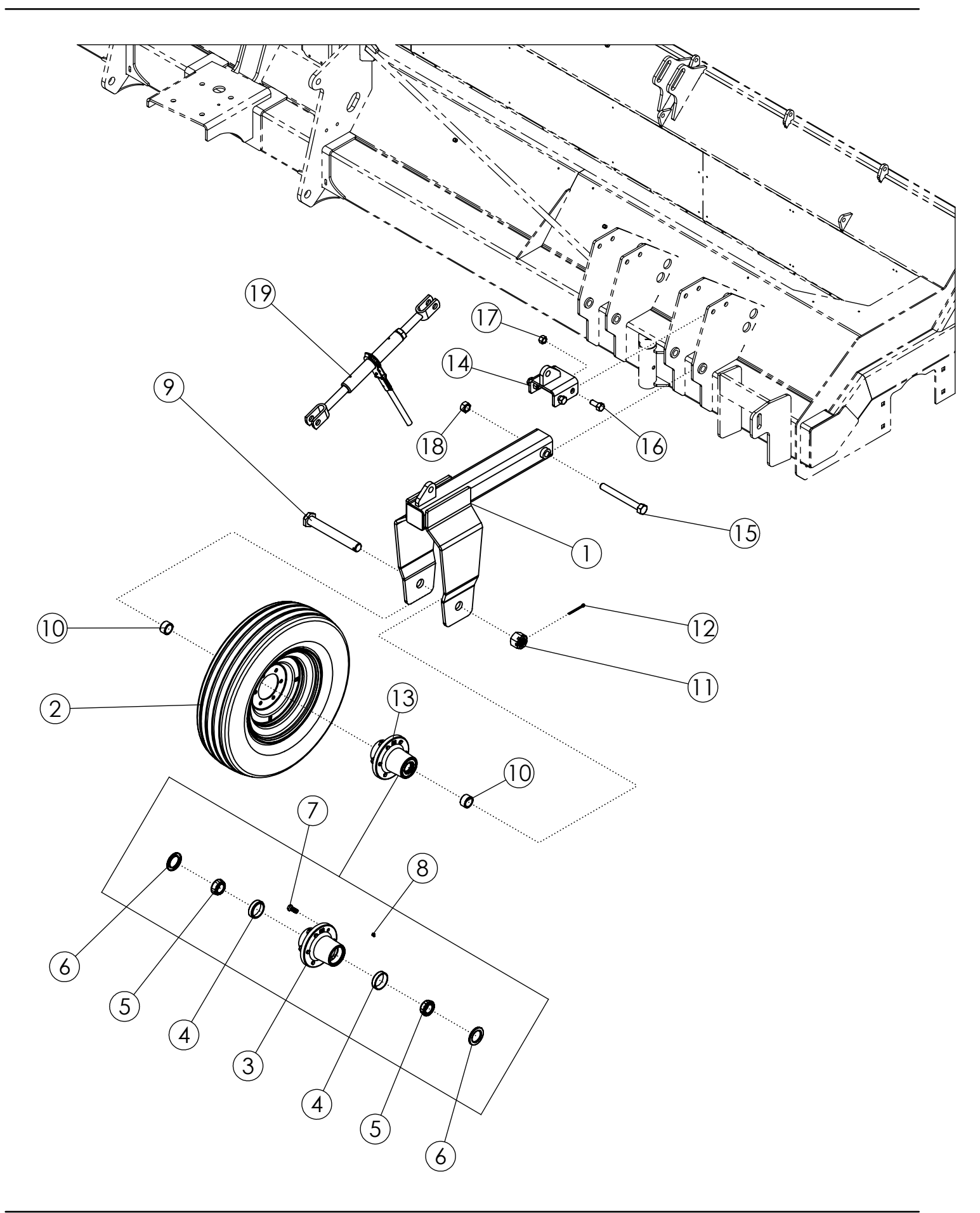

## STABILIZER WHEELS (305695/307546)

| ITEM | PART NO. | DESCRIPTION                                 | QTY |
|------|----------|---------------------------------------------|-----|
| 1    | 306055   | WLDMT-STABILIZER STRUT '50                  | 2   |
| 2    | 68915    | TIRE-MNTD: 6.50-16 6 PLY I-1 TITAN DURALIFE | 2   |
| 3    | 306061   | HUB-STABILIZER 5000LB                       | 2   |
| 4    | 306063   | BEARING-CUP                                 | 4   |
| 5    | 306062   | BEARING-CONE 1.500 BORE                     | 4   |
| 6    | 306059   | SEAL-OIL CR                                 | 4   |
| 7    | 68931    | BOLT-WHEEL LUG .562-18UNF X 1.75            | 12  |
| 8    | 1011748  | ZERK-GREASE .25 UNF STRAIGHT                | 4   |
| 9    | 306048   | WLDMT-STABILIZER SPINDLE ZP                 | 2   |
| 10   | 306054   | SPACER-SPINDLE ZP                           | 4   |
| 11   | 306052   | NUT-HEX: SLOT 1.500 NF GR2 ZP               | 2   |
| 12   | 306034   | PIN-COTTER: .25 X 3.00 ZP                   | 2   |
| 13   | 306051   | HUB-COMPLETE, 6 BOLT 5000LB PAINTED         | 2   |
| 14   | 68468    | WLDMT-LUG MOUNT                             | 2   |
| 15   | 1030866  | BOLT-HEX: 1.00 X 9.00 NC GR8 ZP             | 2   |
| 16   | 62412    | BOLT-HEX: .75 X 1.75 NC GR5 ZP              | 8   |
| 17   | 1017000  | NUT-TOPLOCK: .75 NC GR5 ZP                  | 8   |
| 18   | 1016969  | NUT-TOPLOCK: 1.00 NC GR8 ZP                 | 2   |
| 19   | 52407    | RATCHET JACK PAINTED BLACK                  | 2   |

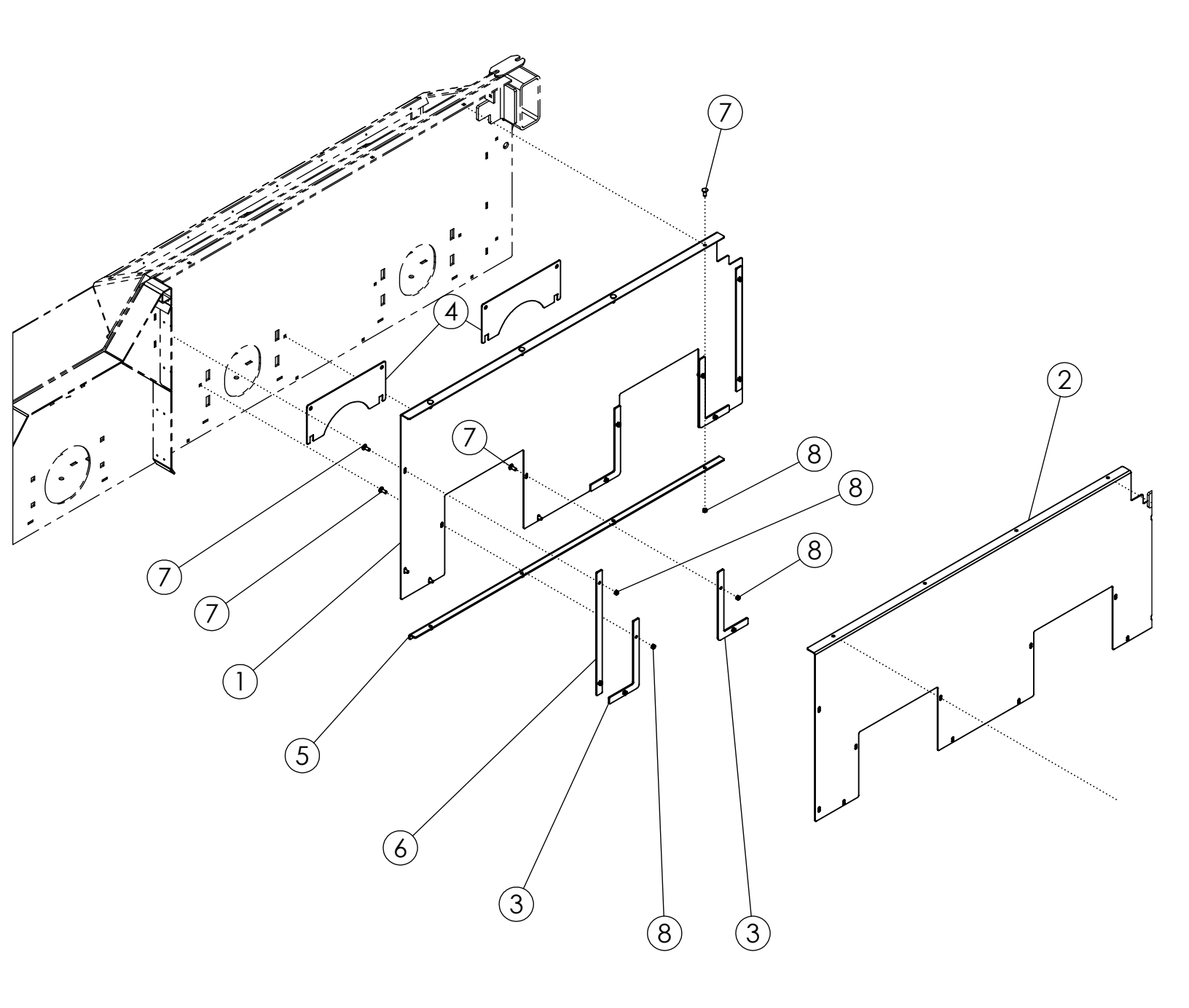

# SIDE LINER KIT (305777)

| ITEM | PART NO. | DESCRIPTION                    | QTY |
|------|----------|--------------------------------|-----|
| 1    | 307657   | LINER-RH 3750 DEF PLASTIC      | 1   |
| 2    | 307658   | LINER-LH 3750 DEF PLASTIC      | 1   |
| 3    | 307692   | PLATE-RETAINER BOTTOM          | 8   |
| 4    | 307693   | PLATE-LINER RETAINER DRUM      | 4   |
| 5    | 305286   | PLATE- TOP RETAINER            | 2   |
| 6    | 69968    | PLATE-RETAINER VERT            | 4   |
| 7    | 59488    | BOLT-CRG: .38 X 1.00 NC GR5 ZP | 32  |
| 8    | 1016999  | NUT-TOPLOCK: .38 NC GR5 ZP     | 32  |

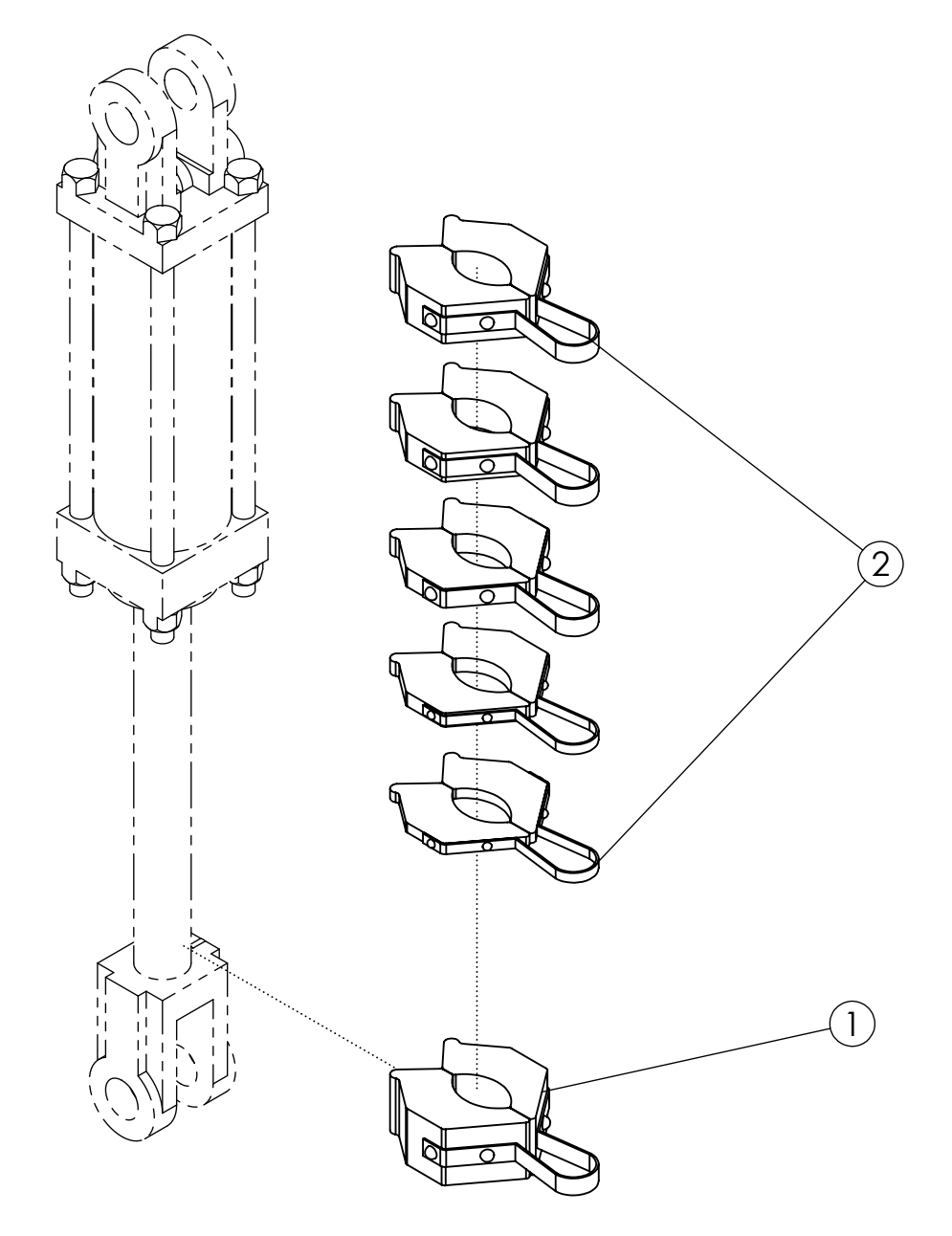

# CYLINDER STOP KIT (51497)

| ITEM | PART NO. | DESCRIPTION                     | QTY |
|------|----------|---------------------------------|-----|
| 1    | 54004    | STOP-CYLINDER 1.5" (SILVER)     | 1   |
| 2    | 52320    | CYLINDER STOP A-KT (.25 X 1.00) | 1   |

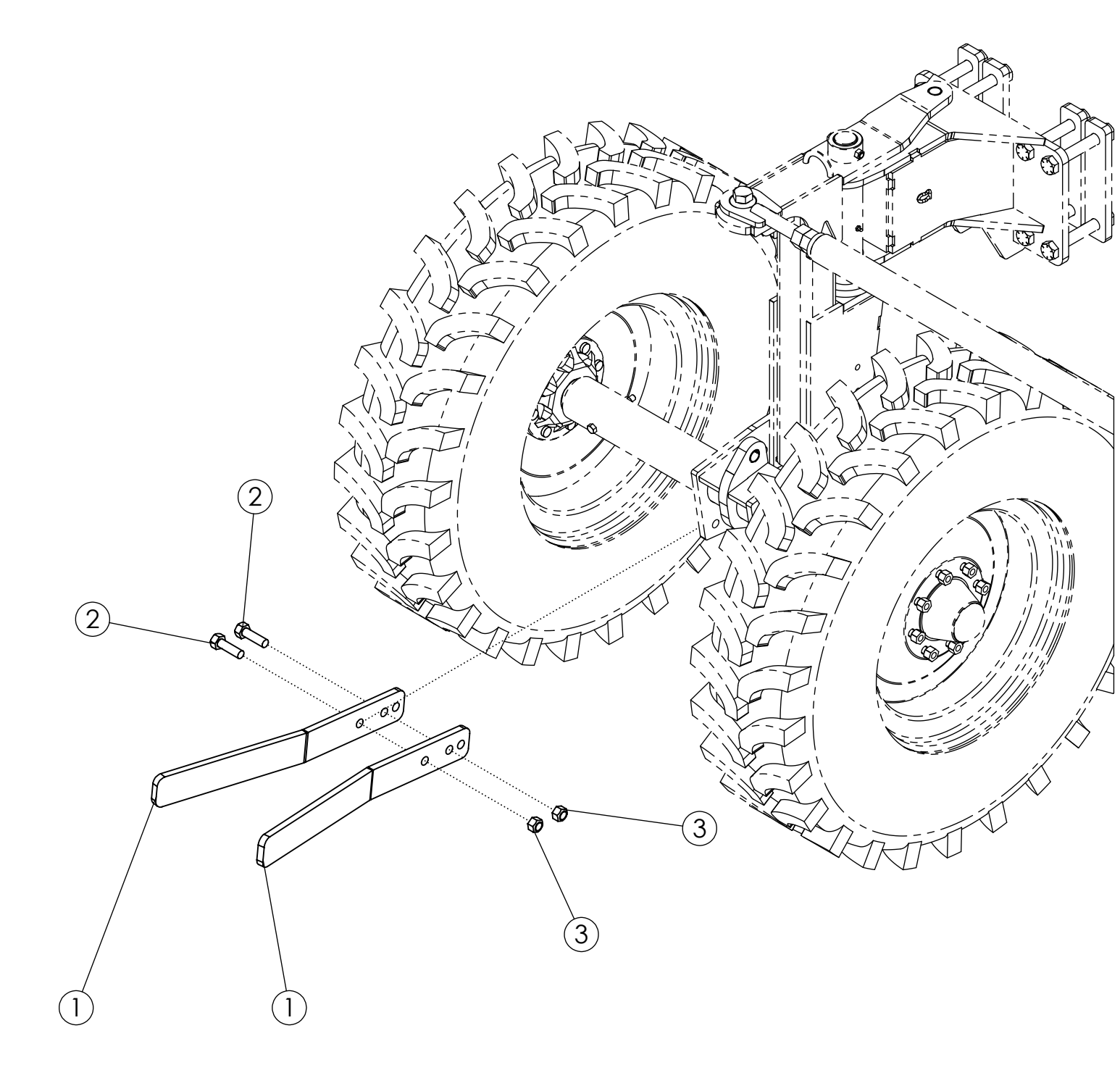

## **REAR TIRE SCRAPERS (305779)**

| ITEM | PART NO. | DESCRIPTION                    | QTY |
|------|----------|--------------------------------|-----|
| 1    | 305640   | PLATE-SCRAPER 11.2-24 DEF      | 4   |
| 2    | 1016598  | BOLT-HEX: .75 X 2.50 NC GR5 ZP | 8   |
| 3    | 1017000  | NUT-TOPLOCK: .75 NC GR5 ZP     | 8   |

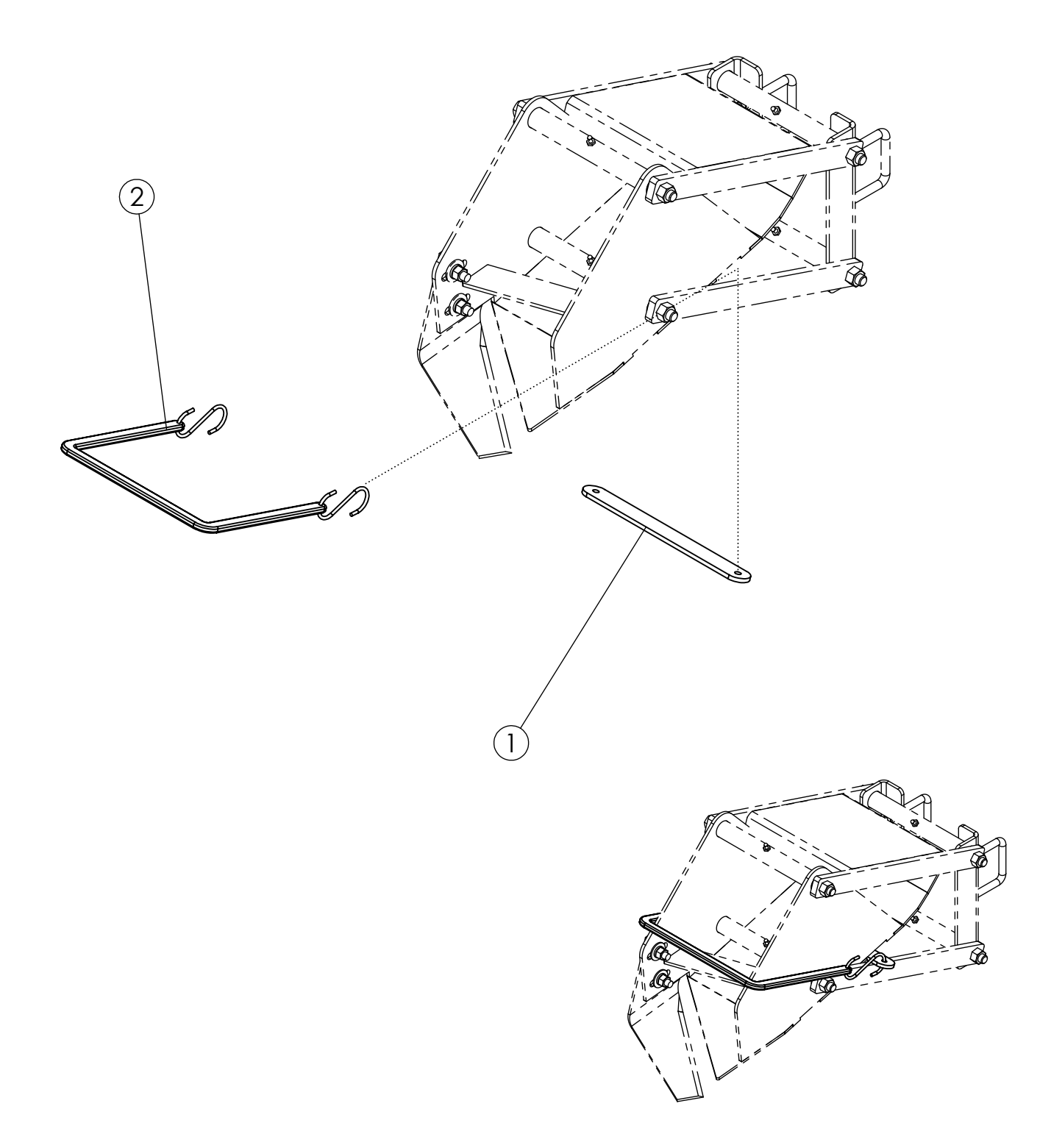

## SCALPER LOCK UP KIT (307257)

| ITEM | PART NO. | DESCRIPTION              | QTY |
|------|----------|--------------------------|-----|
| 1    | 306947   | PLATE-SCALPER LOCK UP V2 | 1   |
| 2    | 306974   | BUNGEE STRAP FOR SCALPER | 1   |

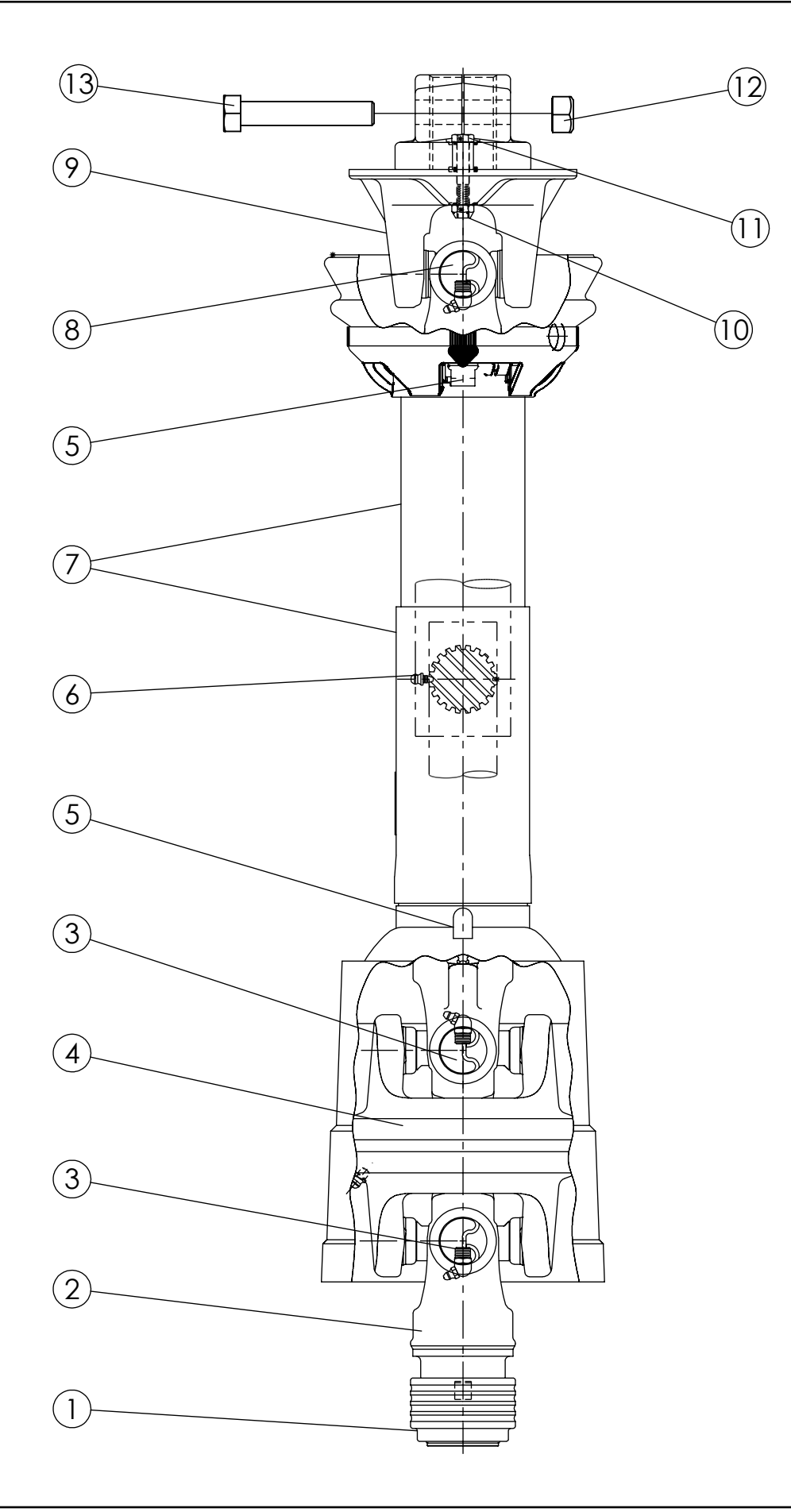

# PTO CV 1-3/4" - 20 (305690)

| ITEM | PART NO. | DESCRIPTION                                 | QTY |
|------|----------|---------------------------------------------|-----|
| 1    | 62123    | KT-SAFETY SLIDE LOCK REPAIR 1.750"          | 1   |
| 2    | 305902   | YOKE ASSY-SAFETY SLIDE LOCK 1.750" CAT 6 CV | 1   |
| 3    | 301841   | KT-CROSS & BEARING CAT 6                    | 2   |
| 4    | 305904   | HOUSING-CV CENTER ASSY CAT 6                | 1   |
| 5    | 64398    | KT-NYLON REPAIR UNIVERSAL                   | 2   |
| 6    | 54161    | ZERK-DRIVE LUBE FTG (PRESSED IN)            | 4   |
| 7    | 305906   | GUARD SET-CV PTO DEF                        | 1   |
| 8    | 305910   | KT-CROSS & BEARING 55E SERIES               | 1   |
| 9    | 305911   | ASY-BALL SHEAR DEF                          | 1   |
| 10   | 1018706  | NUT-TOPLOCK: .44 NC GR5 ZP                  | 1   |
| 11   | 1011616  | BOLT-HEX: .44 X 2.25 NC GR5 ZP              | 1   |
| 12   | 305913   | NUT-FLG TOPLOCK: .625 NC GR8 ZP             | 2   |
| 13   | 305914   | BOLT-FLG: .625 X 3.50 NC GR8 ZP             | 2   |

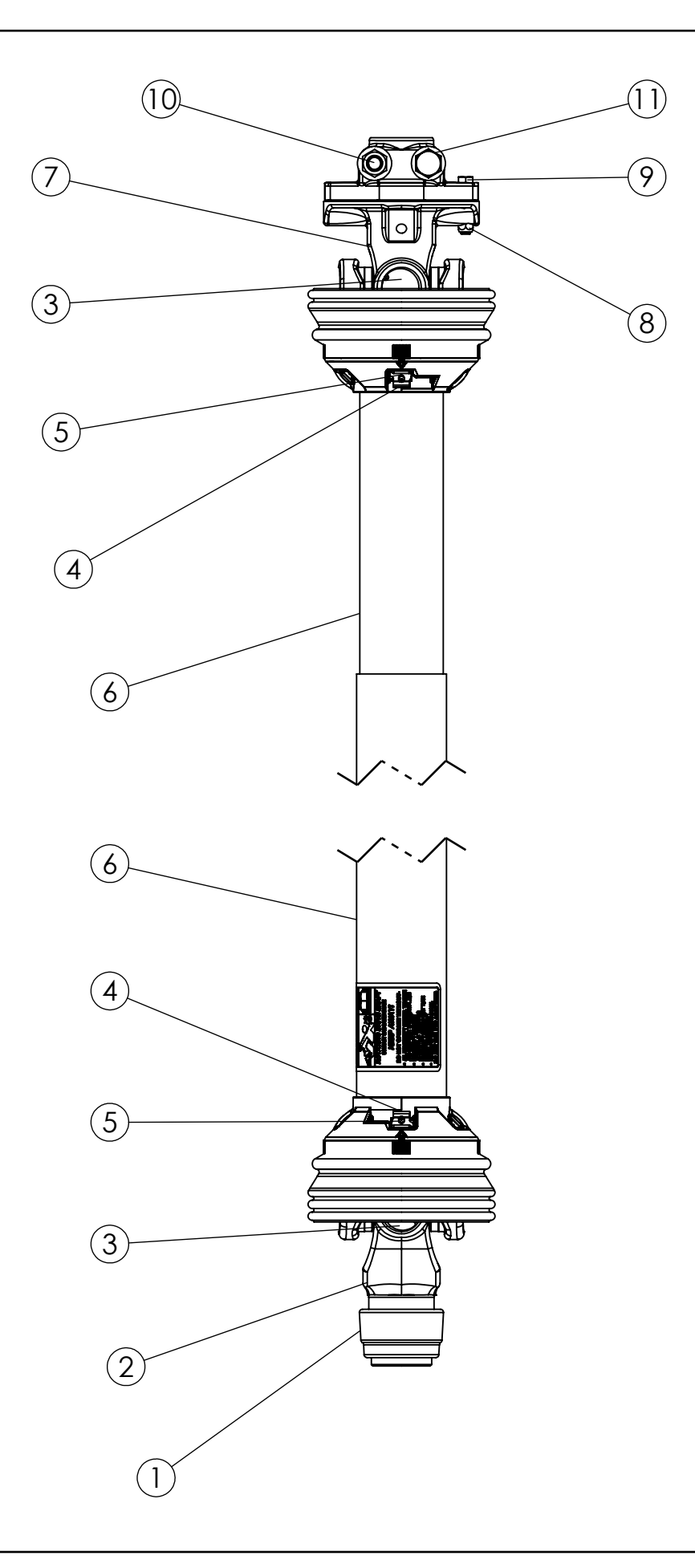

# PTO STD 1-3/4" - 20 (305691)

| ITEM | PART NO. | DESCRIPTION                                  | QTY |
|------|----------|----------------------------------------------|-----|
| 1    | 62123    | KT-SAFETY SLIDE LOCK REPAIR 1.750"           | 1   |
| 2    | 305915   | YOKE ASSY-SAFETY SLIDE LOCK 1.750" CAT 6 STD | 1   |
| 3    | 305910   | KT-CROSS & BEARING 55E SERIES                | 2   |
| 4    | 64398    | KT-NYLON REPAIR UNIVERSAL                    | 2   |
| 5    | 54161    | ZERK-DRIVE LUBE FTG (PRESSED IN)             | 4   |
| 6    | 305917   | GUARD SET-STD PTO DEF                        | 1   |
| 7    | 305911   | ASSY-BALL SHEAR DEF                          | 1   |
| 8    | 1018706  | NUT-TOPLOCK: .44 NC GR5 ZP                   | 1   |
| 9    | 1011616  | BOLT-HEX: .44 X 2.25 NC GF5 ZP               | 1   |
| 10   | 305913   | NUT-FLG TOPLOCK: .625 NC GR8 ZP              | 2   |
| 11   | 305914   | BOLT-FLG: .625 X 3.50 NC GR8 ZP              | 2   |

### PTO CROSS SHAFT 8R (306401)

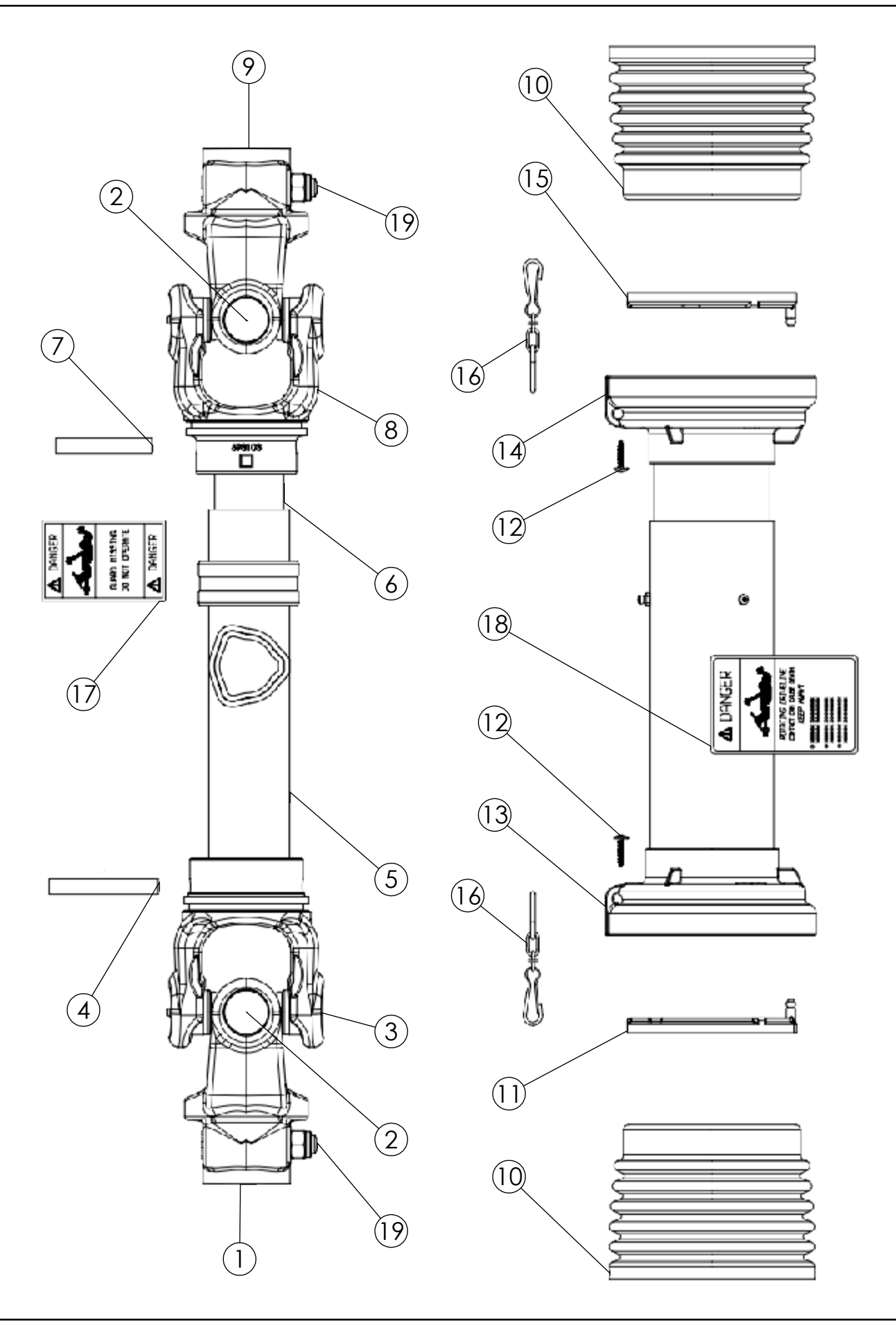

# PTO CROSS SHAFT 8R (306401)

| ITEM | PART NO. | DESCRIPTION                    | QTY |
|------|----------|--------------------------------|-----|
| 1    | 306942   | YOKE-S9 1-3/4Z20               | 1   |
| 2    | 305445   | CROSS KIT                      | 2   |
| 3    | 306407   | YOKE-OUTER TUBE G9             | 1   |
| 4    | 306408   | FLEXIBLE PIN G9                | 1   |
| 5    | 306943   | TUBE-CARDAN OUTER 12522 L=1295 | 1   |
| 6    | 306944   | TUBE-CARDAN 12512 L=635        | 1   |
| 7    | 55367    | PIN                            | 1   |
| 8    | 306411   | YOKE-INNER TUBE G9             | 1   |
| 9    | 68731    | YOKE-COUPLER TAPER PIN 1.750   | 1   |
| 10   | 306412   | SHIELD CONE-OUTER G9           | 2   |
| 11   | 68746    | BEARING SHIELD OUTER           | 1   |
| 12   | 68748    | SCREW-SELF TAPPING             | 6   |
| 13   | 306945   | SHIELD-TUBE OUTER G9 *148* U2  | 1   |
| 14   | 306946   | SHIELD-TUBE INNER G9 *148* U2  | 1   |
| 15   | 68752    | BEARING-SHIELD INNER           | 1   |
| 16   | 69873    | CHAIN-COMPLETE (STD)           | 2   |
| 17   | 63293    | DECAL-DRIVELINE                | 1   |
| 18   | 63294    | DECAL-DRIVELINE                | 1   |
| 19   | 68782    | KT-TAPER PIN 1.750             | 2   |

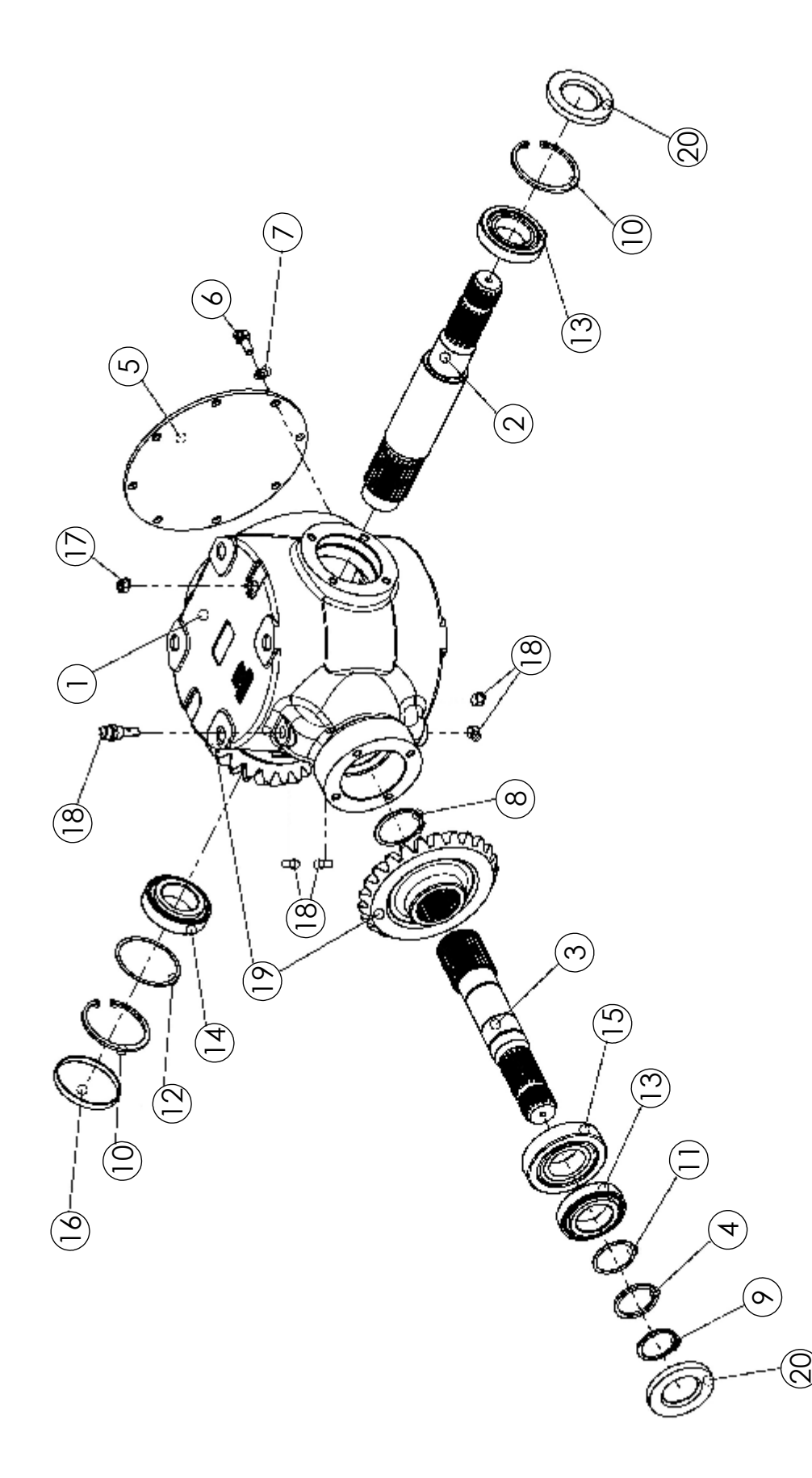

# GEARBOX 1:25:1 L (305601)

| ITEM | PART NO. | DESCRIPTION                             | QTY |
|------|----------|-----------------------------------------|-----|
| 1    | 305823   | HOUSING                                 | 1   |
| 2    | 305826   | SHAFT                                   | 1   |
| 3    | 305825   | SHAFT Z-2155                            | 1   |
| 4    | 305829   | 2155 G-BOX SPACER 50.2X60.3X4           | 1   |
| 5    | 305830   | COVER Ø254 S2150                        | 1   |
| 6    | 68185    | SCREW-BOLT HEX M10 X 25 CL8.8           | 8   |
| 7    | 68186    | WASHER                                  | 8   |
| 8    | 305832   | CIRCLIP EXTERNAL 60X2.00 DIN471         | 1   |
| 9    | 305834   | CIRCLIP EXTERNAL 50X3.00 DIN471/2 THICK | 1   |
| 10   | 305835   | INTERNAL SNAP RING 90X4                 | 2   |
| 11   | 305836   | SHIM KIT Ø50MM SHAFT (59.8X50.2)        | 1   |
| 12   | 305837   | SHIM KIT Ø90MM BORE (89.8X80.2)         | 1   |
| 13   | 305839   | T. ROLLER BEARING 50X90X21.75 30210     | 2   |
| 14   | 305840   | T. ROLLER BEARING 50X90X24.75 32210     | 1   |
| 15   | 305841   | T. ROLLER BEARING 50X110X29.25 30310    | 1   |
| 16   | 305845   | OIL SEAL CAP 90X10                      | 1   |
| 17   | 305846   | BREATHER PLUG                           | 1   |
| 18   | 54215    | 1025075 OIL PLUG - 3/8" BSPT (TAPERED)  | 5   |
| 19   | 305849   | BEVEL GEAR SET R=1.25 S2150             | 1   |
| 20   | 305899   | OIL SEAL 50X90X10                       | 2   |

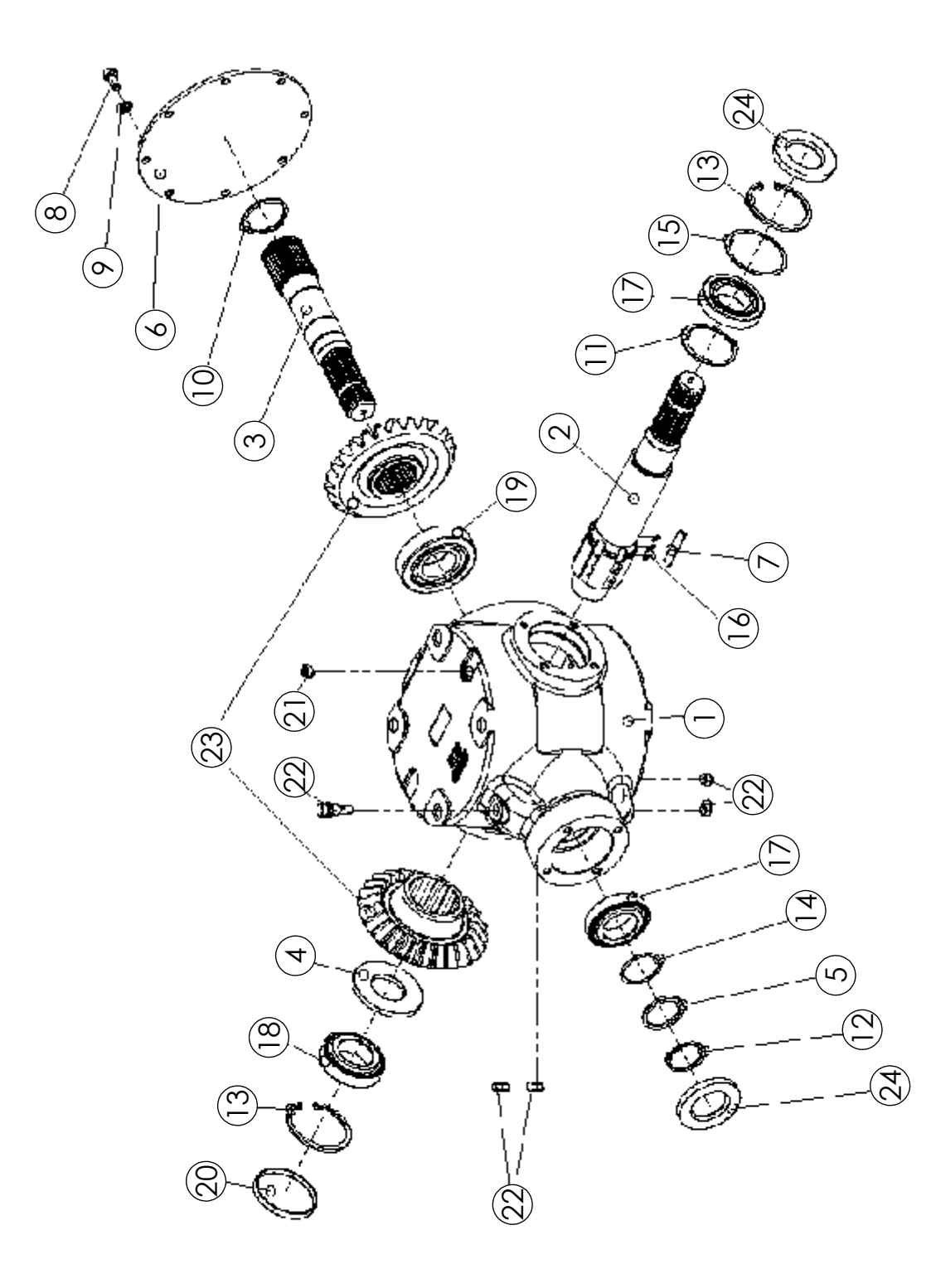

# GEARBOX 1:1 L W/ OVERRUN CLUTCH (305602)

| ITEM | PART NO. | DESCRIPTION                             | QTY |
|------|----------|-----------------------------------------|-----|
| 1    | 305823   | HOUSING                                 | 1   |
| 2    | 305827   | SHAFT-DLS                               | 1   |
| 3    | 305825   | SHAFT Z-2155                            | 1   |
| 4    | 305828   | SPACER 8MM S2155 W/RL                   | 1   |
| 5    | 305829   | 2155 G-BOX SPACER 50.2X60.3X4           | 1   |
| 6    | 305830   | COVER Ø254 S2150                        | 1   |
| 7    | 305831   | RATCHET S2155 W/RL L=60                 | 6   |
| 8    | 68185    | SCREW-BOLT HEX M10 X 25 CL8.8           | 8   |
| 9    | 68186    | WASHER                                  | 8   |
| 10   | 305832   | CIRCLIP EXTERNAL 60X2.00 DIN471         | 1   |
| 11   | 305833   | CIRCLIP EXTERNAL 72X2.50 DIN471         | 1   |
| 12   | 305834   | CIRCLIP EXTERNAL 50X3.00 DIN471/2 THICK | 1   |
| 13   | 305835   | INTERNAL SNAP RING 90X4                 | 2   |
| 14   | 305836   | SHIM KIT Ø50MM SHAFT (59.8X50.2)        | 1   |
| 15   | 305837   | SHIM KIT Ø90MM BORE (89.8X80.2)         | 1   |
| 16   | 59960    | SPRING-GEARBOX SHAFT                    | 18  |
| 17   | 305839   | T. ROLLER BEARING 50X90X21.75 30210     | 2   |
| 18   | 305840   | T. ROLLER BEARING 50X90X24.75 32210     | 1   |
| 19   | 305841   | T. ROLLER BEARING 50X110X29.25 30310    | 1   |
| 20   | 305845   | OIL SEAL CAP 90X10                      | 1   |
| 21   | 305846   | BREATHER PLUG                           | 1   |
| 22   | 54215    | 1025075 OIL PLUG - 3/8" BSPT (TAPERED)  | 5   |
| 23   | 305848   | BEVEL GEAR SET R=1.1 -2155- RL          | 1   |
| 24   | 305899   | OIL SEAL 50X90X10                       | 2   |

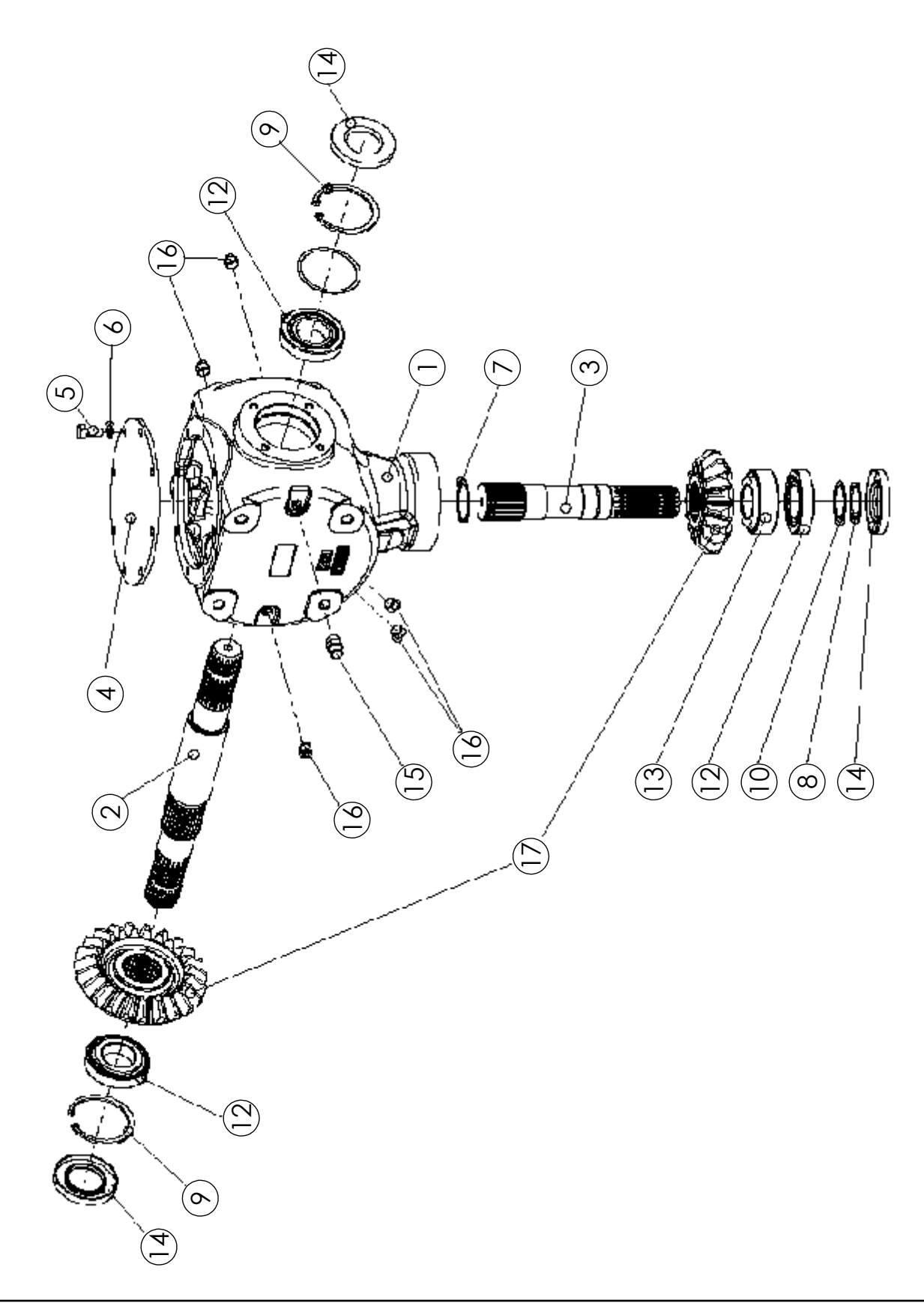

# GEARBOX 1:1.35 T (305603)

| ITEM | PART NO. | DESCRIPTION                            | QTY |
|------|----------|----------------------------------------|-----|
| 1    | 68181    | HOUSING-GEARBOX                        | 1   |
| 2    | 68193    | SHAFT-THRU                             | 1   |
| 3    | 68194    | SHAFT                                  | 1   |
| 4    | 68184    | SLEEVE                                 | 1   |
| 5    | 68185    | SCREW-BOLT HEX M10 X 25 CL8.8          | 8   |
| 6    | 68186    | WASHER                                 | 8   |
| 7    | 52521    | SNAP RING: EXTERNAL                    | 1   |
| 8    | 54209    | SNAP RING                              | 1   |
| 9    | 54210    | SNAP RING                              | 2   |
| 10   | 64421    | KT-SPACER RING                         | 1   |
| 11   | 64422    | KT-SPACER RING                         | 1   |
| 12   | 54212    | 1025072 BEARING ROLLER                 | 3   |
| 13   | 68187    | BEARING-ROLLER                         | 1   |
| 14   | 54214    | 1025074 SEALING RING                   | 3   |
| 15   | 54204    | VENT PLUG                              | 1   |
| 16   | 54215    | 1025075 OIL PLUG - 3/8" BSPT (TAPERED) | 5   |
| 17   | 68188    | GEAR SET                               | 1   |

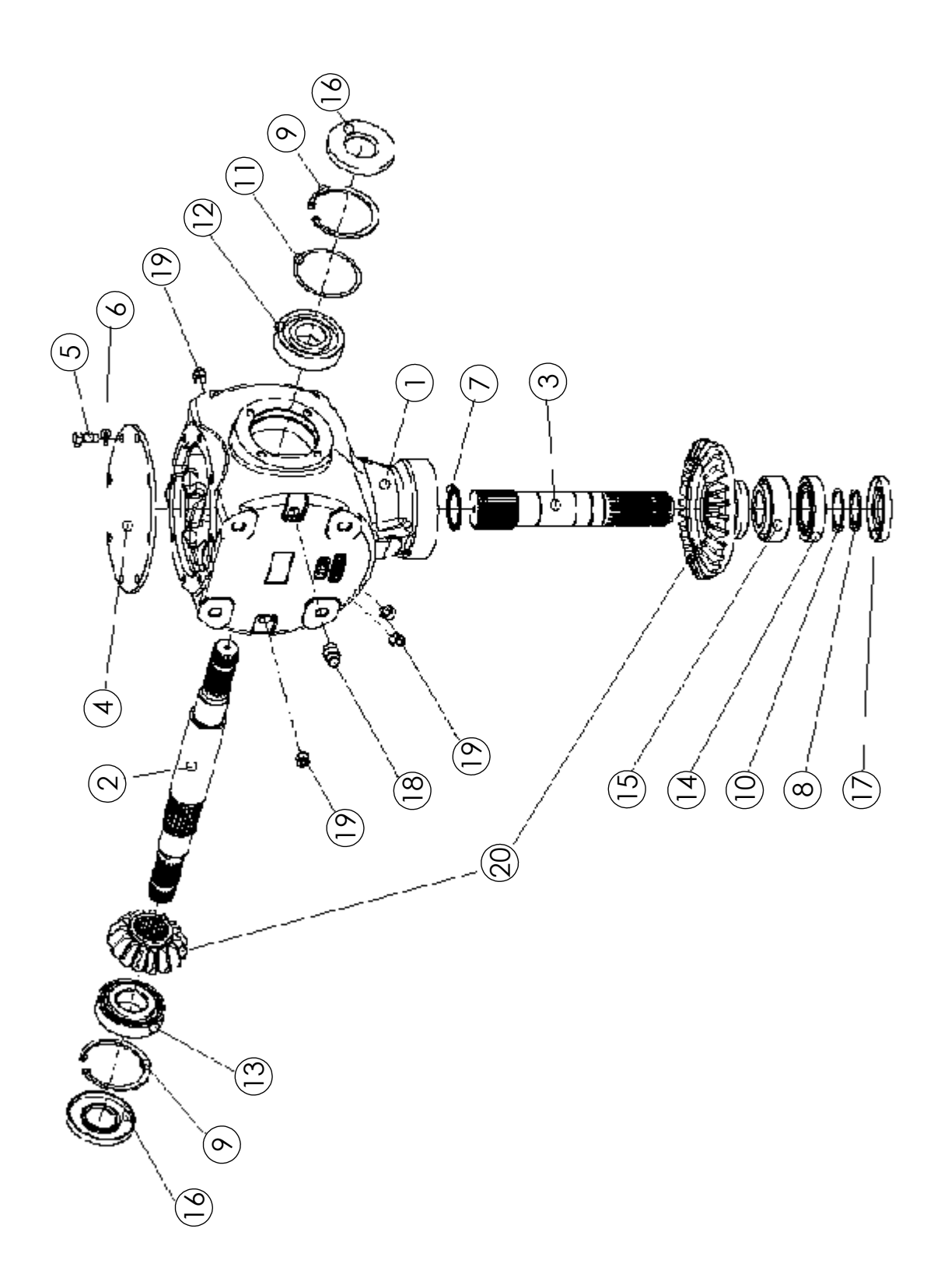

# GEARBOX 1.93:1 T (305604)

| ITEM | PART NO. | DESCRIPTION                            | QTY |
|------|----------|----------------------------------------|-----|
| 1    | 305822   | HOUSING                                | 1   |
| 2    | 305824   | SHAFT                                  | 1   |
| 3    | 68194    | SHAFT                                  | 1   |
| 4    | 68184    | SLEEVE                                 | 1   |
| 5    | 68185    | SCREW-BOLT HEX M10 X 25 CL8.8          | 8   |
| 6    | 68186    | WASHER                                 | 8   |
| 7    | 52521    | SNAP RING: EXTERNAL                    | 1   |
| 8    | 54209    | SNAP RING                              | 1   |
| 9    | 305835   | INTERNAL SNAP RING 90X4                | 2   |
| 10   | 64421    | KT-SPACER RING                         | 1   |
| 11   | 305837   | SHIM KIT Ø90MM BORE (89.8X80.2)        | 1   |
| 12   | 305838   | BALL BEARING 40X90X23 6308             | 1   |
| 13   | 305842   | T. ROLLER BEARING 40X90X25.25 30308    | 1   |
| 14   | 54212    | 1025072 BEARING ROLLER                 | 1   |
| 15   | 68187    | BEARING-ROLLER                         | 1   |
| 16   | 305843   | OIL SEAL 40X90X10                      | 2   |
| 17   | 54214    | 1025074 SEALING RING                   | 1   |
| 18   | 305845   | OIL SEAL CAP 90X10                     | 1   |
| 19   | 54215    | 1025075 OIL PLUG - 3/8" BSPT (TAPERED) | 5   |
| 20   | 305847   | BEVEL GEAR                             | 1   |

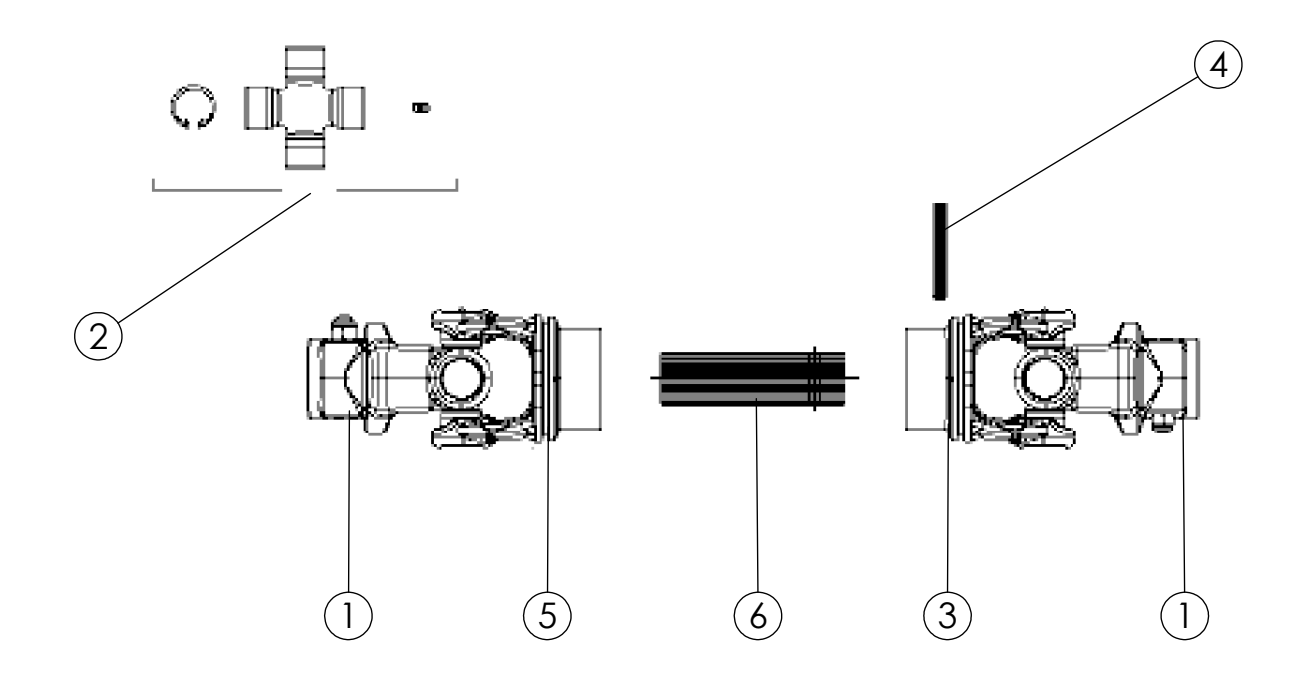

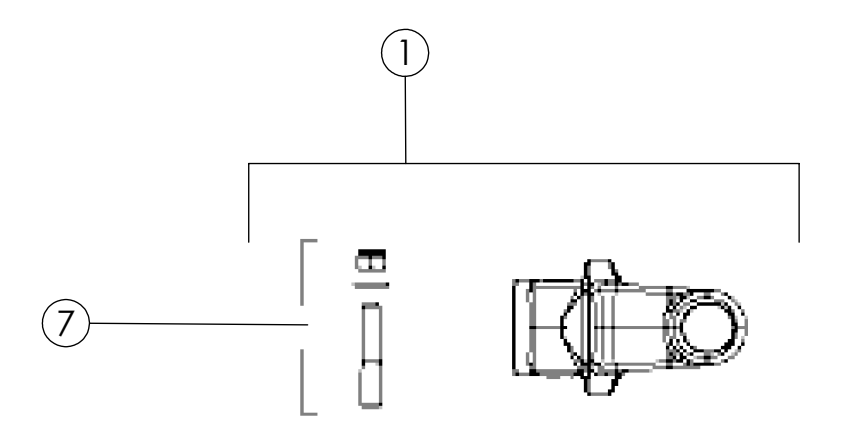
| ITEM | PART NO. | DESCRIPTION                  | QTY |
|------|----------|------------------------------|-----|
| 1    | 305444   | YOKE COUPLER TAPER PIN 1.375 | 2   |
| 2    | 305445   | CROSS KIT                    | 2   |
| 3    | 305447   | YOKE S9                      | 1   |
| 4    | 305446   | PIN-ROLL                     | 1   |
| 5    | 305448   | YOKE TUBE-OUTER S9           | 1   |
| 6    | 305449   | TUBE-CARDAN                  | 1   |
| 7    | 305546   | KT-TAPER PIN                 | 2   |

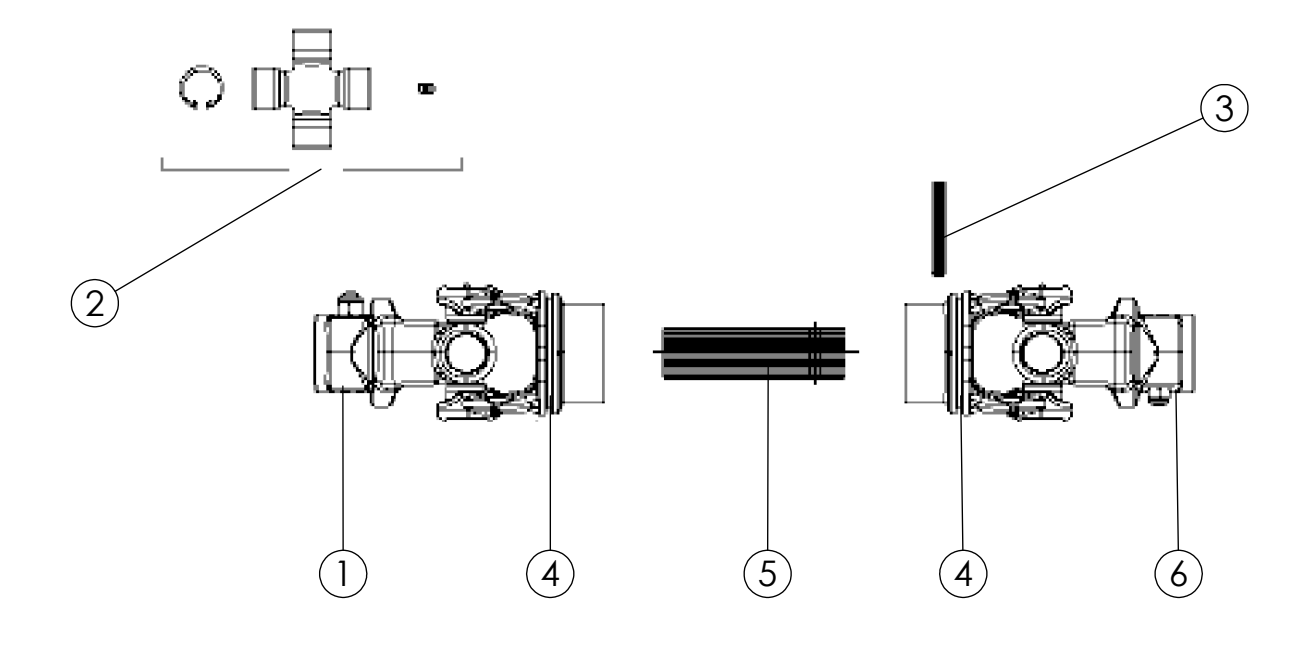

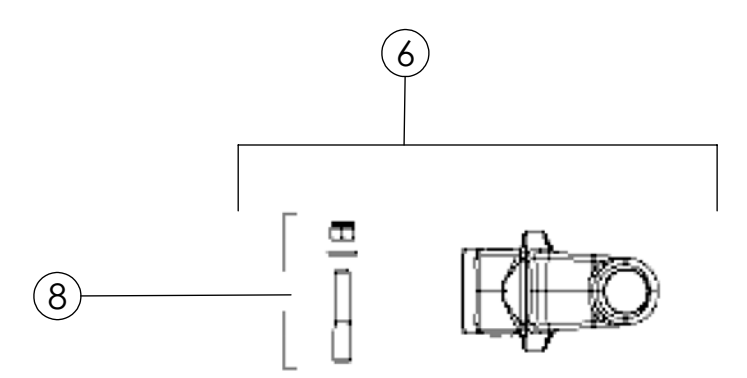

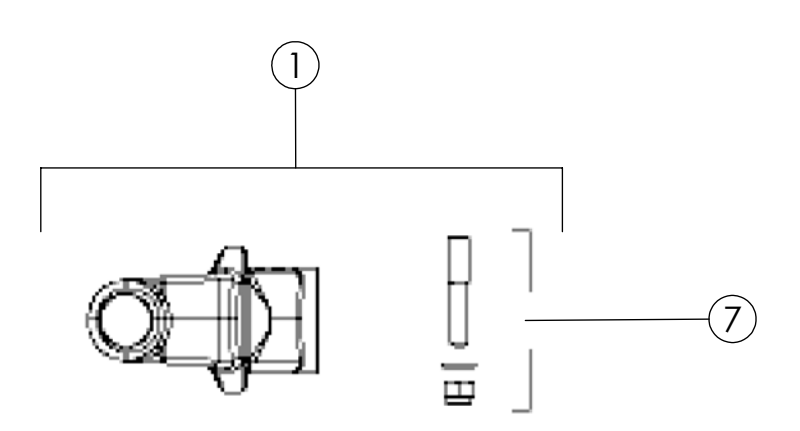

| ITEM | PART NO. | DESCRIPTION                  | QTY |
|------|----------|------------------------------|-----|
| 1    | 68731    | YOKE-COUPLER TAPER PIN 1.750 | 1   |
| 2    | 305445   | CROSS KIT                    | 2   |
| 3    | 305446   | PIN-ROLL                     | 1   |
| 4    | 305448   | YOKE TUBE-OUTER S9           | 2   |
| 5    | 305549   | TUBE-CARDAN                  | 1   |
| 6    | 305444   | YOKE COUPLER TAPER PIN 1.375 | 1   |
| 7    | 68782    | KT-TAPER PIN 1.750           | 1   |
| 8    | 305546   | KT-TAPER PIN                 | 1   |

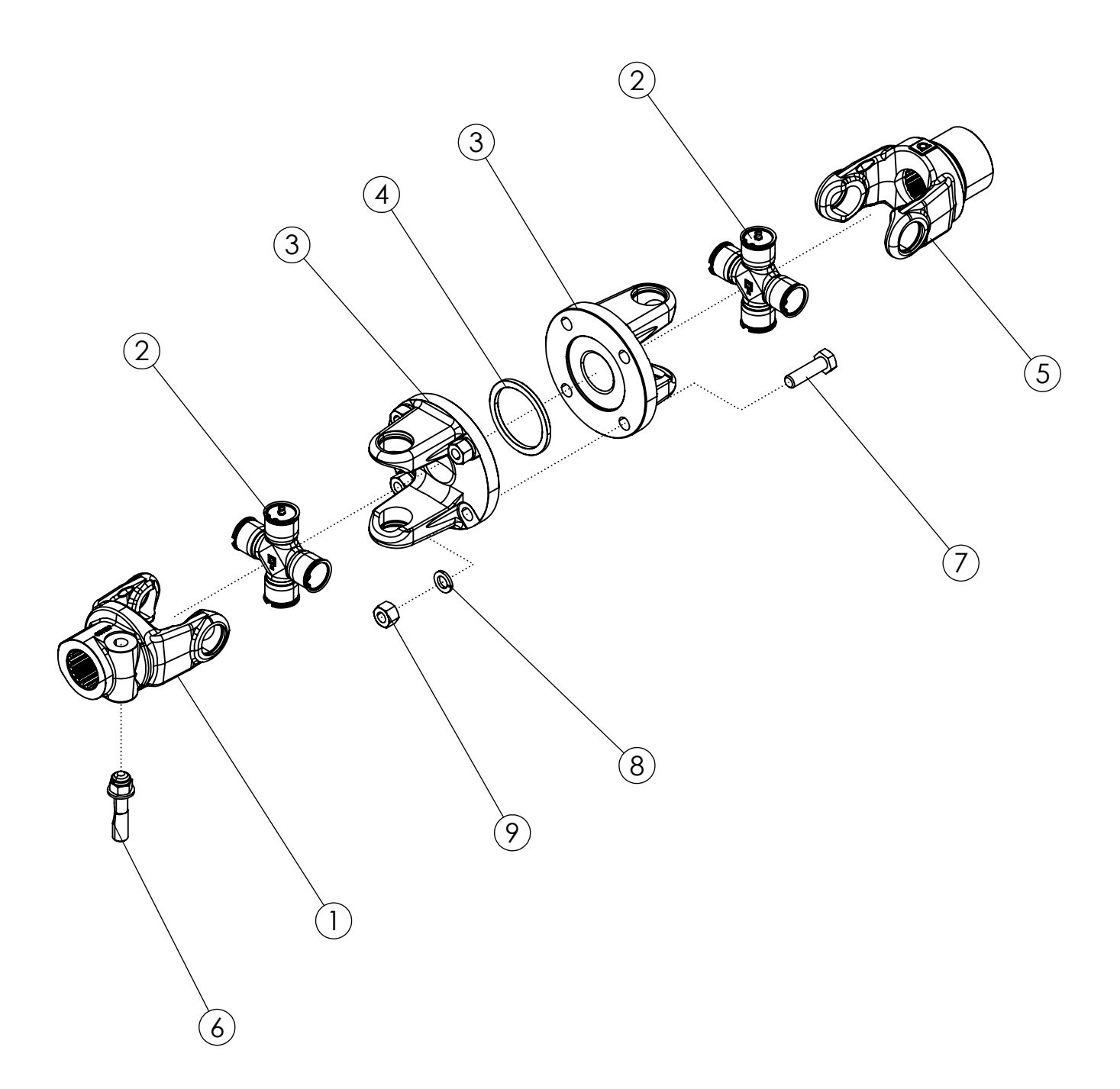

## **U-JOINT COUPLER (68443)**

| ITEM | PART NO. | DESCRIPTION                        | QTY |
|------|----------|------------------------------------|-----|
| 1    | 68731    | YOKE-COUPLER TAPER PIN 1.750       | 1   |
| 2    | 54235    | 1025104 CROSS KT                   | 2   |
| 3    | 68780    | FLANGE-YOKE COUPLER                | 2   |
| 4    | 68781    | PLATE-LINER COUPLER                | 1   |
| 5    | 68732    | YOKE COUPLER 1.750                 | 1   |
| 6    | 68782    | KT-TAPER PIN 1.750                 | 1   |
| 7    | 69019    | BOLT-HEX: M14 X 2.0 X L50 CL8.8 ZP | 4   |
| 8    | 68591    | WASHER-LOCK: M14                   | 4   |
| 9    | 68444    | NUT-HEX: M14                       | 4   |

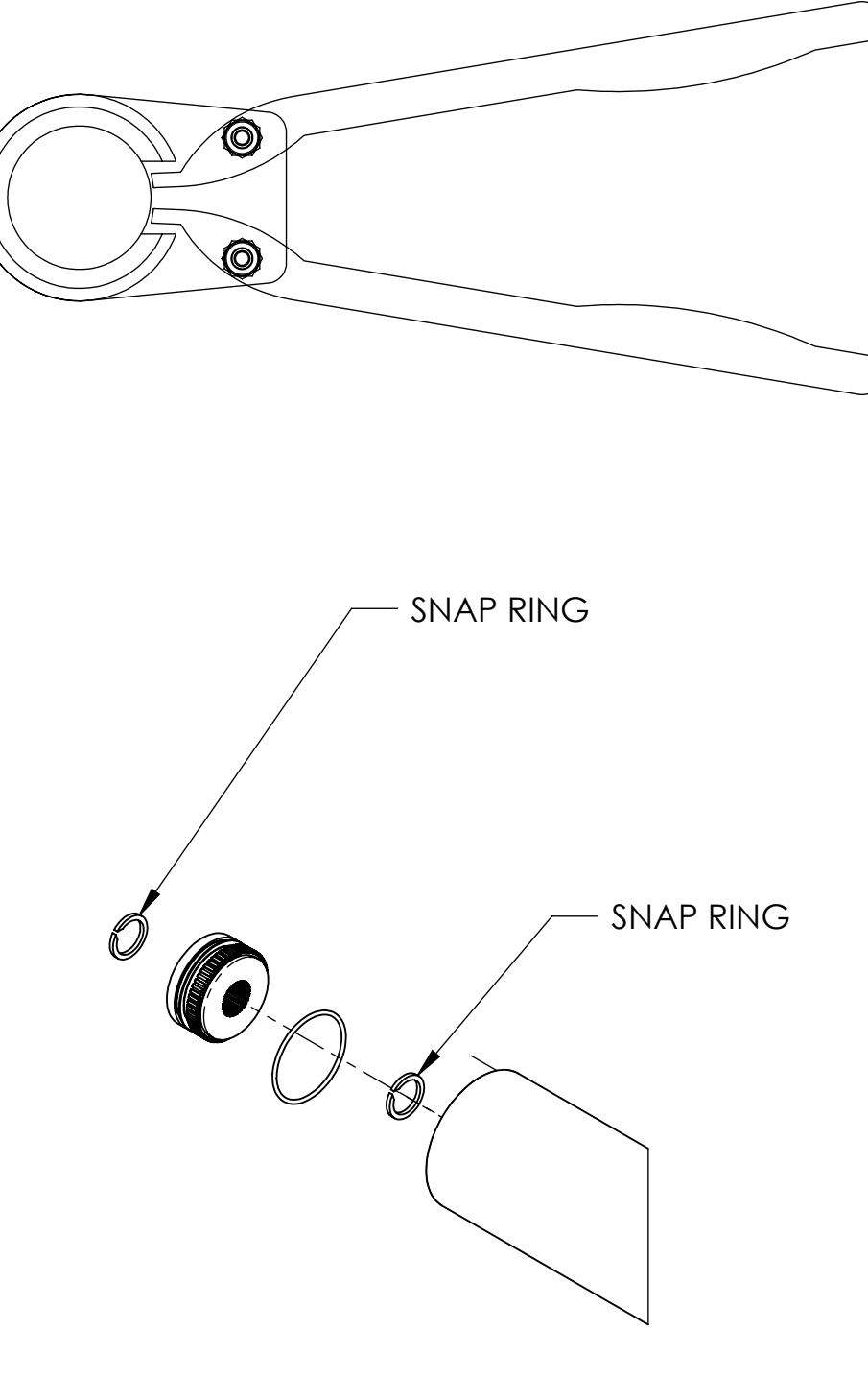